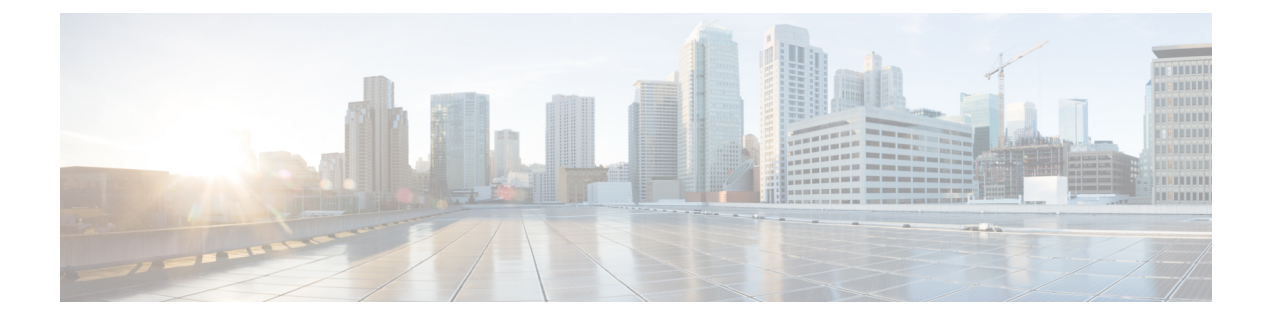

# **Configuring Server Policies**

- Server Policies, on page 2
- Creating a Policy, on page 8
- Supported UCS Server Policies, on page 9
- Creating a Certificate Management Policy, on page 12
- Creating an Adapter Configuration Policy, on page 14
- Creating a LAN Connectivity Policy, on page 17
- Creating an Ethernet Adapter Policy, on page 25
- Creating an Ethernet QoS Policy, on page 33
- Creating an Ethernet Network Policy, on page 35
- Creating an Ethernet Network Group Policy, on page 40
- Creating an Ethernet Network Control Policy, on page 41
- Creating a SAN Connectivity Policy, on page 43
- Creating a Fibre Channel Adapter Policy, on page 49
- Creating a Fibre Channel Network Policy, on page 52
- Creating a Fibre Channel QoS Policy, on page 53
- Create FC Zone Policy, on page 55
- Creating a Firmware Policy, on page 56
- Creating a BIOS Policy, on page 57
- Creating a Boot Order Policy, on page 71
- Configuring an iSCSI Boot Policy, on page 81
- Creating an iSCSI Adapter Policy, on page 84
- Creating an iSCSI Static Target Policy, on page 85
- Creating a Device Connector Policy, on page 86
- Creating a Drive Security Policy, on page 87
- Creating a Disk Group Policy, on page 88
- Creating an IMC Access Policy, on page 90
- Creating an IPMI Over LAN Policy, on page 92
- Creating an LDAP Policy, on page 94
- Creating a Local User Policy, on page 98
- Creating an NTP Policy, on page 101
- Creating an SD Card Policy, on page 102
- Create a Serial Over LAN Policy, on page 104
- Create SSH Policy, on page 106

- Creating a Virtual KVM Policy, on page 107
- Creating a Virtual Media Policy, on page 108
- Creating a Network Connectivity Policy, on page 112
- Creating a SMTP Policy, on page 114
- Creating an SNMP Policy, on page 115
- Creating a Storage Policy, on page 118
- Creating a Syslog Policy, on page 129
- Creating a Power Policy for Server, on page 130
- Creating a Thermal Policy for Server, on page 132
- Creating vNIC or vHBA Templates, on page 133

### **Server Policies**

Policies in Cisco Intersight provide different configurations for UCS servers, including BIOS settings, firmware versions, disk group creation, Simple Mail Transfer Protocol (SMTP), Intelligent Platform Management Interface (IPMI) settings, and more. A policy that is once configured can be assigned to any number of servers to provide a configuration baseline. Policies in Cisco Intersight are native to the application and are not directly imported from the UCS Systems. Policy-based configuration with Server Profiles is a Cisco Intersight Essentials functionality.

The Server Policy creation wizard in Cisco Intersight has two pages:

- **General**—The general page allows you to select the organization and enter a name for your policy. Optionally, include a short description and tag information to help identify the policy. Tags must be in the key:value format. For example, Org: IT or Site: APJ.
- **Policy Details**—The policy details page has properties that are applicable to standalone UCS servers, FI-attached UCS servers, or both. You can view these properties separately for **All Platforms**, **UCS Servers (Standalone)**, and **UCS Servers (FI-Attached)** by clicking on these options.

Server Policies can be imported as part of importing configuration details (server profiles and policies) of a Cisco C-Series Standalone server from Cisco IMC. For more information, see Importing a Server Profile.

The following list describes the server policies that you can configure in Cisco Intersight.

- Adapter Configuration Policy—Configures the Ethernet and Fibre-Channel settings for the VIC adapter.
- **BIOS Policy**—Automates the configuration of BIOS settings on the managed devices. You can create one or more BIOS policies which contain a specific grouping of BIOS settings. If you do not specify a BIOS policy for a server, the BIOS settings remain as they are. If a BIOS policy is specified, the values that are specified in the policy replace any previously configured values on a server (including bare metal server configuration settings). To apply the BIOS policy settings, you must reboot the server.
- **Boot Order Policy**—Configures the linear ordering of devices and enables you to change the boot order and boot mode. You can also add multiple devices under various device types, rearrange the boot order, and set parameters for each boot device type.

The inventory view enables you to view the actual boot order configured on a server. The boot order displays the details that include device name, device type, configuration details such as Boot Mode (Legacy or UEFI), and Secure Boot Mode (Enabled or Disabled).

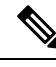

**Note** A device configured in the server profile of Boot Order Policy may not appear in the actual boot order, if the server BIOS does not detect the device during server boot.

Intersight provides a One-Time Boot (OTB) option to set a boot device that temporarily overrides the Boot Order Policy and the existing boot order. To set a One-Time Boot Device, select **Power Cycle** or **Power On** from the **Servers Table view** or from the **Server Details** page and toggle ON the **Set One Time Boot Device** Option. This operation attempts to boot from the One Time Boot device as part of the power cycle or power on action. After power cycle or power on, OTB configuration will be cleared to enable the next reboot to follow the default Boot Order.

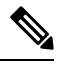

Note

 The OTB option is available for servers that have been configured with a Boot Order Policy that is associated with a server profile. For a successful OTB configuration, you must deploy a server profile with a Boot Order Policy in Intersight in advance.

• Any out-of-band- boot order change will not reflect on the Intersight UI for OTB device configuration.

In the case of **PXE Boot** configuration, importing the server policy will not create the PXE device under boot policy if either the MAC address or both the slot and port are not present for a given PXE device under the Boot policy on the server. However, if both slot and port are present, boot order is set to **ANY** for the bootable interface on a given slot on the server. For non-VIC adapters you can configure PXE Boot with the MAC address, or both the slot and port, or slot only.

In the case of **SAN Boot** device configuration in the legacy mode, provide the boot target Logical Unit Number (LUN), device slot ID, interface name, and target WWPN. For **SAN Boot** device configuration in the Unified Extensible Firmware Interface (UEFI) mode, provide the bootloader name, description, and path in addition to the fields listed in the legacy mode.

In the case of **iSCSI Boot** provide the target interface details, authentication mechanism, and initiator IP source.

- In the case of Non-Volatile Memory Express (NVMe) Boot, configure the NVMe drive as bootable in the UEFI mode. During the server profile depoloyment, this NVMe configuration setting enables selecting the BIOS in a defined order.
- Certificate Management Policy—Allows you to specify the certificate details for an external certificate and attach the policy to servers. Cisco Intersight currently supports the following certificates:
  - Root CA certificates
  - IMC certificates
- Disk Group Policy—Disk Group Policy is now a part of Storage Policy.
- Device Connector Policy—Lets you choose the Configuration from Intersight only option to control configuration changes allowed from Cisco IMC. The Configuration from Intersight only option is

enabled by default. You will observe the following changes when you deploy the Device Connector policy in Intersight:

- Validation tasks will fail:
  - If Intersight Read-only mode is enabled in the claimed device.
  - If the firmware version of the Cisco UCS Standalone C-Series Servers is lower than 4.0(1).
- If Intersight Read-only mode is enabled, firmware upgrades will be successful only when performed from Intersight. Firmware upgrade performed locally from Cisco IMC will fail.
- IPMI over LAN privileges will be reset to **read-only** level if **Configuration from Intersight only** is enabled through the Device Connector policy, or if the same configuration is enabled in the Device Connector in Cisco IMC.

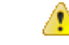

Attention The Device Connector Policy will not be imported as part of the Server Profile Import.

• Ethernet Adapter Policy—Governs the host-side behavior of the adapter, including how the adapter handles traffic. For each VIC Virtual Ethernet Interface, you can configure various features such as VXLAN, NVGRE, ARFS, Interrupt settings, and TCP Offload settings.

This policy includes the recommended default configurations for the supported server operating systems. The policy supports 16 default configurations. During the policy creation, you can select and import a default configuration.

- **Note** You cannot modify the default configurations. However, the policy that has the imported default configuration can be modified.
  - Ethernet Network Policy—Allows to define the port to carry single VLAN(Access) or multiple VLANs(Trunk) traffic. You can configure the Default VLAN and QinQ VLAN settings for vNICs. You can specify the VLAN to be associated with an Ethernet packet if no tag is found.
  - Ethernet Network Control Policy—Configures the network control settings for the appliance ports, appliance port channels, or vNICs.
  - Ethernet Network Group Policy—Configures the VLAN settings that include Native VLAN and QinQ VLAN for appliance ports, appliance port channels, or vNICs.
  - Ethernet QoS Policy—Assigns a system class to the outgoing traffic for a vNIC. This system class determines the quality of service for the outgoing traffic. For certain adapters, you can also specify additional controls like burst and rate on the outgoing traffic.
  - **Fibre Channel Adapter Policy**—Governs the host-side behavior of the adapter, including how the adapter handles traffic. You can enable FCP Error Recovery, change the default settings of Queues, and Interrupt handling for performance enhancement.

This policy includes the recommended default configurations for the supported server operating systems. The policy supports nine default configurations. During the policy creation, you can select and import a default configuration.

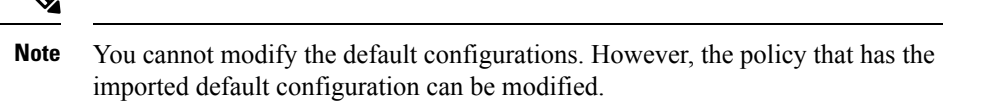

- Fibre Channel Network Policy—Governs the VSAN configuration for the virtual interfaces.
- Fibre Channel QoS Policy—Assigns a system class to the outgoing traffic for a vHBA. This system class determines the quality of service for the outgoing traffic. For certain adapters, you can also specify additional controls like burst and rate on the outgoing traffic.
- **IPMI over LAN Policy**—Defines the protocols for interfacing with a service processor that is embedded in a server platform. The Intelligent Platform Management Interface (IPMI) enables an operating system to obtain information about the system health and control system hardware and directs the Cisco IMC to perform the required actions. You can create an IPMI Over LAN policy to manage the IPMI messages through Cisco Intersight. You can assign these user roles to an IPMI user per session:
  - admin—IPMI users can perform all available actions. If you select this option, IPMI users with the "Administrator" user role can create admin, user, and read-only sessions on this server.
  - read-only—Can view information but cannot make any changes. IPMI users with the "Administrator", "Operator", or "User" user roles can only create read-only IPMI sessions, regardless of their other IPMI privileges.
  - user—IPMI users can perform some functions but cannot perform administrative tasks. If you select
    this option, IPMI users with the "Administrator" or "Operator" user role can create user and read-only
    sessions on this server.

#### C)

**Important** The encryption key to use for IPMI Communication. The key must have an even number of hexadecimal characters and not exceeding 40 characters. You can use "00" to disable the encryption key use. If the encryption key specified is less than 40 characters, then the IPMI commands must add zeroes to the encryption key to achieve a length of 40 characters.

- LAN Connectivity Policy—Determines the connections and the network communication resources between the server and the LAN on the network. You must create the Ethernet Adapter, Ethernet QoS, and Ethernet Network policies as part of the LAN connectivity policy. For IMM servers, use a MAC pool, or static MAC addresses, to assign MAC addresses to servers and to identify the vNICs that the servers use to communicate with the network. For more information about creating Network Policies, see Creating Network Policies.
- LDAP Policy—Specifies the LDAP configuration settings and preferences for an endpoint. The endpoints support LDAP to store and maintain directory information in a network. The LDAP policy determines configuration settings for LDAP Servers, DNS parameters including options to obtain a domain name used for the DNS SRV request, Binding methods, Search parameters, and Group Authorization preferences. Through an LDAP policy, you can also create multiple LDAP groups and add them to the LDAP server database.
- Local User Policy—Automates the configuration of local user preferences. You can create one or more Local User policies which contain a list of local users that need to be configured.

- Persistent Memory Policy—Persistent Memory Modules (PMem Modules) are non-volatile memory modules that bring together the low latency of memory and the persistence of storage. PMem Modules provide faster access to data and retain across power cycles, based on the mode. Intersight supports the configuration of Intel<sup>®</sup> Optane<sup>™</sup> PMem Module modules on the UCS M5 servers that are based on the Second Generation Intel<sup>®</sup> Xeon<sup>®</sup> Scalable processors. Intel<sup>®</sup> Optane<sup>™</sup> PMem Modules can be used only with the Second-Generation Intel<sup>®</sup> Xeon<sup>®</sup> Scalable processors. The Persistent Memory Policy allows the configuration of security, Goals, and Namespaces of Persistent Memory Modules:
  - Security—Used to configure the secure passphrase for all the persistent memory modules.
  - Goal—Used to configure volatile memory and regions in all the PMem Modules connected to all the sockets of the server. Intersight supports only the creation and modification of a Goal as part of the Persistent Memory policy. Some data loss occurs when a Goal is modified during the creation or modification of a Persistent Memory Policy. For information on the data loss, see the Data Loss during Persistent Memory Policy Configuration and Deployment table in Resources.
  - Namespaces—Used to partition a region mapped to a specific socket or a PMem Module on a socket. Intersight supports only the creation and deletion of Namespaces as part of the Persistent Memory Policy. Modifying a Namespace is not supported. Some data loss occurs when a Namespace is created or deleted during the creation of a Persistent Memory policy. For information on the data loss, see the Data Loss during Persistent Memory Policy Configuration and Deployment table in Resources.

It is important to consider the memory performance guidelines and population rules of the Persistent Memory Modules before they are installed or replaced, and the policy is deployed. The population guidelines for the PMem Modules can be divided into the following categories, based on the number of CPU sockets:

- Dual CPU for UCS C220 M6, C240 M6, and B200 M6 servers
- Dual CPU for UCS C220 M5, C240 M5, and B200 M5 servers
- Quad CPU for UCS C480 M5 and B480 M5 servers
- Dual CPU for UCS S3260 M5 servers

For more information about creating a Persistent Memory policy, exceptions to the policy, and other caveats regarding the policy, see Persistent Memory Policy in Resources.

- SAN Connectivity Policy—Determines the network storage resources and the connections between the
  server and the SAN on the network. This policy enables you to configure vHBAs that the servers use to
  communicate with the Storage Area Network. You can use WWNN and WWPN address pools, or static
  WWNN and WWPN addresses to add vHBAs and to configure them. You must create the Fibre Channel
  Adapter, Fibre Channel QoS, and Fibre Channel Network policies as part of the SAN connectivity policy.
  For more information about creating Network policies, see Creating Network Policies.
- SD Card Policy—Configures the Cisco FlexFlash and FlexUtil Secure Digital (SD) cards for the Cisco UCS C-Series Standalone M4 and M5 servers. This policy specifies details of virtual drives on the SD cards. You can configure the SD cards in the Operating System Only, Utility Only, or Operating System + Utility modes.

When two cards are present in the Cisco FlexFlash controller and Operating System is chosen in the SD card policy, the configured OS partition is mirrored. If only single card is available in the Cisco FlexFlash controller, the configured OS partition is non-RAID. The utility partitions are always set as non-RAID.

I

| Note                             | 1.                                           | This policy is currently not supported on Cisco UCS M6 servers.                                                                                                    |
|----------------------------------|----------------------------------------------|----------------------------------------------------------------------------------------------------|
|                                  | 2.                                           | You can enable up to two utility virtual drives on Cisco UCS M5 servers,<br>and any number of supported utility virtual drives on Cisco UCS M4 servers.                                                                                                    |
|                                  | 3.                                           | Diagnostics is supported only for Cisco UCS M5 servers.                                                                                                    |
|                                  | 4.                                           | User Partition drives can be renamed only on Cisco UCS M4 servers.                                                                                                    |
|                                  | 5.                                           | FlexFlash configuration is not supported on Cisco UCS C460 M4 servers.                                                                                                    |
|                                  | 6.                                           | For the Operating System+Utility mode, the Cisco UCS M4 servers require<br>two FlexFlash cards, and the Cisco UCS M5 servers require at least 1<br>FlexFlash + 1 FlexUtil card.                                                                                                    |
| • SN<br>set                      | <b>ATE</b><br>ting                           | <b>Policy</b> —Sets the state of the SMTP client in the managed device. You can specify the preferred as for outgoing communication and select the fault severity level to report and the mail recipients.                                                                                                    |
| • SC<br>IP.<br>ove               | <b>)L I</b><br>You<br>er L                   | <b>Policy</b> —Enables the input and output of the serial port of a managed system to be redirected over u can create one or more Serial over LAN policies which contain a specific grouping of Serial AN attributes that match the needs of a server or a set of servers.                                                                                                    |
| • SS<br>SS                       | <b>Н Р</b><br>Н р                            | <b>Policy</b> —Enables an SSH client to make a secure, encrypted connection. You can create one or more olicies that contain a specific grouping of SSH properties for a server or a set of servers.                                                                                                    |
| • Sin<br>fau<br>SN<br>tra<br>use | <b>mpl</b><br>ilt a<br>IMF<br>ps ti<br>ers c | <b>e Network Management Protocol (SNMP) Policy</b> —Configures the SNMP settings for sending<br>nd alert information by SNMP traps from the managed devices. Any existing SNMP Users or<br>P Traps configured previously on the managed devices are removed and replaced with users or<br>hat you configure in this policy. If you have not added any users or traps in the policy, the existing<br>or traps on the server are removed but not replaced. |
| • Sto<br>cap                     | o <b>rag</b><br>paci                         | <b>ge Policy</b> —A Storage policy allows you to create drive groups, virtual drives, configure the storage ty of a virtual drive, and configure the M.2 RAID controllers.                                                                                                    |
| • Sy<br>end<br>inf               | <b>slog</b><br>dpoi                          | <b>Policy</b> —Defines the logging level (minimum severity) to report for a log file collected from an int, the target destination to store the Syslog messages, and the Hostname/IP Address, port nation, and communication protocol for the Remote Logging Server(s).                                                                                                    |
| • Vin<br>and<br>Yo<br>OS<br>oth  | rtua<br>d vin<br>ou ca<br>S im<br>ner f      | <b>Al Media Policy</b> —Enables you to install an Operating System on the server using the KVM console rtual media, mount files to the host from a remote file share, and enable virtual media encryption. In create one or more Virtual Media policies, which can contain virtual media mappings for different ages, and configure up to two virtual media mappings, one for ISO files (through CDD), and the For IMG files (through HDD).              |
| Fo                               | r mo                                         | ore information about the various mount options for the Virtual Media volumes, see Virtual Media                                                                                                    |
| • Vii<br>spe                     | ount<br>rtua<br>ecify                        | al KVM Policy—Enables specific grouping of virtual KVM properties. This policy allows you<br>y the number of allowed concurrent KVM sessions, port information, and video encryption options.                                                                                                    |
| • IM<br>the<br>the               | IC A<br>e ser<br>e IP                        | Access Policy—Enables to manage and configure your network through mapping of IP pools to ver profile. This policy allows you to configure a VLAN and associate it with an IP address through pool address.                                                                                                    |

In-Band IP address, Out-of-Band IP address, or both In-Band and Out-of-Band IP addresses can be configured using IMC Access Policy and are supported on the following:

- · Drive Security, SNMP, Syslog, and vMedia policies
- vKVM, IPMI, SOL, and vMedia policies using vKVM client
- **Power Policy**—Enables the management of power for FI-attached servers and chassis. This policy allows you to set the power profiling the power priority of the server, and the power restore state of the system. For more information, see Creating a Power Policy for Server
- NTP Policy—Allows you to enable the NTP service on an Intersight Managed Cisco IMC (Standalone) server. The NTP service synchronizes the time with an NTP server. You must enable and configure the NTP service by specifying the IP address or DNS of a minimum of one to a maximum of four NTP servers.

NTP policy also allows you to configure the timezone on Cisco IMC (Standalone) server. When you enable the NTP service and select Timezone, Cisco Intersight configures the NTP details and Timezone on the endpoint.

• FC Zone Policy—Allows you to set up access control between hosts and storage devices. You can create a Single Initiator Single Target, or Single Initiator Multiple Target Zone on a VSAN with the scope FC Storage, and attach the Zone policy to the SAN Connectivity policy using the vHBA.

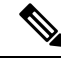

Note

You can configure zones only when the Fabric Interconnect is in FC switching mode

Configuration drift is not supported for the FC Zone policy

## **Creating a Policy**

In Cisco Intersight, you can create a UCS Server or UCS Domain policy by using the policy wizard. To create and configure a new policy, do the following:

- **Step 1** Log in to Cisco Intersight with your Cisco ID and select admin role.
- Step 2 From the Service Selector drop-down list, select Infrastructure Service.
- **Step 3** Navigate to **Configure** > **Policies**, and then click **Create Policy**.
- **Step 4** Select **UCS Server** > <*A UCS server policy*>.
- **Step 5** Click **Start** to begin configuring the policy.
- **Step 6** On the **General** page, enter the **Name** of the policy. Optionally, enter a **Description** and **Tags**.
- **Step 7** On the **Policy Details** page, configure policy properties.

Some policy properties may be applicable to specific target platforms—Standalone UCS servers, FI-attached UCS servers, or both. You can view these properties separately for **All Platforms**, **UCS Servers** (**Standalone**), and **UCS Servers** (**FI-Attached**) by clicking on these options. The properties that are applicable only to Standalone servers or FI-Attached servers are indicated by an icon alongside the property.

# **Supported UCS Server Policies**

The following table provides a list of UCS server policies and the managed devices on which they are supported. All the server policies listed in this table are available with a Cisco Intersight Essentials license.

|                                     | Supported Servers |         |       |     |     |                    |     |                              |     |     |     |
|-------------------------------------|-------------------|---------|-------|-----|-----|--------------------|-----|------------------------------|-----|-----|-----|
|                                     | Cisco             | UCS C-S | eries |     |     | Cisco UCS B-Series |     | Cisco UCS<br>X-Series<br>IMM |     |     |     |
| UCS<br>Server                       | Standa            | lone    |       |     | IMM |                    |     |                              |     |     |     |
| Policy                              | <b>M</b> 4        | M5      | M6    | M7  | M5  | M6                 | M7  | M5                           | M6  | M6  | M7  |
| Certificate<br>Management<br>Policy |                   |         |       | _   | Yes | Yes                | Yes | Yes                          | Yes | Yes | Yes |
| Device<br>Connector<br>Policy       | Yes               | Yes     | Yes   | Yes | _   |                    |     |                              |     |     |     |
| IPMI<br>Over<br>LAN<br>Policy       | Yes               | Yes     | Yes   | Yes | Yes | Yes                | Yes | Yes                          | Yes | Yes | Yes |
| LDAP<br>Policy                      | Yes               | Yes     | Yes   | Yes | -   |                    |     | —                            |     |     |     |
| Local<br>User<br>Policy             | Yes               | Yes     | Yes   | Yes | Yes | Yes                | Yes | Yes                          | Yes | Yes | Yes |
| NTP<br>Policy                       | Yes               | Yes     | Yes   | Yes | -   | _                  | _   |                              |     |     |     |
| Network<br>Connectivity<br>Policy   | Yes               | Yes     | Yes   | Yes | _   |                    |     |                              |     |     |     |
| Persistent<br>Memory<br>Policy      |                   | Yes     | Yes   | Yes | _   |                    |     |                              |     |     |     |
| Power<br>Policy                     |                   | -       | -     | -   | -   | —                  | —   | Yes                          | Yes | Yes | Yes |

I

|                                          | Suppor     | Supported Servers |            |     |     |     |     |               |       |                    |           |
|------------------------------------------|------------|-------------------|------------|-----|-----|-----|-----|---------------|-------|--------------------|-----------|
|                                          | Cisco l    | JCS C-S           | eries      |     |     |     |     | Cisco UCS B-S | eries | Cisco L<br>X-Serie | JCS<br>es |
| UCS                                      | Standa     | lone              |            |     | IMM |     |     | ІММ           |       | ІММ                |           |
| Policy                                   | <b>M</b> 4 | M5                | <b>M</b> 6 | M7  | M5  | M6  | M7  | M5            | M6    | M6                 | M7        |
| SD Card<br>Policy                        | Yes        | Yes               |            |     | Yes |     |     | Yes           |       |                    |           |
| SMTP<br>Policy                           | Yes        | Yes               | Yes        | Yes | _   |     | _   | _             |       |                    |           |
| SNMP<br>Policy                           | Yes        | Yes               | Yes        | Yes | Yes | Yes | Yes | Yes           | Yes   | Yes                | Yes       |
| SSH<br>Policy                            | Yes        | Yes               | Yes        | Yes |     |     |     |               |       |                    |           |
| Serial<br>Over<br>LAN<br>(SoL)<br>Policy | Yes        | Yes               | Yes        | Yes | Yes | Yes | Yes | Yes           | Yes   | Yes                | Yes       |
| Syslog<br>Policy                         | Yes        | Yes               | Yes        | Yes | Yes | Yes | Yes | Yes           | Yes   | Yes                | Yes       |
| Virtual<br>KVM<br>Policy                 | Yes        | Yes               | Yes        | Yes | Yes | Yes | Yes | Yes           | Yes   | Yes                | Yes       |
| BIOS<br>Token<br>Policy                  | Yes        | Yes               | Yes        | Yes | Yes | Yes | Yes | Yes           | Yes   | Yes                | Yes       |
| Virtual<br>Media<br>Policy               | Yes        | Yes               | Yes        | Yes | Yes | Yes | Yes | Yes           | Yes   | Yes                | Yes       |
| LAN<br>Connectivity<br>Policy            | Yes        | Yes               | Yes        | Yes | Yes | Yes | Yes | Yes           | Yes   | Yes                | Yes       |
| SAN<br>Connectivity<br>Policy            | Yes        | Yes               | Yes        | Yes | Yes | Yes | Yes | Yes           | Yes   | Yes                | Yes       |
| Boot<br>Order<br>Policy                  | Yes        | Yes               | Yes        | Yes | Yes | Yes | Yes | Yes           | Yes   | Yes                | Yes       |

|                                          | Suppor             | Supported Servers |     |     |     |     |     |               |       |                 |           |
|------------------------------------------|--------------------|-------------------|-----|-----|-----|-----|-----|---------------|-------|-----------------|-----------|
|                                          | Cisco UCS C-Series |                   |     |     |     |     |     | Cisco UCS B-S | eries | Cisco<br>X-Seri | UCS<br>es |
| UCS                                      | Standa             | lone              |     |     | IMM |     |     | ІММ           |       | ІММ             |           |
| Policy                                   | M4                 | M5                | M6  | M7  | M5  | M6  | M7  | M5            | M6    | M6              | M7        |
| Adapter<br>Configuration<br>Policy       | Yes                | Yes               | Yes | Yes |     |     |     | _             |       | _               |           |
| Drive<br>Security<br>Policy              | No                 | Yes               | Yes | Yes | Yes | Yes | Yes | Yes           | Yes   | Yes             | Yes       |
| Storage<br>Policy                        | Yes                | Yes               | Yes | Yes | Yes | Yes | Yes | Yes           | Yes   | Yes             | Yes       |
| IMC<br>Access<br>Policy                  |                    |                   |     |     | Yes | Yes | Yes | Yes           | Yes   | Yes             | Yes       |
| Ethernet<br>Adapter<br>Policy            | Yes                | Yes               | Yes | Yes | Yes | Yes | Yes | Yes           | Yes   | Yes             | Yes       |
| Ethernet<br>Network<br>Policy            | Yes                | Yes               | Yes | Yes |     |     |     | _             |       | _               |           |
| Ethernet<br>QoS<br>Policy                | Yes                | Yes               | Yes | Yes | Yes | Yes | Yes | Yes           | Yes   | Yes             | Yes       |
| Ethernet<br>Network<br>Control<br>Policy |                    |                   |     |     | Yes | Yes | Yes | Yes           | Yes   | Yes             | Yes       |
| Ethernet<br>Network<br>Group<br>Policy   |                    |                   |     |     | Yes | Yes | Yes | Yes           | Yes   | Yes             | Yes       |
| FC Zone<br>Policy                        |                    | _                 |     | _   | Yes | Yes | Yes | Yes           | Yes   | Yes             | Yes       |
| Fibre<br>Channel<br>Adapter<br>Policy    | Yes                | Yes               | Yes | Yes | Yes | Yes | Yes | Yes           | Yes   | Yes             | Yes       |

|                                       | Supported Servers |         |       |     |     |                    |     |                       |     |     |     |  |
|---------------------------------------|-------------------|---------|-------|-----|-----|--------------------|-----|-----------------------|-----|-----|-----|--|
|                                       | Cisco             | UCS C-S | eries |     |     | Cisco UCS B-Series |     | Cisco UCS<br>X-Series |     |     |     |  |
| UCS<br>Server                         | Standa            | lone    |       |     | ІММ |                    |     | IMM                   |     | ІММ |     |  |
| Policy                                | <b>M</b> 4        | M5      | M6    | M7  | M5  | M6                 | M7  | M5                    | M6  | M6  | M7  |  |
| Fibre<br>Channel<br>Network<br>Policy | Yes               | Yes     | Yes   | Yes | Yes | Yes                | Yes | Yes                   | Yes | Yes | Yes |  |
| Fibre<br>Channel<br>QoS<br>Policy     | Yes               | Yes     | Yes   | Yes | Yes | Yes                | Yes | Yes                   | Yes | Yes | Yes |  |
| iSCSI<br>Boot<br>Policy               |                   | -       | _     | -   | Yes | Yes                | Yes | Yes                   | Yes | Yes | Yes |  |
| iSCSI<br>Adapter<br>Policy            |                   | -       | _     | -   | Yes | Yes                | Yes | Yes                   | Yes | Yes | Yes |  |
| iSCSI<br>Static<br>Target<br>Policy   |                   | _       |       | _   | Yes | Yes                | Yes | Yes                   | Yes | Yes | Yes |  |
| Firmware<br>Policy                    | Yes               | Yes     | Yes   | Yes | Yes | Yes                | Yes | Yes                   | Yes | Yes | Yes |  |
| Thermal<br>Policy                     | Yes               | Yes     | Yes   | Yes | Yes | Yes                | Yes | No                    | No  | No  | No  |  |

# **Creating a Certificate Management Policy**

In Intersight Managed Mode, the Certificate Management policy allows you to specify the certificate details for an external certificate and attach the policy to servers. Cisco Intersight currently supports the following certificates:

• Root CA certificates: A Root CA certificate is necessary for HTTPS boot authentication. You can deploy a maximum of 10 Root CA certificates using the Certificate Management Policy. For a successful boot, at least one valid and unexpired Root CA certificate is required. For more information, see Creating a Boot Order Policy.

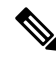

**Note** In Intersight Managed Mode servers, removing a server profile will delete the Root CA certificates from the CIMC.

However, for C-Series servers in Standalone mode, the Root CA certificates are not automatically removed. You must manually delete them from CIMC or perform a factory reset on the server. Additionally, when you export the profile of a C-Series server in Standalone mode, the certificate management policy will not be included.

- IMC certificates: This option is available only for Intersight Managed Mode servers.
- 1. Log in to Cisco Intersight with your Cisco ID and select admin role.
- 2. From the Service Selector drop-down list, select Infrastructure Service.
- 3. Navigate to Configure > Policies, and then click Create Policy.
- 4. Select Certificate Management, and then click Start.
- 5. On the General page, configure the following parameters:

| Property           | Essential Information                                                      |
|--------------------|----------------------------------------------------------------------------|
| Organization       | Select the Organization.                                                   |
| Name               | Enter a name for your policy.                                              |
| Add Tag (Optional) | Enter a tag in the key:value format. For example,<br>Org: IT or Site: APJ. |

6. On the **Policy Details** page, add the certificate that you want to provide, and configure the following parameters:

| Property | Essential Information                                                    |
|----------|--------------------------------------------------------------------------|
| Root CA  | • Certificate Name—Enter the name of the certificate.                    |
|          | • <b>Certificate</b> —Enter the certificate details.                     |
| IMC      | • <b>Certificate</b> —Enter the certificate details.                     |
|          | • <b>Private Key</b> —Enter the private key details for the certificate. |

7. Click Create.

## **Creating an Adapter Configuration Policy**

An Adapter Configuration Policy configures the Ethernet and Fibre-Channel settings for the Virtual Interface Card (VIC) adapter.

- **Note** This policy, if attached to a server profile that is assigned to an Intersight Managed Fabric Attached server, will be ignored.
  - 1. Log in to Cisco Intersight with your Cisco ID and select admin role.
  - 2. From the Service Selector drop-down list, select Infrastructure Service.
  - 3. Navigate to Configure > Policies, and then click Create Policy.
  - 4. Select Adapter Configuration, and then click Start.
  - 5. On the General page, configure the following parameters:

| Property               | Essential Information                                                      |  |  |  |
|------------------------|----------------------------------------------------------------------------|--|--|--|
| Organization           | Select the Organization.                                                   |  |  |  |
| Name                   | Enter a name for your policy.                                              |  |  |  |
| Description (Optional) | Provide a short description                                                |  |  |  |
| Add Tag (Optional)     | Enter a tag in the key:value format. For example,<br>Org: IT or Site: APJ. |  |  |  |

6. On the **Policy Details** page, click **Add VIC Adapter Configuration** and configure the following parameters:

| Property                      | Essential Information                           |
|-------------------------------|-------------------------------------------------|
| Add VIC Adapter Configuration |                                                 |
| PCI Slot                      | The PCI slot in which the adapter is installed. |
|                               | The range is from 1 to 15 and MLOM.             |

| Property     | Essential Ir                                                                                                    | nformation                                                                                                    |  |  |
|--------------|----------------------------------------------------------------------------------------------------|----------------------------------------------------------------------------------------------------|--|--|
| LLDP         | The LLDP                                                                                                    | protocol status on the adapter interface.                                                                                   |  |  |
|              | If checked, then Link Layer Discovery Protocol<br>(LLDP) enables all the Data Center Bridging<br>Capability Exchange protocol (DCBX)<br>functionality, which includes FCoE, priority based<br>flow control.                                 |                                                                                                    |  |  |
|              | Note                                                                                                    | LLDP is available only on some UCS C-Series servers.                                                                        |  |  |
|              |                                                                                                    | We recommend that you do not<br>disable LLDP option, as it disables all<br>the DCBX functionality.                          |  |  |
| FIP          | The FIP protocol status on the adapter interface.                                                                                                    |                                                                                                    |  |  |
|              | If checked, then FCoE Initialization Protocol (FIP)<br>mode is enabled. FIP mode ensures that the adapter<br>is compatible with current FCoE standards.                                                                                     |                                                                                                    |  |  |
|              | Note                                                                                                    | We recommend that you use FIP<br>option only when explicitly directed<br>to do so by a technical support<br>representative. |  |  |
| Port Channel | The port ch                                                                                                    | annel status on the adapter interface.                                                                                      |  |  |
|              | When Port Channel is enabled, two vNICs and two<br>vHBAs are available for use on the adapter card.<br>When disabled, four vNICs and four vHBAs are<br>available for use on the adapter card. Disabling port<br>channel reboots the server. |                                                                                                    |  |  |
|              | Note                                                                                                    | Port Channel is supported only for Cisco VIC 1455/1457 adapters.                                                            |  |  |

| Property                 | Essential Information                                                                                                    |
|--------------------------|----------------------------------------------------------------------------------------------------|
| Enable Physical NIC Mode | When Physical NIC Mode is enabled, uplink ports<br>of the VIC are set to pass-through mode. This allows<br>the host to transmit packets without any<br>modification. VIC ASIC does not rewrite the VLAN<br>tag of the packets based on the VLAN and CoS<br>settings for the vNIC. |
|                          | Note • Enabling Physical NIC Mode reboots the server.                                                                                                    |
|                          | • Physical NIC Mode supports<br>UCS VIC 1400 Series and VIC<br>15000 Series adapters.                                                                                                    |
|                          | • The minimum supported Cisco<br>Server firmware version 4.2(2a)<br>and later and Adapter firmware<br>version 5.2(2a).                                                                                                    |
|                          | • This feature is not supported for<br>Cisco Intersight Managed FI<br>Attached servers.                                                                                                    |
|                          | • Only default vNICs will be added if the Physical NIC mode is enabled.                                                                                                    |
|                          | • This option cannot be enabled on an adapter that has:                                                                                                    |
|                          | Port Channel mode     enabled                                                                                                    |
|                          | • VNTAG mode enabled                                                                                                    |
|                          | • LLDP enabled                                                                                                    |
|                          | • FIP mode enabled                                                                                                    |
|                          | • Cisco IMC Management<br>Enabled value set to Yes                                                                                                    |
|                          | When Physical NIC Mode is enabled, the following message is displayed in a pop-up window:                                                                                                    |
|                          | After physical nic-mode mode switch, vNIC configurations will be lost and new default vNICs will be created.                                                                                                    |
|                          | Click Ok.                                                                                                    |

| Property      | Essential Info          | Essential Information                                                                                                    |  |  |
|---------------|-------------------------|----------------------------------------------------------------------------------------------------|--|--|
| DCE Interface | The Forward for the DCE | The Forward Error Correction (FEC) mode setting for the DCE interfaces of the adapter.                                                                                                    |  |  |
|               | Note ]                  | FEC mode setting is supported only<br>for Cisco VIC 14xx adapters. FEC<br>mode 'cl74' is unsupported for Cisco<br>VIC 1495/1497. This setting will be<br>ignored for unsupported adapters and<br>for unavailable DCE interfaces |  |  |

- 7. Click Add.
- 8. Click Create.

## **Creating a LAN Connectivity Policy**

A LAN Connectivity Policy determines the connections and the network communication resources between the server and the LAN on the network. You can specify MAC address pools, or static MAC addresses, to assign MAC addresses to servers and to identify the vNICs that the servers use to communicate with the network.

#### Prerequisites

Choose the following sub-policies or pool as per your requirement to create the LAN Connectivity policy

- Ethernet Network Policy—Specify if the port should carry single VLAN (Access) or multiple VLANs (Trunk) traffic. You can specify the VLAN to be associated with an Ethernet packet if no tag is found.
- Ethernet QoS Policy—Configure the maximum size for a Fibre Channel frame payload that the virtual interface supports, limit the data rate on the virtual interface, associate a Class of Service to the traffic on the virtual interface.
- Ethernet Adapter Policy—Configure features like VXLAN, NVGRE, ARFS, Interrupt settings, RoCE, and TCP Offload settings to govern the host side behavior of the adapter.
- **IQN Pool**—You can configure the Prefix and Suffix for the IQN block, the first suffix number in the block and the number of identifiers the block can hold .
- 1. Log in to Cisco Intersight with your Cisco ID and select admin role.
- 2. From the Service Selector drop-down list, select Infrastructure Service.
- 3. Navigate to Configure > Policies, and then click Create Policy.
- 4. Select LAN Connectivity, and then click Start.
- 5. On the General page, enter the following information:
  - Name of your policy.
  - Target Platform for which the policy is applicable. This can be Standalone servers or FI Attached servers.

A LAN Connectivity Policy created for Standalone servers cannot be deployed on FI Attached servers. Similarly, a LAN Connectivity Policy created for FI Attached servers cannot be deployed on Standalone servers.

- Description to help identify the policy.
- Tag for the policy. Tags must be in the key:value format. For example, Org: IT or Site: APJ.
- 6. On the Policy Details page, configure the following:
  - For an FI-attached server, turn the **Enable Azure Stack Host QoS** button ON, to successfully deploy the Azure Stack QoS capability on the adapter with RDMA enabled.

**Enabled**—Enabling AzureStack-Host QoS on an adapter allows the user to carve out traffic classes for RDMA traffic and ensure a desired portion of the bandwidth is allocated to it.

Disabled—Disables the Azure Stack Host QoS feature on the adapter.

- Specify whether no IQN, an IQN pool, or a unique IQN identifier is to be associated with the policy by selecting **None**, **Pool**, or **Static**.
  - None-If you select this option, you do not have to specify any IQN details.
  - **Pool**—If you select this option, select the IQN pool that you want to associate with the LAN Connectivity policy.
  - **Static**—If you select this option, enter a static IQN for use as initiator identifiers by iSCSI vNICs in a Fabric Interconnect domain.
- Select the placement option for each vNIC-Manual or Auto
  - Manual vNIC Placement—If you select this option, you must manually specify the placement for each vNIC. You can also use the Graphic vNICs Editor to create and specify the placement for each vNIC manually by adding vNICs and slots, and defining the connection between them.

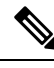

Note

- For manual placement, PCI Link is not supported on UCS VIC 1400 Series adapters.
- If a LAN Connectivity Policy has both Simple and Advanced placements, ensure the number provided in PCI Order is appropriate to prevent Server Profile deployment failure.
- Auto vNIC Placement—If you select this option, vNIC placement will be done automatically during profile deployment. This option is available only for Cisco Intersight Managed FI Attached servers.

Note
 Cisco UCS VIC 1300 Series adapters auto-upgrade is supported on B-Series server with Cisco Server firmware version 4.2(2e) and above.
 Discovery of a C-Series server will not get triggered if the server with Cisco UCS VIC 1300 Series adapters has a Cisco Server firmware version lower than 4.2(2g). Upgrade the Cisco Server firmware to 4.2(2g) to enable server discovery.

7. To set up a vNIC without using a template, click Add vNIC and configure the following parameters:

| Property                                                             | Essential Information                                                                                                    |                                                                                                    |  |  |  |
|----------------------------------------------------------------------|----------------------------------------------------------------------------------------------------|----------------------------------------------------------------------------------------------------|--|--|--|
| Add vNIC                                                             | I                                                                                                    |                                                                                                    |  |  |  |
| Ensure that you configure eth0 and additional vNICs depending on you | th1 interfaces for each VIC adapter you configure. Y network requirements.                                                                                                    | 'ou can add                                                                                                    |  |  |  |
| Name vNIC name.                                                      |                                                                                                    |                                                                                                    |  |  |  |
| Pin Group Name                                                       | Name of the pin group that contains t<br>port/port channels. All traffic from th<br>pinned to the specified uplink Etherne<br>channels.                                                                                                    | he specific<br>le vNIC is<br>t ports or port                                                                              |  |  |  |
|                                                                      | <b>Note</b> The pin group can be det creating a Port policy.                                                                                                    | fined while                                                                                                    |  |  |  |
|                                                                      | If you do not assign a pin<br>vNIC, an uplink Etherne<br>channel for traffic is chos<br>server interface dynamic<br>choice is not permanent.<br>uplink Ethernet port or p<br>may be used for traffic fin<br>server interface after an is<br>or a server reboot. | n group to a<br>t port or port<br>sen from that<br>ally. This<br>A different<br>ort channel<br>rom that<br>interface flap |  |  |  |
| MAC Address Pool                                                     | Click <b>Select Pool</b> and choose a MAC for MAC address assignment.                                                                                                    | address pool                                                                                                    |  |  |  |
| Static                                                               | Click <b>Static</b> and enter a static MAC a<br>MAC address assignment. This optio<br>only for Cisco Intersight Managed FI<br>servers.                                                                                                    | address for<br>n is available<br>Attached                                                                                 |  |  |  |
| Placement                                                            | l                                                                                                    |                                                                                                    |  |  |  |
| Placement Settings for the virtual in                                | erface.                                                                                                    |                                                                                                    |  |  |  |

|--|

### Simple

When you select Simple Placement, the Slot ID and PCI Link are determined automatically by the system. vNICs are deployed on the first VIC. The slot ID determines the first VIC. Slot ID numbering begins with MLOM, and thereafter it keeps incrementing by 1, starting from 1. The PCI link is always set to 0.

| Switch ID                    | Refers to the Fabric Interconnect that carries the vNIC traffic.                                                                                                    |  |  |  |  |
|------------------------------|----------------------------------------------------------------------------------------------------|--|--|--|--|
| PCI Order                    | The order in which the virtual interface is brouup. The order assigned to an interface should beunique and in sequence starting with "0" for alEthernet and Fibre-Channel interfaces on eachlink on a VIC adapter. The maximum value oforder is limited by the number of virtual interf(Ethernet and Fibre-Channel) on each PCI linka VIC adapter.NoteYou cannot change the PCI ordertwo vNICs without deleting andrecreating the vNICs. |  |  |  |  |
| Advanced                     |                                                                                                    |  |  |  |  |
| Automatic Slot ID Assignment | When enabled, slot ID is determined automatically by the system.                                                                                                    |  |  |  |  |
| Slot ID                      | When automatic slot ID assignment is disabled, the slot ID needs to be entered manually.<br>Supported values are (1-15) and MLOM.                                                                                                    |  |  |  |  |

### PCI link

The PCI link used as transport for the virtual interface.

PCI Link is only applicable for select Cisco UCS VIC 1300 Series models (UCSC-PCIE-C40Q-03, UCSB-MLOM-40G-03, UCSB-VIC-M83-8P) that support two PCI links. The value, if specified, for any other VIC model will be ignored.

**Note** The host device order can get impacted when using both the PCI links and while adding or removing vNICs.

| Property                      | Essential Info                                                                                                    | ormation                                                                                                    |  |  |
|-------------------------------|----------------------------------------------------------------------------------------------------|----------------------------------------------------------------------------------------------------|--|--|
| Automatic PCI link Assignment | When enabled by the system                                                                                                    | d, PCI link is determined automatically                                                                                                    |  |  |
|                               | Note                                                                                                    | • If Automatic assignment is<br>enabled for both Slot ID and PCI<br>link, then the behavior is same as<br>Simple placement. All the vNICs<br>are placed on the same PCI link<br>(link 0).  |  |  |
|                               |                                                                                                    | • If Automatic Slot ID assignment<br>is disabled but automatic PCI<br>link assignment is enabled, then<br>you need to provide the slot ID<br>and the vNIC will be placed on<br>PCI link 0. |  |  |
| Load Balanced                 | When Automatic PCI link assignment is dis<br>and Load Balanced is enabled, the system uni<br>distributes the interfaces across the PCI Lin |                                                                                                    |  |  |
|                               | • If autom<br>and auto<br>specify t<br>vNICs.                                                                                              | natic PCI link assignment is disabled<br>omatic Slot ID is enabled, you need to<br>the PCI order to load balance the                                                                       |  |  |
|                               | • If both a automatispecify t balance                                                                                                    | utomatic PCI link assignment and<br>ic Slot ID are disabled, you need to<br>the slot and the PCI order to load<br>the vNICs.                                                               |  |  |
|                               | Note Y<br>c<br>r<br>c                                                                                                    | You cannot change the PCI link mode<br>of two vNICs from Load Balanced<br>node to Custom mode without<br>leleting and recreating the vNICs.                                                |  |  |
| Custom                        | • If autom<br>and auto<br>provide<br>and Swit                                                                                              | natic PCI link assignment is disabled<br>omatic Slot ID is enabled, you need to<br>the value of the PCI order, PCI link,<br>tch ID.                                                        |  |  |
|                               | • If both a automatineed to porter an                                                                                                    | utomatic PCI link assignment and<br>ic Slot ID assignment are disabled, you<br>provide the values of the Slot ID, PCI<br>d the PCI link.                                                   |  |  |
|                               | Note Note I                                                                                                    | You cannot change the PCI link mode<br>of two vNICs from Custom mode to<br>Load Balanced mode without deleting<br>and recreating the vNICs.                                                |  |  |

| Property                                                                          | Essential Information                                                                           |  |  |  |  |
|-----------------------------------------------------------------------------------|-------------------------------------------------------------------------------------------------|--|--|--|--|
| Consistent Device Naming (CDN)                                                    |                                                                                                 |  |  |  |  |
| Consistent Device Naming configuration for the v                                  | irtual NIC.                                                                                     |  |  |  |  |
| Source                                                                            | Whether the source of the CDN name is the name of the vNIC instance or a user-defined name.     |  |  |  |  |
| Failover                                                                          |                                                                                                 |  |  |  |  |
| Enabling failover ensures that traffic automatically uplink failure.              | v fails over from one uplink to another in case of an                                           |  |  |  |  |
| Ethernet Network Policy                                                           | Select or create an Ethernet Network policy.                                                    |  |  |  |  |
|                                                                                   | Note This sub-policy is applicable only for the LAN Connectivity Policy on Standalone servers.  |  |  |  |  |
| Ethernet Network Group Policy                                                     | Select or create an Ethernet Network Group policy.                                              |  |  |  |  |
|                                                                                   | Note This sub-policy is applicable only for the LAN Connectivity Policy on FI-attached servers. |  |  |  |  |
| Ethernet Network Control Policy                                                   | Select or create an Ethernet Network Control policy.                                            |  |  |  |  |
|                                                                                   | Note This sub-policy is applicable only for the LAN Connectivity Policy on FI-attached servers. |  |  |  |  |
| Ethernet QoS Policy                                                               | Select or create an Ethernet QoS policy.                                                        |  |  |  |  |
| Ethernet Adapter Policy                                                           | Select or create an Ethernet Adapter policy.                                                    |  |  |  |  |
| iSCSI Boot Policy                                                                 | Select or create an iSCSI Boot policy.                                                          |  |  |  |  |
|                                                                                   | Note This sub-policy is applicable only for the LAN Connectivity Policy on FI-attached servers. |  |  |  |  |
| Connection: Disabled/usNIC/VMQ/SR-IOV                                             |                                                                                                 |  |  |  |  |
| Disabled                                                                          | Does not configure a connection policy.                                                         |  |  |  |  |
| usNIC                                                                             |                                                                                                 |  |  |  |  |
| User Space NIC Settings that enable low-latency a when sending/receiving packets. | nd higher throughput by bypassing the kernel layer                                              |  |  |  |  |
| Number of usNICs                                                                  | Number of usNIC interfaces to be created.                                                       |  |  |  |  |
| usNIC Adapter Policy                                                              | Select the Ethernet Adapter policy to be associated with the usNICs.                            |  |  |  |  |

| Property                                                                                         | Essential Information                                                                                                    |
|--------------------------------------------------------------------------------------------------|----------------------------------------------------------------------------------------------------|
| Class of Service                                                                                 | Class of service to be used for traffic on the usNIC.                                                                                                    |
| <b>VMQ</b><br>Virtual Machine Queue Settings for the virtual interto the guest operating system. | rface that allow efficient transfer of network traffic                                                                                                    |
| Enable Multi Queue Support                                                                       | Whether Virtual Machine Multi-Queue (VMMQ)<br>is enabled in the policy. With VMMQ, multiple<br>queues are allocated to a single VM.                       |
| Number of Sub vNICs                                                                              | Number of sub vNICs that are available for Multi Queue.                                                                                                   |
| Enable RoCE Settings                                                                             | Whether Remote Direct Memory Access (RDMA) over Converged Ethernet (RoCE) is enabled over this virtual interface.                                         |
| Memory Regions                                                                                   | The number of memory regions per adapter.                                                                                                    |
|                                                                                                  | Enter an integer between 1 and 524288. It is recommended that this number be an integer power of 2.                                                       |
| Queue Pairs                                                                                      | The number of queue pairs per adapter.                                                                                                    |
|                                                                                                  | Enter an integer between 1 and 8192. It is recommended that this number be an integer power of 2.                                                         |
| Resource Groups                                                                                  | The number of resource groups per adapter.                                                                                                    |
|                                                                                                  | Enter an integer between 1 and 128.                                                                                                    |
|                                                                                                  | It is recommended that this number be an integer<br>power of 2 greater than or equal to the number of<br>CPU cores on the system for optimum performance. |
| Version                                                                                          | Version of the RDMA protocol                                                                                                    |
|                                                                                                  | Version 1 is a link layer protocol. It allows<br>communication between any two hosts in the same<br>Ethernet broadcast domain.                            |
|                                                                                                  | RoCEv2 is an internet layer protocol. RoCEv2<br>packets can be routed. This is possible because<br>RoCEv2 packets now include an IP and UDP<br>header.    |

### SR-IOV

Single Root Input/Output Virtualization (SR-IOV) allows multiple VMs running a variety of Linux guest operating systems to share a single PCIe network adapter within a host server. SR-IOV allows a VM to move data directly to and from the vNIC, bypassing the hypervisor for increased network throughput and lower server CPU overhead.

| Property                      | Essential Information                                                                                                   |
|-------------------------------|----------------------------------------------------------------------------------------------------|
| Number of VFs                 | Number of VFs to create. Enter a value between 1 and 64. Default value is 64.                                           |
| Receive Queue Count Per VF    | Number of Receive Queue resources to configure<br>for each VF. Enter a value between 1 to 8. Default<br>value is 4.     |
| Transmit Queue Count Per VF   | Number of Transmit Queue resources to configure<br>for each VF. Enter a value between 1 to 8. Default<br>value is 1.    |
| Completion Queue Count Per VF | Number of Completion Queue resources to<br>configure for each VF. Enter a value between 1 to<br>16. Default value is 5. |
| Interrupt Count Per VF        | Number of Interrupt count to configure for each VF.<br>Enter a value between 1 to 16. Default value is 8.               |

8. To derive vNIC for FI-attached servers using a vNIC template, choose vNIC from Template from the Add drop-down list. For more information on creating vNIC templates, see *Creating vNIC or vHBA Templates*.

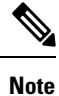

- When deriving a vNIC from a template, the vNIC configuration is auto-populated from the template configuration. You can edit or delete parameters, which are enabled for configuration override through the vNIC template. For parameters that are not enabled for override, you can only view the configurations using the Eye icon.
- The parameters that have been overridden are indicated using an Overridden label. In the case of override-enabled parameters, the changes applied in the template are not reflected in the derived vNIC.
- Only those parameters can be modified in the derived vNIC instance which are not included in the template.
- If you attempt to derive a vNIC from a template while profile deployment is in progress, the task will be retried until the profile deployment is completed. You can find these details in the Requests tab.

### 9. Click Create.

#### **Configuration Feature Matrix for Supported Adapters in IMM**

The following table shows the features supported by various adapters in Intersight Managed Mode.

| Feature | Cisco UCS 1300 Series<br>Adapter | Cisco UCS 1400/14000<br>Series Adapter | Cisco UCS 15000 Series<br>Adapter |
|---------|----------------------------------|----------------------------------------|-----------------------------------|
| usNIC   | Yes                              | Yes                                    | Yes                               |
| VMQ     | Yes                              | Yes                                    | Yes                               |
| VMMQ    | No                               | Yes                                    | Yes                               |

| Feature                              | Cisco UCS 1300 Series<br>Adapter | Cisco UCS 1400/14000<br>Series Adapter | Cisco UCS 15000 Series<br>Adapter |
|--------------------------------------|----------------------------------|----------------------------------------|-----------------------------------|
| SR-IOV                               | No                               | Yes                                    | Yes                               |
| NetQueue                             | Yes                              | Yes                                    | Yes                               |
| RoCEv1                               | Yes                              | No                                     | No                                |
| RoCEv2                               | No                               | Yes                                    | Yes                               |
| Geneve Offload                       | No                               | Yes                                    | Yes                               |
| AzureQoS                             | No                               | Yes                                    | Yes                               |
| RSS                                  | Yes                              | Yes                                    | Yes                               |
| RSSv2                                | No                               | No                                     | Yes                               |
| NVGRE                                | Yes                              | Yes                                    | Yes                               |
| ARFS                                 | Yes                              | Yes                                    | Yes                               |
| VIC QinQ Tunneling                   | No                               | Yes                                    | Yes                               |
| VXLAN                                | Yes                              | Yes                                    | Yes                               |
| Advance Filter                       | Yes                              | Yes                                    | Yes                               |
| Interrupt Scaling/Group<br>Interrupt | Yes                              | Yes                                    | Yes                               |
| Host Port Configuration              | Yes                              | No                                     | No                                |
| vHBA Type                            | Yes                              | Yes                                    | Yes                               |
| 16K Ring Size                        | No                               | No                                     | Yes                               |
| Precision Time Protocol              | No                               | No                                     | Yes                               |
| FC MQ                                | Yes                              | Yes                                    | Yes                               |
| FC NVMe                              | Yes                              | Yes                                    | Yes                               |
| ENS                                  | No                               | Yes                                    | Yes                               |

# **Creating an Ethernet Adapter Policy**

An Ethernet adapter policy governs the host-side behavior of the adapter, including how the adapter handles traffic. For each VIC Virtual Ethernet Interface, you can configure various features like Virtual Extensible LAN (VXLAN), Network Virtualization using Generic Routing Encapsulation (NVGRE), Accelerated Receive Flow Steering (ARFS), Interrupt settings, and TCP Offload settings.

The Ethernet Adapter policy include the recommended settings for the virtual Ethernet interface, for each supported server operating system. Operating systems are sensitive to the settings in these policies. In general, the storage vendors require non-default adapter settings. You can find the details of these required settings on the support list provided by those vendors.

#### **GENEVE Offload**

Cisco Intersight now supports Generic Network Virtualization Encapsulation (GENEVE) Offload on the ESXi platform, which allows essentially any information to be encoded in a packet and passed between tunnel endpoints. GENEVE provides the overlay capability to create isolated, multi-tenant broadcast domains across data center fabrics on 1400 Series adapters. Using the GENEVE protocol allows you to create logical networks that span physical network boundaries.

GENEVE offload is present in all Ethernet adapter policies and is disabled by default. It is the recommended setting if using VMWare ESXi GENEVE.

For more information on how to implement GENEVE offload end-to-end configuration, see Cisco UCS Manager Network Management documentation.

Cisco recommends configuring the following values in the Ethernet adapter policy when GENEVE offload is enabled:

- Transmit Queues :1
- TX Ring Size: 4096
- Receive Queues: 8
- RX Ring Size: 4096
- Completion Queues : 16
- Interrupts : 32

The following features are not supported when GENEVE offload is enabled on any interface:

- Azure Stack QoS
- RoCEv2 you cannot have GENEVE enabled on one vNIC and RoCEv2 enabled on another.
- Advanced Filters
- VIC QinQ Tunneling

Support for usNIC and VIC QinQ Tunneling features on interfaces:

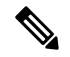

Note

- usNIC or VMQ is not compatible with GENEVE Offload on the same interface only for 1400 Series adpaters.
  - usNIC or VMQ is compatible with GENEVE Offload on different interfaces for 1400 Series adpaters.
  - usNIC and VMQ is compatible with GENEVE Offlload on both the same and different interfaces for 1500 Series adapters.

**Note** On switching from GENEVE offload feature to Azure Stack QoS feature or vice versa, please do the following:

- **1.** Disable the current feature
- 2. Reboot the server
- 3. Enable the required feature

Other limitations with GENEVE offload include:

- External outer IPV6 is NOT supported with GENEVE offload.
- GENEVE offload is supported with ESX 7.0 (NSX-T 3.0) and ESX 6.7U3(NSX-T 2.5).
- GENEVE offload is supported only with Cisco UCS VIC 1400/14000 and 15000 Series adapters. It is
  not supported on Cisco UCS VIC 1300 Series adapters or Cisco UCS VIC 1200 Series adapters.
- Cisco UCS VIC 1400/14000 and 15000 Series adapters.
- Minimum server firmware version for UCS C-Series Standalone: 4.1(2a)
- Minimum adapter firmware version: 5.1(2f)
- Cisco recommends that you remove the GENEVE offload configuration before downgrading to any non-supported release.

For details on supported features matrix with GENEVE offload, refer the table below.

| Table 1: GENEVE Offload Su | Supported Features | Matrix for 1400 | Series Ada | oters |
|----------------------------|--------------------|-----------------|------------|-------|
|                            |                    |                 |            |       |

|                                                                                                    | KVM<br>VM -<br>FEX | VXLAN | NVGRE | RoCEv2 | usNIC | Netflow | Advanced<br>Filters | VMQ/<br>VMMQ/<br>netqueue | arfs | Azure<br>QoS |
|----------------------------------------------------------------------------------------------------|--------------------|-------|-------|--------|-------|---------|---------------------|---------------------------|------|--------------|
| GENEVE offload<br>enabled on the<br>interface vnic1<br>and feature is<br>enabled on vnic1            | No                 | Yes   | Yes   | No     | No    | No      | No                  | No                        | No   | No           |
| GENEVE offload<br>that is enabled on<br>the interface<br>vnic1 and feature<br>is enabled on<br>vnic2 | Yes                | Yes   | Yes   | No     | Yes   | Yes     | Yes                 | Yes                       | Yes  | No           |

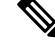

Note

We recommend that you use the values in these policies for the applicable operating system. Do not modify any of the values in the default policies unless directed to do so by Cisco Technical Support.

|                                                                                                    | VXLAN | NVGRE | RoCEv2 | usNIC | Netflow | Advanced<br>Filters | VMQ/<br>VMMQ/<br>netqueue | arfs | quad<br>port<br>per<br>adapter | physical<br>nic<br>node<br>per<br>adapter |
|----------------------------------------------------------------------------------------------------|-------|-------|--------|-------|---------|---------------------|---------------------------|------|--------------------------------|-------------------------------------------|
| GENEVE<br>offload enabled<br>on the same<br>interface (vnic1)<br>and feature is<br>enabled on vnic1  | Yes   | Yes   | No     | Yes   | Yes     | Yes                 | Yes                       | No   | Yes                            | Yes                                       |
| GENEVE<br>offload enabled<br>on different<br>interface (vnic1)<br>and feature is<br>enabled on vnic2 | Yes   | Yes   | No     | Yes   | Yes     | Yes                 | Yes                       | Yes  | Yes                            | Yes                                       |

#### Table 2: GENEVE Offload Supported Features Matrix for 15000 Series Adapters

- 1. Log in to Cisco Intersight with your Cisco ID and select admin role.
- 2. From the Service Selector drop-down list, select Infrastructure Service.
- 3. Navigate to Configure > Policies, and then click Create Policy.
- 4. Select Ethernet Adapter, and then click Start.
- 5. In the General page, configure the following parameters:

| Property                               | Essential Information                                                                                                    |
|----------------------------------------|----------------------------------------------------------------------------------------------------|
| Organization                           | Select the organization.                                                                                                    |
| Name                                   | Enter a name for your policy.                                                                                                   |
| Set Tags                               | Enter a tag in the key value format. For example,<br>Org: IT or Site: APJ.                                                      |
| Description (optional)                 | Enter a short description.                                                                                                    |
| Ethernet Adapter Default Configuration | 1                                                                                                    |
| Select a default configuration         | Click to view and import a default Cisco provided configuration. The policy currently supports up to 16 default configurations. |

6. On the Policy Details page, configure the following parameters:

| Property                      | Essential Information                                                          |
|-------------------------------|--------------------------------------------------------------------------------|
| Enable Virtual Extensible LAN | Enables the Virtual Extensible LAN protocol on the virtual Ethernet interface. |

| Property                                                             | Essential Information                                                                                                    |
|----------------------------------------------------------------------|----------------------------------------------------------------------------------------------------|
| Enable Network Virtualization using Generic<br>Routing Encapsulation | Enables Network Virtualization using Generic<br>Routing Encapsulation on the virtual Ethernet<br>interface.                                                                                                    |
|                                                                      | Note The Transmit checksum offload and TSO must be enabled for the NVGRE offloading to be effective.                                                                                                    |
| Enable Accelerated Receive Flow Steering                             | Enables Accelerated Receive Flow Steering (ARFS)<br>on the virtual Ethernet interface. ARFS is<br>hardware-assisted receive flow steering that can<br>increase CPU data cache hit rate by steering kernel<br>level processing of packets to the CPU where the<br>application thread consuming the packet is running. |
| Enable Advanced Filter                                               | Enables advanced filtering on the virtual Ethernet interface.                                                                                                    |
| Enable Interrupt Scaling                                             | Enables Interrupt Scaling of resources on the virtual Ethernet interface.                                                                                                    |
| Enable Geneve Offload                                                | Enables GENEVE overlay hardware offloads.                                                                                                    |
| RoCE Settings                                                        |                                                                                                    |

Intersight supports RDMA over Converged Ethernet (RoCE) for Microsoft SMB Direct. It sends additional configuration information to the adapter while creating or modifying an Ethernet adapter policy.

| Property           | Essential Information                                                                                                    |
|--------------------|----------------------------------------------------------------------------------------------------|
| Memory Regions     | The number of memory regions per adapter.                                                                                                    |
|                    | Enter an integer between 0 and 524288. It is recommended that this number be an integer power of 2.                                                                                                    |
|                    | NoteThis property is displayed only when<br>Enable RDMA over converged<br>Ethernet is enabled.                                                                                                    |
| Resource Groups    | The number of resource groups per adapter. It is<br>recommended that this number be an integer power<br>of 2 greater than or equal to the number of CPU<br>cores on the system for optimum performance. |
|                    | Enter an integer between 0 and 128.                                                                                                    |
|                    | NoteThis property is displayed only when<br>Enable RDMA over converged<br>Ethernet is enabled.                                                                                                    |
| Version            | Version of the RDMA protocol                                                                                                    |
|                    | Version 1 is a link layer protocol. It allows<br>communication between any two hosts in the same<br>Ethernet broadcast domain.                                                                          |
|                    | NoteThis property is displayed only whenEnable RDMA over convergedEthernet is enabled.                                                                                                    |
| Interrupt Settings |                                                                                                    |
| Interrupts         | Enter the number of interrupt resources to allocate.<br>Typically this value is equal to the number of<br>completion queue resources.                                                                   |
|                    | Enter an integer between 1 and 1024.                                                                                                    |
| Interrupt Mode     | Select the preferred driver interrupt mode that include:                                                                                                    |
|                    | • MSIx—Message Signaled Interrupts (MSI) with the optional extension. This is the recommended option.                                                                                                   |
|                    | • MSI—Message Signaled Interrupts (MSI) only                                                                                                    |
|                    | • INTx—PCI INTx interrupts                                                                                                    |

| Property                            | Essential Information                                                                                                    |
|-------------------------------------|----------------------------------------------------------------------------------------------------|
| Interrupt Timer, us                 | The time to wait between interrupts or the idle<br>period that must be encountered before an interrupt<br>is sent. To turn off interrupt coalescing, enter 0<br>(zero) in this field.                                             |
|                                     | Enter an integer between 0 and 65535.                                                                                                    |
| Interrupt Coalescing Type           | Select the Interrupt Coalescing Type:                                                                                                    |
|                                     | • Min - The system waits for the time specified<br>in the Coalescing Time field before sending<br>another interrupt event.                                                                                                    |
|                                     | • Idle - The system does not send an interrupt<br>until there is a period of no activity lasting as<br>least the time specified in the Coalescing Time<br>field.                                                                  |
| Receive                             |                                                                                                    |
| Receive Queue resource settings.    |                                                                                                    |
| Receive Queue Count                 | The number of queue resources to allocate.                                                                                                    |
|                                     | Enter an integer between 1 and 1000.                                                                                                    |
| Receive Ring Size                   | The number of descriptors in each queue.                                                                                                    |
|                                     | Enter an integer between 64 and 4096.                                                                                                    |
| Transmit                            |                                                                                                    |
| Transmit Queue resource settings    |                                                                                                    |
| Transmit Queue Count                | The number of queue resources to allocate.                                                                                                    |
|                                     | Enter an integer between 1 and 1000.                                                                                                    |
| Transmit Ring Size                  | The number of descriptors in each queue.                                                                                                    |
|                                     | Enter an integer between 64 and 4096.                                                                                                    |
| Completion                          |                                                                                                    |
| Completion Queue resources settings |                                                                                                    |
| Completion Queue Count              | The number of completion queue resources to<br>allocate. In general, the number of completion queue<br>resources to allocate is equal to the number of<br>transmit queue resources plus the number of receive<br>queue resources. |
|                                     | Enter an integer between 1 and 2000.                                                                                                    |

| Property                          | Essential Information                                                                                                    |
|-----------------------------------|----------------------------------------------------------------------------------------------------|
| Completion Ring Size              | The number of descriptors in each queue.                                                                                                    |
|                                   | Enter an integer between 1 and 256.                                                                                                    |
|                                   | NoteThis property is displayed only when<br>Enable RDMA over converged<br>Ethernet is enabled.                                                                                                    |
| Uplink Failback Timeout (seconds) | Uplink Failback Timeout in seconds when uplink<br>failover is enabled for a vNIC. After a vNIC has<br>started using its secondary interface, this setting<br>controls how long the primary interface must be<br>available before the system resumes using the<br>primary interface for the vNIC.<br>Enter an integer between 0 and 600. |

### **TCP Offload**

The TCP offload settings decide whether to offload the TCP related network functions from the CPU to the network hardware or not. These options help reduce the CPU overhead and increase the network throughput.

| Enable Tx Checksum Offload   | Enables the CPU to send all packets to the hardware so that the checksum can be calculated.     |
|------------------------------|-------------------------------------------------------------------------------------------------|
| Enable Rx Checksum Offload   | Enables the CPU to send all packet checksums to the hardware for validation.                    |
| Enable Large Send Offload    | Enables the CPU to send large packets to the hardware for segmentation.                         |
| Enable Large Receive Offload | Enables the CPU to reassemble the segmented packets in hardware before sending them to the CPU. |

**Receive Side Scaling:** Receive Side Scaling (RSS)/Receive Side Scaling Version 2 (RSSv2) supports multiple cores to process the incoming data traffic.

RSSv2 is supported on Windows 2019 OS and later versions and it requires Windows NENIC driver. With RSS enabled Windows NENIC driver and Cisco UCS VIC adapter, you can configure multiple hardware receive queues on the Physical Function(PF). With VMMQ enabled on the VIC, you can configure multiple hardware receive queues per Virtual Machine(VM).

Before using the RSSv2 functionality, ensure the NENIC driver supports RSSv2. In general, a NENIC driver supports 4 queues. With RSSv2, the NENIC driver has no upper limit on the number of hardware queues for PF or VM.

| Property                            | Essential Information                                                                                                    |
|-------------------------------------|----------------------------------------------------------------------------------------------------|
| Enable Receive Side Scaling         | Enables receive side scaling and allows the incoming traffic to be spread across multiple CPU cores. This property supports both RSS and RSSv2.               |
|                                     | By default, RSS is enabled. RSSv2 is compatible<br>with RSS. Based on the NENIC driver support on<br>RSS or RSSv2, this property is supported<br>accordingly. |
|                                     | <b>Note</b> RSSv2 is supported on the following:                                                                                                    |
|                                     | Cisco UCS VIC 15000 Series     adapters                                                                                                    |
|                                     | • Cisco UCS M6 and M7 servers                                                                                                    |
| Enable IPv4 Hash                    | Enables the IPv4 address for traffic distribution.                                                                                                    |
| Enable IPv6 Extension Hash          | Enables the IPv6 extensions for traffic distribution.                                                                                                    |
| Enable IPv6 Hash                    | Enables the IPv6 address for traffic distribution.                                                                                                    |
| Enable TCP and IPv4 Hash            | Enables both the IPv4 address and TCP port number for traffic distribution.                                                                                   |
| Enable TCP and IPv6 Extensions Hash | Enables both the IPv6 extensions and TCP port number for traffic distribution.                                                                                |
| Enable TCP and IPv6 Hash            | Enables both the IPv6 address and TCP port number for traffic distribution.                                                                                   |
| Enable UDP and IPv4 Hash            | Enables both the IPv4 address and UDP port number for traffic distribution.                                                                                   |
| Enable UDP and IPv6 Hash            | Enables both the IPv6 address and UDP port number for traffic distribution.                                                                                   |

7. Click Create.

# **Creating an Ethernet QoS Policy**

An Ethernet Quality of Service (QoS) policy assigns a system class to the outgoing traffic for a vNIC. This system class determines the quality of service for the outgoing traffic. For certain adapters, you can also specify additional controls like burst and rate on the outgoing traffic.

- 1. Log in to Cisco Intersight with your Cisco ID and select admin role.
- 2. From the Service Selector drop-down list, select Infrastructure Service.
- 3. Navigate to Configure > Policies, and then click Create Policy.

- 4. Select Ethernet QoS, and then click Start.
- 5. In the General page, configure the following parameters:

| Property               | Essential Information                                                      |
|------------------------|----------------------------------------------------------------------------|
| Organization           | Select the organization.                                                   |
| Name                   | Enter a name for your policy.                                              |
| Tag (optional)         | Enter a tag in the key value format. For example,<br>Org: IT or Site: APJ. |
| Description (optional) | Enter a short description.                                                 |

6. On the **Policy Details** page, configure the following parameters:

| Property         | Essential Information                                                                                                    |
|------------------|----------------------------------------------------------------------------------------------------|
| MTU, Bytes       | The Maximum Transmission Unit (MTU) or packet size that the virtual interface accepts.                                                     |
|                  | The valid range is between 1500 and 9000. The default value is 1500.                                                                       |
| Rate Limit, Mbps | The value in Mbps (0-100000) to use for limiting the data rate on the virtual interface. Setting this to zero will turn rate limiting off. |
| Class of Service | The Class of Service to be associated to the traffic on the virtual interface.                                                             |
|                  | The valid range is between 0 and 6. The default value is 3.                                                                                |
|                  | Note This property is supported only on Standalone servers.                                                                                |
| Burst            | The burst traffic allowed on the vNIC in bytes.                                                                                            |
|                  | The valid range is between 1024 and 1000000. The default value is 1024.                                                                    |
|                  | Note This property is supported only on FI-attached servers.                                                                               |

| Property              | Essential Information                                                                                           |
|-----------------------|----------------------------------------------------------------------------------------------------|
| Priority              | Select the priority matching the System QoS defined in the domain profile that include:                         |
|                       | • Best-effort                                                                                                   |
|                       | • Fibre Channel (FC)                                                                                            |
|                       | • Platinum                                                                                                    |
|                       | • Gold                                                                                                    |
|                       | • Silver                                                                                                    |
|                       | • Bronze                                                                                                    |
|                       | Note• The Best-effort system class is<br>enabled by default.                                                    |
|                       | • This property is supported only on FI-attached servers.                                                       |
| Enable Trust Host CoS | Select to enable the usage of the Class of Service<br>to be associated to the traffic on the virtual interface. |

7. Click Create.

## **Creating an Ethernet Network Policy**

An Ethernet Network policy sets the rules for the port to handle network traffic. This policy determins whether the port can carry single VLAN (Access) or multiple VLANs (Trunk) traffic.

This policy also supports VIC QinQ Tunneling. A QinQ (802.1Qin802.1Q) tunnel allows segregation and isolation of different VLANs within a network. To configure QinQ VLAN, you can specify the desired VLAN ID as part of the VLAN settings for the specific port, port channel, or vNIC. This enables the transmission of multiple VLANs over a single VLAN trunk.

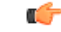

**Important** This policy is supported only on C-Series Standalone servers.

An Ethernet Network policy determines if the port can carry single VLAN (Access) or multiple VLANs (Trunk) traffic. You can specify the VLAN to be associated with an Ethernet packet if no tag is found.

- 1. Log in to Cisco Intersight with your Cisco ID and select admin role.
- 2. From the Service Selector drop-down list, select Infrastructure Service.
- 3. Navigate to Configure > Policies, and then click Create Policy.
- 4. Select Ethernet Network, and then click Start.
- 5. On the General page, configure the following parameters:

| Property               | Essential Information                                                      |
|------------------------|----------------------------------------------------------------------------|
| Organization           | Select the Organization.                                                   |
| Name                   | Enter a name for your policy.                                              |
| Description (Optional) | Provide a short description                                                |
| Add Tag (Optional)     | Enter a tag in the key:value format. For example,<br>Org: IT or Site: APJ. |

6. On the **Policy Details** page, configure the following parameters:

**Configuring Server Policies**
| Property  | Essential Information |
|-----------|-----------------------|
| VLAN Mode |                       |

| Property | Essential Information                                                                                                    |
|----------|----------------------------------------------------------------------------------------------------|
|          | Assign traffic flow to the VLAN to determine if the<br>port can carry single VLAN (Access) or multiple<br>VLANs (Trunk) traffic.                                                                                                    |
|          | • Access Mode—Traffic is received and sent in native formats with no VLAN tagging.<br>Anything arriving on an access port is assumed to belong to the VLAN assigned to the port.                                                                                                    |
|          | You can configure a port in access mode and<br>specify the VLAN to carry the traffic for that<br>interface. If you do not configure the VLAN<br>for a port in access mode, or an access port,<br>the interface carries the traffic for the default<br>VLAN, which is VLAN 1. You can change the<br>access port membership in a VLAN by<br>configuring the VLAN. You must create the<br>VLAN before you can assign it as an access<br>VLAN for an access port. If you change the<br>access VLAN on an access port to a VLAN<br>that is not yet created, the UCS Manager shuts<br>down that access port. |
|          | If an access port receives a packet with an<br>802.1Q tag in the header other than the access<br>VLAN value, that port drops the packet<br>without learning its MAC source address. If<br>you assign an access VLAN that is also a<br>primary VLAN for a private VLAN, all access<br>ports with that access VLAN receives all the<br>broadcast traffic for the primary VLAN in the<br>private VLAN mode.                                                                                                    |
|          | • <b>Trunk</b> Mode—Trunk ports allow multiple<br>VLANs to transport between switches over<br>that trunk link. A trunk port can carry untagged<br>packets simultaneously with the 802.1Q tagged<br>packets. When you assign a default port VLAN<br>ID to the trunk port, all untagged traffic travels<br>on the default port VLAN ID for the trunk port,<br>and all untagged traffic is assumed to belong<br>to this VLAN. This VLAN is referred to as the<br>native VLAN ID for a trunk port. The native<br>VLAN ID is the VLAN that carries untagged<br>traffic on trunk ports.                      |
|          | The trunk port sends an egressing packet with<br>a VLAN that is equal to the default port VLAN<br>ID as untagged; all the other egressing packets<br>are tagged by the trunk port. If you do not<br>configure a native VLAN ID, the trunk port<br>uses the default VLAN.                                                                                                    |

| Property              | Essential Information                                                                                                    |
|-----------------------|----------------------------------------------------------------------------------------------------|
|                       | This property is applicable only to Standalone<br>servers, and not to FI Attached servers. For FI<br>Attached mode, VLAN Mode is configured as<br><b>Trunk</b> .                                                                                                    |
| Access Mode           |                                                                                                    |
| Enable QinQ Tunneling | Slide to enable VIC QinQ (802.1Qin802.1Q)<br>Tunneling.                                                                                                    |
| Default VLAN          | Refers to the VLAN ID assigned to the traffic on<br>the virtual interface by default. The range for the<br>Default VLAN ID is from 0 to 4094.                                                                                                    |
| QinQ VLAN             | This property enables the configuration of QinQ<br>Tunneling, that facilitates the encapsulation of<br>multiple VLANs within a single VLAN. This<br>supported VLAN ID range is from 2 to 4093,<br>allowing you to effectively manage and seggregate<br>the network traffic. |
|                       | <b>Note</b> This property is displayed only when <i>Enable QinQ Tunneling</i> slider is enabled.                                                                                                    |
| Trunk Mode            |                                                                                                    |
| Enable QinQ Tunneling | Slide to enable VIC QinQ (802.1Qin802.1Q)<br>Tunneling.                                                                                                    |
| Default VLAN          | Refers to the VLAN ID assigned to the traffic on<br>the virtual interface by default. The range for the<br>Default VLAN ID is from 0 to 4094.                                                                                                    |
| QinQ VLAN             | This property enables the configuration of QinQ<br>Tunneling, that facilitates the encapsulation of<br>multiple VLANs within a single VLAN. This<br>supported VLAN ID range is from 2 to 4093,<br>allowing you to effectively manage and seggregate<br>the network traffic. |
|                       | <i>Enable QinQ Tunneling</i> slider is enabled.                                                                                                    |

7. Click Create.

### **Creating an Ethernet Network Group Policy**

An Ethernet Network Group policy enables you to manage settings for VLANs on a UCS Server. These settings include defining which VLANs are allowed, designating a Native VLAN, and specifying a QinQ VLAN.

This policy also supports VIC QinQ Tunneling. A QinQ (802.1Qin802.1Q) tunnel allows segregation and isolation of different VLANs within a network. To configure QinQ VLAN, you can specify the desired VLAN ID as part of the VLAN settings for the specific port, port channel, or vNIC. This enables the transmission of multiple VLANs over a single VLAN trunk.

- 1. Log in to Cisco Intersight with your Cisco ID and select admin role.
- 2. From the Service Selector drop-down list, select Infrastructure Service.
- 3. Navigate to Configure > Policies, and then click Create Policy.
- 4. Select Ethernet Network Group, and then click Start.
- 5. On the General page, configure the following parameters:

| Property               | Essential Information                                                      |
|------------------------|----------------------------------------------------------------------------|
| Organization           | Select the Organization.                                                   |
| Name                   | Enter a name for your policy.                                              |
| Set Tag (Optional)     | Enter a tag in the key:value format. For example,<br>Org: IT or Site: APJ. |
| Description (Optional) | Provide a short description                                                |

6. On the Policy Details page, configure the following parameters:

| Property              | Essential Information                                                                                                    |
|-----------------------|----------------------------------------------------------------------------------------------------|
| VLAN Settings         |                                                                                                    |
| Native VLANs          | This property allows you to specify the native VLAN ID for the virtual interface or its corresponding vethernet in a range of 1-4093. |
|                       | • If the native VLAN is not already part of the allowed VLANs, it will be automatically added to the list of allowed VLANs.           |
|                       | • If QinQ Tunneling is enabled, the native VLAN and Allowed VLAN properties are combined.                                             |
| Enable QinQ Tunneling | Slide to enable VIC QinQ (802.1Qin802.1Q)<br>Tunneling.                                                                               |

| Property      | Essential Information                                                                                                    |
|---------------|----------------------------------------------------------------------------------------------------|
| Allowed VLANs | Refers to the VLANs that are permitted for the virtual interface. You can specify the allowed VLANs by providing a list of comma-separated VLAN IDs and VLAN ID ranges.                                                                                                   |
|               | For example, you can enter VLAN IDs 10, 20, 30-40 to allow VLANs 10, 20, and a range from 30 to 40                                                                                                    |
|               | <b>Note</b> This property is displayed only when <i>Enable QinQ Tunneling</i> slider is disabled.                                                                                                    |
| QinQ VLAN     | This property enables the configuration of QinQ<br>Tunneling, that facilitates the encapsulation of<br>multiple VLANs within a single VLAN. The<br>supported VLAN IDs range from 2 to 4093 that<br>allows you to effectively manage and segregate the<br>network traffic. |
|               | <b>Note</b> This property is available only when <i>Enable QinQ Tunneling</i> slider is enabled.                                                                                                    |

**Note** To make the server an Isolated host or a Community host, specify the ID of an Isolated VLAN or a Community VLAN in both Allowed VLANs and Native VLAN

7. Click Create.

# **Creating an Ethernet Network Control Policy**

Ethernet Network Control policies configure the network control settings for the UCS Domain. This policy is applicable only for the Appliance Ports defined in a Port Policy and for the vNICs defined in a LAN Connectivity Policy, on an FI-Attached UCS Servers.

- 1. Log in to Cisco Intersight with your Cisco ID and select admin role.
- 2. From the Service Selector drop-down list, select Infrastructure Service.
- 3. Navigate to Configure > Policies, and then click Create Policy.
- 4. Select Ethernet Network Control, and then click Start.
- 5. On the General page, configure the following parameters:

| Property     | Essential Information    |
|--------------|--------------------------|
| Organization | Select the Organization. |

I

| Property               | Essential Information                                                      |
|------------------------|----------------------------------------------------------------------------|
| Name                   | Enter a name for your policy.                                              |
| Description (Optional) | Provide a short description                                                |
| Add Tag (Optional)     | Enter a tag in the key:value format. For example,<br>Org: IT or Site: APJ. |

6. On the **Policy Details** page, configure the following parameters:

| Property              | Essential Information                                                                                                    |
|-----------------------|----------------------------------------------------------------------------------------------------|
| Enable CDP            | Enables the Cisco Discovery Protocol (CDP) on an interface.                                                                                                    |
| MAC Register Mode     | Determines the MAC addresses to be registered with the switch. This can be:                                                                                                    |
|                       | • Only Native VLAN—MAC addresses are only added to the native VLAN. This option is the default, and it maximizes the port+VLAN count.                                                                      |
|                       | • All Host VLANs—MAC addresses are added<br>to all VLANs with which they are associated.<br>Select this option if your VLANs are<br>configured to use trunking but are not running<br>in Promiscuous mode. |
| Action on Uplink Fail | Determines how the interface behaves if no uplink<br>port is available when the switch is in end-host<br>mode.                                                                                             |
|                       | • Link Down—Changes the operational state of<br>a vNIC to down when uplink connectivity is<br>lost on the switch, and enables fabric failover<br>for vNICs. This is the default option.                    |
|                       | • Warning—Maintains server-to-server connectivity even when no uplink port is available, and disables fabric failover when uplink connectivity is lost on the switch.                                      |

| Property              | Essential Information                                                                                                    |
|-----------------------|----------------------------------------------------------------------------------------------------|
| MAC Security<br>Forge | Determines whether forged MAC addresses are<br>allowed or denied when packets are sent from the<br>server to the switch. This can be:                                                                                                    |
|                       | • Allow— All server packets are accepted by the switch, regardless of the MAC address associated with the packets. This is the default option.                                                                                             |
|                       | • <b>Deny</b> — After the first packet has been sent to the switch, all other packets must use the same MAC address or they will be silently rejected by the switch. In effect, this option enables port security for the associated vNIC. |
| LLDP                  | Determines whether interfaces can transmit or receive LLDP packets.                                                                                                    |
|                       | • To enable or disable the transmission of LLDP packets on an interface, click <b>Enable Transmit</b> .                                                                                                    |
|                       | • To enable or disable the receipt of LLDP packets on an interface, click <b>Enable Receive</b> .                                                                                                    |

7. Click Create.

# **Creating a SAN Connectivity Policy**

A Storage Area Network (SAN) connectivity policy determines the network storage resources and the connections between the server and the storage device on the network. This policy enables you to specify WWPN address pools, or a static WWPN address to add a vHBA. Similarly, you can specify a WWNN pool, or a static WWNN address to configure vHBAs that the servers use to communicate with the SAN.

#### Prerequisites

The following sub-policies are required to create the SAN Connectivity policy:

- Fibre Channel Network Policy-Configure the VSAN ID on the virtual interfaces.
- **Fibre Channel QoS Policy**—Limit the data rate on the virtual interface, configure the maximum size for a Fibre Channel frame payload bytes that the virtual interface supports, associate a Class of Service to the traffic on the virtual interface.
- **Fibre Channel Adapter Policy**—Govern the host side behavior of the adapter. You can enable FCP Error Recovery, change the default settings of Queues, and change Interrupt handling for performance enhancement.
- Fibre Channel Zone Policy—Specify direct access storage path configurations in the FC Zone policy, to set up access control between hosts and storage devices. You can create a Single Initiator Single Target, or Single Initiator Multiple Target zone on a VSAN with FC Storage scope.

- WWNN Pool—A World Wide Name (WWN) pool that contains only WW node names for use by the Fibre Channel vHBAs in a Cisco UCS Domain. You can also assign a static WWNN to a Fibre Channel vHBA in a Cisco UCS Domain.
- **WWPN Pool**—A World Wide Name (WWN) pool that contains only WW port names for use by the Fibre Channel vHBAs in a Cisco UCS Domain. You can also assign a static WWPN to a Fibre Channel vHBA in a Cisco UCS Domain.
- 1. Log in to Cisco Intersight with your Cisco ID and select admin role.
- 2. From the Service Selector drop-down list, select Infrastructure Service.
- 3. Navigate to Configure > Policies, and then click Create Policy.
- 4. Select SAN Connectivity, and then click Start.
- 5. On the General page, enter the following information:
  - Name of your policy.
  - Target Platform for which the policy is applicable. This can be Standalone servers or FI Attached servers.

A SAN Connectivity Policy created for Standalone servers cannot be deployed on FI Attached servers. Similarly, a SAN Connectivity Policy created for FI Attached servers cannot be deployed on Standalone servers.

- Description to help identify the policy.
- Tag for the policy. Tags must be in the key:value format. For example, Org: IT or Site: APJ.
- 6. On the Policy Details page, configure the following:
  - Select the placement option-Manual or Auto
    - Manual vHBAs Placement—If you select this option, you must manually specify the PCI slot and PCI order for each vHBA. You can also use the **Graphic vHBAs Editor** to create and specify the placement for each vHBA manually by adding vHBAs and slots, and defining the connection between them.

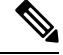

Note

 For manual placement, PCI Link is not supported on UCS VIC 1400 Series adapters

- If a SAN Connectivity Policy has both Simple and Advanced placements, ensure the number provided in PCI Order is appropriate to prevent Server Profile deployment failure.
- Auto vHBAs Placement—If you select this option, vHBA placement will be done automatically during profile deployment. This option is available only for Cisco Intersight Managed FI Attached servers.
- Create or select a **WWNN Address Pool**, or select **Static** and enter a WWNN address. The Static option is available only for Cisco Intersight Managed FI Attached servers.

| Property  | Essential Information                                                                                                    |
|-----------|----------------------------------------------------------------------------------------------------|
| Add vHBA  |                                                                                                    |
| Name      | Name of the virtual Fibre Channel interface.                                                                                                    |
| vHBA Type | Typeof vHBA configuration for SAN Connectivity Policy.                                                                                                    |
|           | • <b>fc-initiator</b> —The type of Fibre Channel zoning to be configured for the vHBA is of the initiator type.                                                                                                    |
|           | • <b>fc-target</b> —The type of Fibre Channel zoning to be configured for the vHBA is of the target type.                                                                                                    |
|           | • <b>fc-nvme-initiator</b> —The vHBA type is initiator<br>and applies the NVMe interface to Fibre<br>Channel.                                                                                                    |
|           | • <b>fc-nvme-target</b> —The vHBA type is target and applies the NVMe interface to Fibre Channel.                                                                                                    |
|           | The NVM Express (NVMe) interface allows<br>host software to communicate with a<br>non-volatile memory subsystem. It is optimized<br>for Enterprise non-volatile storage, which is<br>typically attached as a register level interface<br>to the PCI Express (PCIe) interface. |
|           | Note • This configuration is supported only on Cisco VIC 1400 series and higher series of adapters.                                                                                                    |
|           | • 1300 series adapters support only fc-initiator, and fc-nvme-initiator.                                                                                                    |
|           | • Prior to connection, association with adapter should be fine.                                                                                                    |
|           | • After connection with adapter,<br>check vhba_type in the vnic.cfg<br>file.                                                                                                    |
|           | For <b>fc-nvme-initiator</b> type,<br>vhba_type should read the name.                                                                                                    |
|           | For <b>fc-initiator</b> type, vhba_type should not be present.                                                                                                    |

7. To set up a vHBA without using a template, click Add vHBA and configure the following parameters:

| Property          | Essential Information                                                                                                    |
|-------------------|----------------------------------------------------------------------------------------------------|
| Pin Group Name    | Name of the pin group that contains the specific port/port channels. All traffic from the vHBA is pinned to the specified FC/FCoE uplink ports or port channels.                                                                                                    |
|                   | Note The pin group can be defined while creating a Port policy.                                                                                                    |
|                   | If you do not assign a pin group to a<br>vHBA, an uplink FC/FCoE uplink port<br>or port channel for traffic is chosen<br>from that server interface dynamically.<br>This choice is not permanent. A<br>different FC/FCoE uplink port or port<br>channel may be used for traffic from<br>that server interface after an interface<br>flap or a server reboot. |
| WWPN Address Pool | Click <b>Select Pool</b> and choose a WWPN address pool.                                                                                                    |
| Static            | Click <b>Static</b> and enter a static WWPN address. This option is available only for Cisco Intersight Managed FI Attached servers.                                                                                                    |

#### Placement

Placement Settings for the virtual interface.

#### Simple

When you select Simple Placement, the Slot ID and PCI Link are determined automatically by the system. vHBAs are deployed on the first VIC. The slot ID determines the first VIC. Slot ID numbering begins with MLOM, and thereafter it keeps incrementing by 1, starting from 1. The PCI link is always set to 0.

| Switch ID | Refers to th<br>vHBA traff                                                                                                    | e Fabric Interconnect that carries the ic.                                                    |
|-----------|----------------------------------------------------------------------------------------------------|-----------------------------------------------------------------------------------------------|
| PCI Order | The order in which the virtual interface is brought<br>up. The order assigned to an interface should be<br>unique and in sequence starting with "0" for all the<br>Ethernet and Fibre-Channel interfaces on each PC<br>link on a VIC adapter. The maximum value of PC<br>order is limited by the number of virtual interfaces<br>(Ethernet and Fibre-Channel) on each PCI link on<br>a VIC adapter. |                                                                                               |
|           | Note                                                                                                    | You cannot change the PCI order of<br>two vHBAs without deleting and<br>recreating the vHBAs. |

I

| Property                     | Essential Information                                                                                                    |
|------------------------------|----------------------------------------------------------------------------------------------------|
| Advanced                     |                                                                                                    |
| Automatic Slot ID Assignment | When enabled, slot ID is determined automatically by the system.                                                                  |
| Slot ID                      | When automatic slot ID assignment is disabled, the slot ID needs to be entered manually.<br>Supported values are (1-15) and MLOM. |

#### PCI link

The PCI link used as transport for the virtual interface.

PCI Link is only applicable for select Cisco UCS VIC 1300 Series models (UCSC-PCIE-C40Q-03, UCSB-MLOM-40G-03, UCSB-VIC-M83-8P) that support two PCI links. The value, if specified, for any other VIC model will be ignored.

**Note** The host device order can get impacted when using both the PCI links.

| Automatic PCI link Assignment | When enables by the system | bled, PCI link is determined automatically tem.                                                                                                    |
|-------------------------------|----------------------------|----------------------------------------------------------------------------------------------------|
|                               | Note                       | • If Automatic assignment is<br>enabled for both Slot ID and PCI<br>link, then the behavior is same as<br>Simple placement. All the<br>vHBAs are placed on the same<br>PCI link (link 0).  |
|                               |                            | • If Automatic Slot ID assignment<br>is disabled but automatic PCI<br>link assignment is enabled, then<br>you need to provide the slot ID<br>and the vHBA will be placed on<br>PCI link 0. |

I

| Property                       | Essential Information                                                                                                    |
|--------------------------------|----------------------------------------------------------------------------------------------------|
| Load Balanced                  | When Automatic PCI link assignment is disabled<br>and Load Balanced is enabled, the system uniformly<br>distributes the interfaces across the PCI Links.                    |
|                                | • If automatic PCI link assignment is disabled<br>and automatic Slot ID is enabled, you can<br>specify the PCI order to load balance the<br>vHBAs.                          |
|                                | • If both automatic PCI link assignment and automatic Slot ID are disabled, you can specify the slot and the PCI order to load balance the vHBAs.                           |
|                                | <b>Note</b> You cannot change the PCI link mode of two vHBAs from Load Balanced mode to Custom mode without deleting and recreating the vHBAs.                              |
| Custom                         | • If automatic PCI link assignment is disabled<br>and automatic Slot ID is enabled, you need to<br>provide the value of the PCI order, PCI link,<br>and Switch ID.          |
|                                | • If both automatic PCI link assignment and<br>automatic Slot ID assignment are disabled, you<br>need to provide the values of the Slot ID, PCI<br>order, and the PCI link. |
|                                | <b>Note</b> You cannot change the PCI link mode of two vHBAs from Custom mode to Load Balanced mode without deleting and recreating the vHBAs.                              |
| Persistent LUN Bindings        |                                                                                                    |
| Enable Persistent LUN Bindings | Enables retention of LUN ID associations in memory until they are manually cleared.                                                                                         |
| Fibre Channel Network          | Select or create a Fibre Channel Network policy.                                                                                                    |
| Fibre Channel QoS              | Select or create a Fibre Channel QoS policy.                                                                                                    |
| Fibre Channel Adapter          | Select or create a Fibre Channel Adapter policy.                                                                                                    |
| FC Zone                        | Select or create the FC Zone policy to be attached.                                                                                                    |

To derive vHBA for FI-attached servers using a vHBA template, choose vHBA from Template from the Add drop-down list. For more information on creating vHBA templates, see *Creating vNIC or vHBA Templates*.

Note

- When deriving a vHBA from a template, the vHBA configuration is auto-populated from the template configuration. You can edit or delete parameters, which are enabled for configuration override through the vHBA template. For parameters that are not enabled for override, you can only view the configurations using the Eye icon.
  - The parameters that have been overridden are indicated using an Overridden label. In the case of
    override-enabled parameters, the changes applied in the template are not reflected in the derived vHBA.
  - Only those parameters can be modified in the derived vHBA instance which are not included in the template.
  - If you attempt to derive a vHBA from a template while profile deployment is in progress, the task will be retried until the profile deployment is completed. You can find these details in the **Requests** tab.
- 9. Click Create.

### **Creating a Fibre Channel Adapter Policy**

A Fibre Channel adapter policy governs the host-side behavior of the adapter, including how the adapter handles traffic. You can enable FCP Error Recovery, change the default settings of Queues, and Interrupt handling for performance enhancement.

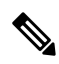

- **Note** We recommend that you use the values in these policies for the applicable operating system. Do not modify any of the values in the default policies unless directed to do so by Cisco Technical Support.
  - 1. Log in to Cisco Intersight with your Cisco ID and select admin role.
  - 2. From the Service Selector drop-down list, select Infrastructure Service.
  - 3. Navigate to Configure > Policies, and then click Create Policy.
  - 4. Select Fibre Channel Adapter, and then click Start.
  - 5. In the General page, configure the following parameters:

| Property                                    | Essential Information                                                      |
|---------------------------------------------|----------------------------------------------------------------------------|
| Organization                                | Select the organization.                                                   |
| Name                                        | Enter a name for your policy.                                              |
| Tag (optional)                              | Enter a tag in the key value format. For example,<br>Org: IT or Site: APJ. |
| Description (optional)                      | Enter a short description.                                                 |
| Fibre Channel Adapter Default Configuration |                                                                            |

| Property                       | Essential Information                                                                                                  |
|--------------------------------|----------------------------------------------------------------------------------------------------|
| Select a default configuration | Click to view and import a default configuration.<br>The policy currently supports nine (9) default<br>configurations. |

6. On the **Policy Details** page, configure the following parameters:

| Property                   | Essential Information                                                                                                    |
|----------------------------|----------------------------------------------------------------------------------------------------|
| Error Recovery             | I                                                                                                    |
| FCP Error Recovery         | Enables the use of FCP Sequence Level Error<br>Recovery protocol (FC-TAPE) on the virtual<br>interface.                                                                                                    |
| Port Down Timeout, ms      | The number of milliseconds a remote Fibre Channel<br>port should be offline before informing the SCSI<br>upper layer that the port is unavailable.<br>Enter an integer between 0 and 240000.                     |
| I/O Retry Timeout, Seconds | The number of seconds the adapter waits before<br>aborting the pending command and resending the<br>same I/O request.<br>Enter an integer between 1 and 59.                                                      |
| Link Down Timeout, ms      | The number of milliseconds the uplink port should<br>be offline before it informs the system that the<br>uplink port is down and fabric connectivity has been<br>lost.<br>Enter an integer between 0 and 240000. |
| Port Down IO Retry, ms     | The number of times an IO request to a port is<br>returned because the port is busy before the system<br>decides the port is unavailable.                                                                        |
|                            | Enter an integer between 0 and 255.                                                                                                    |
| Error Detection            |                                                                                                    |
| Error Detection Timeout    | Error Detection Timeout, also referred to as<br>EDTOV, is the number of milliseconds to wait<br>before the system assumes that an error has<br>occurred.                                                         |
|                            | Enter an integer between 1000 and 10000.                                                                                                    |
| Resource Allocation        |                                                                                                    |

| Property                    | Essential Information                                                                                      |
|-----------------------------|----------------------------------------------------------------------------------------------------|
| Resource Allocation Timeout | The number of milliseconds to wait before the system assumes that a resource cannot be properly allocated. |
|                             | Enter an integer between 5000 and 100000.                                                                  |
| Flogi                       |                                                                                                    |
| Flogi Retries               | The number of times that the system tries to log in to the fabric after the first failure.                 |
| Flogi Timeout, ms           | The number of milliseconds that the system waits before it tries to log in again.                          |
|                             | Enter an integer between 1000 and 255000.                                                                  |
| Plogi                       |                                                                                                    |
| Plogi Retries               | The number of times that the system tries to log into<br>a port after the first failure.                   |
|                             | Enter an integer between 0 and 255.                                                                        |
| Plogi Timeout, ms           | The number of milliseconds that the system waits before it tries to log in again.                          |
|                             | Enter an integer between 1000 and 255000                                                                   |
| Interrupt                   |                                                                                                    |
| Mode                        | Select the preferred driver interrupt mode:                                                                |
|                             | • MSIx—Message Signaled Interrupts (MSI) with the optional extension. This is the recommended option.      |
|                             | MSI—Message Signaled Interrupts (MSI) only                                                                 |
|                             | • INTx—PCI INTx interrupts                                                                                 |
| IO Throttle                 | I                                                                                                    |
| I/O Throttle Count          | The number of I/O operations that can be pending in the vHBA at one time.                                  |
|                             | Enter an integer between 1 and 1024.                                                                       |
| LUN                         |                                                                                                    |

| Property                | Essential Information                                                                                                    |  |
|-------------------------|----------------------------------------------------------------------------------------------------|--|
| Maximum LUNs Per Target | The maximum number of LUNs that the driver wi export. This is usually an operating system platforr limitation.                                                                                         |  |
|                         | Enter an integer between 1 and 1024.                                                                                                    |  |
|                         | For fc-initiator vHBA type, enter an integer between 1 and 4096.                                                                                                    |  |
|                         | <b>Note</b> The fc-initiator vHBA maximum LUN configuration requires the minimum server firmware version 4.2(3d). For more information on the supported firmware for adapters, see Supported Hardware. |  |
| LUN Queue Depth         | The number of commands that the HBA can send<br>and receive in a single transmission per LUN.                                                                                                    |  |
|                         | Enter an integer between 1 and 254.                                                                                                    |  |
| Receive                 |                                                                                                    |  |
| Receive Ring Size       | The number of descriptors in each queue.                                                                                                    |  |
|                         | Enter an integer between 64 and 2048.                                                                                                    |  |
| Transmit                | I                                                                                                    |  |
| Transmit Ring Size      | The number of descriptors in each queue.                                                                                                    |  |
|                         | Enter an integer between 64 and 2048.                                                                                                    |  |
| SCSI I/O                | I                                                                                                    |  |
| SCSI I/O Queues         | The number of SCSI I/O queue resources the system should allocate.                                                                                                    |  |
|                         | Enter an integer between 1 and 245.                                                                                                    |  |
| SCSI I/O Ring Size      | The number of descriptors in each SCSI I/O queue.                                                                                                    |  |
|                         | Enter an integer between 64 and 512.                                                                                                    |  |

7. Click Create.

# **Creating a Fibre Channel Network Policy**

A Fibre Channel Network policy governs the Virtual Storage Area Network (VSAN) configuration for the virtual interfaces.

1. Log in to Cisco Intersight with your Cisco ID and select admin role.

- 2. From the Service Selector drop-down list, select Infrastructure Service.
- 3. Navigate to Configure > Policies, and then click Create Policy.
- 4. Select Fibre Channel Network, and then click Start.
- 5. On the General page, configure the following parameters:

| Property               | Essential Information                                                      |
|------------------------|----------------------------------------------------------------------------|
| Organization           | Select the Organization.                                                   |
| Name                   | Enter a name for your policy.                                              |
| Description (Optional) | Provide a short description                                                |
| Add Tag (Optional)     | Enter a tag in the key:value format. For example,<br>Org: IT or Site: APJ. |

6. On the Policy Details page, configure the following parameters:

| Property     | Essential Information                                                                                                    |
|--------------|----------------------------------------------------------------------------------------------------|
| Default VLAN | Default VLAN of the virtual interface in Standalone<br>Rack server. Setting the value to 0 is equivalent to<br>None and will not associate any default VLAN to<br>the traffic on the virtual interface. Valid values are<br>0 to 4094. |
| VSAN ID      | Default VSAN ID of the virtual interface. Setting<br>the ID to 0 will not associate any default VSAN to<br>the traffic on the virtual interface.                                                                                       |

7. Click Create.

## **Creating a Fibre Channel QoS Policy**

The Fibre Channel QoS policy assigns a system class to the outgoing traffic for a vHBA. This system class determines the quality of service for the outgoing traffic. For certain adapters, you can also specify additional controls like burst and rate on the outgoing traffic.

- 1. Log in to Cisco Intersight with your Cisco ID and select admin role.
- 2. From the Service Selector drop-down list, select Infrastructure Service.
- 3. Navigate to Configure > Policies, and then click Create Policy.
- 4. Select Fibre Channel QoS, and then click Start.
- 5. In the General page, configure the following parameters:

| Property     | Essential Information    |
|--------------|--------------------------|
| Organization | Select the organization. |

| Property               | Essential Information                                                      |
|------------------------|----------------------------------------------------------------------------|
| Name                   | Enter a name for your policy.                                              |
| Tag (optional)         | Enter a tag in the key value format. For example,<br>Org: IT or Site: APJ. |
| Description (optional) | Enter a short description.                                                 |

6. On the **Policy Details** page, configure the following parameters:

| Property                       | Essential Information                                                                                                    |
|--------------------------------|----------------------------------------------------------------------------------------------------|
| Rate Limit, Mbps               | Used for limiting the data rate on the virtual interface.                                                                                                    |
|                                | The valid range is between 0 and 100000. The default value is Zero.                                                                                                    |
| Maximum Data Field Size, Bytes | The maximum size of the Fibre Channel frame payload bytes that the virtual interface supports.                                                                                                    |
|                                | The valid range is between 256 and 2112. The default value is 2112.                                                                                                    |
| Class of Service               | The Class of Service to be associated to the traffic on the virtual interface.                                                                                                    |
|                                | The valid range is between 0 and 6. The default value is 3.                                                                                                    |
|                                | <ul> <li>FCoE traffic has a reserved QoS system class that should not be used by any other type of traffic. If any other type of traffic has a CoS value that is used by FCoE, the value is remarked to 0.</li> <li>This property is supported only on Standalone servers.</li> </ul> |
| Burst                          | The burst traffic allowed on the vNIC in bytes.                                                                                                    |
|                                | The valid range is between 1024 and 1000000. The default value is 1024.                                                                                                    |
|                                | Note This property is supported only on FI-attached servers.                                                                                                    |
| Priority                       | The priority matching the System QoS defined in the domain profile. The <b>Fibre Channel (FC)</b> is enabled by default.                                                                                                    |
|                                | <b>Note</b> This property is supported only on FI-attached servers.                                                                                                    |

7. Click Create.

### **Create FC Zone Policy**

This policy allows you to set up access control between hosts and storage devices.

Certain points to be noted when creating the FC Zone policy:

- Deploying a storage VSAN using a domain profile, for the first time, clears all the unmanaged zones from the Fabric Interconnect.
- SAN boot targets with a storage VSAN have a zone entry in the Fabric Interconnect.
- A one-time SAN boot with a storage VSAN has a zone entry in the Fabric Interconnect.
- Editing the FC Zone policy causes the server profile status to be changed to Pending Changes.
- When the Fabric Interconnect is rebooted, there is a replay of zones in the configuration.
- Detection of configuration drift is not supported for FC Zone policy.
- 1. Log in to Cisco Intersight with your Cisco ID and select admin role.
- 2. From the Service Selector drop-down list, select Infrastructure Service.
- 3. Navigate to Configure > Policies, and then click Create Policy.
- 4. Select FC Zone, and then click Start.
- 5. On the General page, configure the following parameters:

| Property               | Essential Information                                                      |
|------------------------|----------------------------------------------------------------------------|
| Organization           | Select the Organization.                                                   |
| Name                   | Enter a name for your policy.                                              |
| Set Tags (Optional)    | Enter a tag in the key:value format. For example,<br>Org: IT or Site: APJ. |
| Description (Optional) | Provide a short description                                                |

6. On the Policy Details page, configure the following parameters:

| Property              | Essential Information                                                                                                  |
|-----------------------|----------------------------------------------------------------------------------------------------|
| FC Target Zoning Type | Type of FC Zoning. FC Zoning can be of type:                                                                           |
|                       | Single Initiator Single Target                                                                                         |
|                       | Single Initiator Multiple Target                                                                                       |
|                       | • None                                                                                                    |
|                       | Note If you select FC Zoning Type as<br>None, you cannot add targets nor<br>view the table of added FC Zone<br>sets.   |
| Add Target            | Click to add target details of the FC Zone policy.                                                                     |
| Name                  | Name of the FC Zone policy.                                                                                            |
| WWPN                  | WWPN that is a member of the FC Zone.                                                                                  |
| Switch ID             | Unique identifier of the Fabric object. The Switch ID can be A or B.                                                   |
| VSAN ID               | Unique identifier of the VSAN on which the FC<br>Zone is to be created. Valid values for the VSAN<br>ID are 1 to 4093. |
|                       | Note The VSAN ID scope should be<br>Storage in the VSAN policy specified<br>for the domain.                            |

7. Click Create.

# **Creating a Firmware Policy**

This policy allows you to see the firmware present in your systems, as against the firmware baseline. Firmware policy also enables you to bring the firmware of your systems in line with the desired version and thereby enables the drive to compliance.

1. On the General page, configure the following parameters:

| Property               | Essential Information                                                      |
|------------------------|----------------------------------------------------------------------------|
| Organization           | Select the Organization.                                                   |
| Name                   | Enter a name for your policy.                                              |
| Set Tags (Optional)    | Enter a tag in the key:value format. For example,<br>Org: IT or Site: APJ. |
| Description (Optional) | Provide a short description                                                |

2. On the Policy Details page, onfigure the following parameters:

| Property                    | Essential Information                                                                                                    |
|-----------------------------|----------------------------------------------------------------------------------------------------|
| Advanced Mode               | Enable Advanced Mode to exclude components during firmware upgrade.                                                                       |
| Exclude Drives              | Enable Advanced Mode and select the Exclude<br>Drives checkbox to exclude drives from the firnware<br>upgrade.                            |
| Exclude Storage Controllers | Enable Advanced Mode and select the Exclude<br>Storage Controllers checkbox to exclude storage<br>controllers from the firnware upgrade.  |
| Server Model                | Select the server family for the firmware upgrade.Click + to add more server models.NoteYou can select a maximum of six<br>server models. |
| Firmware Version            | Select the bundle version to which the server is to be upgraded.                                                                          |

3. Click Create.

### **Creating a BIOS Policy**

A BIOS policy automates the configuration of BIOS settings on servers. You can create one or more BIOS policies that contain a specific grouping of BIOS settings, matching the needs of a server or a set of servers. If you do not specify a BIOS policy for a server, the BIOS settings will default to set of values for a brand new baremetal server or to a set of values previously configured using Cisco IMC. If a BIOS policy is specified, its values replace any previously configured values on the server.

All BIOS tokens are not applicable to all servers. If unsupported tokens are pushed to a server, those tokens are ignored.

- 1. Log in to Cisco Intersight with your Cisco ID and select admin role.
- 2. From the Service Selector drop-down list, select Infrastructure Service.
- 3. Navigate to Configure > Policies, and then click Create Policy.
- 4. Select BIOS, and then click Start.
- 5. On the General page, configure the following parameters:

| Property               | Essential Information         |
|------------------------|-------------------------------|
| Organization           | Select the Organization.      |
| Name                   | Enter a name for your policy. |
| Description (Optional) | Provide a short description   |

| Property           | Essential Information                                                      |
|--------------------|----------------------------------------------------------------------------|
| Add Tag (Optional) | Enter a tag in the key:value format. For example,<br>Org: IT or Site: APJ. |

6. On the **Policy Details** page, configure the following BIOS policy options:

| Property                                             | Essential Information                                                                                                    |  |
|------------------------------------------------------|----------------------------------------------------------------------------------------------------|--|
| LOM and PCIe Slots                                   |                                                                                                    |  |
| ACS Control GPU- <i>n</i><br><i>n</i> = 1-8          | Access Control Services (ACS) allow the processor<br>to enable or disable peer-to-peer communication<br>between multiple devices for GPUs.                         |  |
| ACS Control Slot <i>n</i><br><i>n</i> = 11-14        | Access Control Services (ACS) allow the processor<br>to enable or disable peer-to-peer communication<br>between multiple devices for Control Slot n.               |  |
| CDN Support for LOM                                  | Whether the Ethernet Networking Identifier naming<br>convention is according to Consistent Device<br>Naming (CDN) or the traditional way of naming<br>conventions. |  |
| LOM Port <i>n</i> OptionROM<br><i>n</i> = 0-3        | Whether Option ROM is available on the LOM port n                                                                                                    |  |
| All Onboard LOM Ports                                | Whether all onboard LOM ports are enabled or disabled                                                                                                    |  |
| All PCIe Slots OptionROM                             | Whether Option ROM is available on all PCIe slots                                                                                                    |  |
| PCI ROM CLP                                          | PCI ROM Command Line Protocol (CLP) controls<br>the execution of different Option ROMs such as<br>PxE and iSCSI that are present in the card.                      |  |
| PCIe Slot:n Link Speed<br>n= 1-12                    | This option allows you to restrict the maximum speed of an adapter card installed in PCIe slot n.                                                                  |  |
| <b>Slot</b> <i>n</i> <b>state</b><br><i>n</i> = 1-12 | The state of the adapter card installed in PCIe slot $n$ .                                                                                                    |  |
| PCIe Slot:FLOM Link Speed                            | This option allows you to restrict the maximum speed of an adapter card installed in PCIe FLOM slot.                                                               |  |
| PCIe Slot:Front Nvmen Link Speed<br>n= 1-2           | This option allows you to restrict the maximum speed of an NVMe card installed in the front PCIe slot $n$ .                                                        |  |

| Property                                                 | Essential Information                                                                                          |
|----------------------------------------------------------|----------------------------------------------------------------------------------------------------|
| PCIe Slot:Front <i>n</i> Link Speed<br>n= 1-2            | This option allows you to restrict the maximum speed of an adapter card installed in the front PCIe slot $n$ . |
| GPUn OptionROM<br>n= 1-8                                 | Whether the Option ROM is enabled on GPU slot n.                                                               |
| PCIe Slot:HBA Link Speed                                 | This option allows you to restrict the maximum speed of an adapter card installed in PCIe HBA slot.            |
| PCIe Slot:HBA OptionROM                                  | Whether the Option ROM is enabled on the HBA slot.                                                             |
| <b>PCIe LOM:</b> <i>n</i> Link<br><i>n</i> = 1-2         | Whether Option ROM is available on the LOM port.                                                               |
| Slot Mezz state                                          | State of the Mezzanine card slot.                                                                              |
| PCIe Slot:MLOM Link Speed                                | This option allows you to restrict the maximum speed of an MLOM adapter card installed in a PCIe slot.         |
| PCIe Slot MLOM OptionROM                                 | Whether the Option ROM is enabled on the MLOM slot.                                                            |
| MRAID Link Speed                                         | This option allows you to restrict the maximum speed of MRAID.                                                 |
| PCIe Slot MRAID OptionROM                                | Whether Option ROM is available on the MRAID port.                                                             |
| PCIe Slot Nn OptionROM<br>n= 1-24                        | Whether the Option ROM is enabled on the PCIe slot.                                                            |
| RAID Link Speed                                          | This option allows you to restrict the maximum speed of MRAID.                                                 |
| PCIe Slot RAID OptionROM                                 | Whether the Option ROM is enabled on the RAID slot.                                                            |
| PCIe Slot:Rear Nvmen Link Speed<br>n= 1-2                | This option allows you to restrict the maximum speed of an NVMe card installed in the rear PCIe slot $n$ .     |
| PCIe Slot:Rear NVME <i>n</i> OptionRom<br><i>n</i> = 1-8 | Whether the Option ROM is enabled on the rear NVMe slot $n$ .                                                  |
| PCIe Slot:Risern Link Speed<br>n= 1-2                    | This option allows you to restrict the maximum speed of Riser card $n$ installed in the PCIe slot.             |

| Property                                    | Essential Information                                                                                                    |
|---------------------------------------------|----------------------------------------------------------------------------------------------------|
| PCIe Slot:Riser1 Slotn Link Speed<br>n= 1-3 | This option allows you to restrict the maximum speed of slot $n$ on Riser card1 installed in the PCIe slot.                                                                                                 |
| PCIe Slot:Riser2 Slotn Link Speed<br>n= 4-6 | This option allows you to restrict the maximum speed of slot $n$ on Riser card2 installed in the PCIe slot.                                                                                                 |
| PCIe Slot:SAS OptionROM                     | Whether the Option ROM is enabled on the SAS slot.                                                                                                    |
| PCIe Slot:FrontPcien Link Speed<br>n= 1-2   | This option allows you to restrict the maximum speed of the front PCIe <i>n</i> .                                                                                                    |
| Processor                                   | ·                                                                                                    |
| X2APIC Opt-Out Flag                         | Prevents the OS from enabling extended xAPIC (x2APIC) mode when the OS is not working with x2APIC.                                                                                                    |
| Adjacent Cache Line Prefetcher              | Whether the processor fetches cache lines in even/odd pairs instead of fetching just the required line.                                                                                                    |
| Altitude                                    | The approximate number of meters above sea level at which the physical server is installed.                                                                                                    |
| Autonomous Core C-state                     | When the Operating System requests CPU core C1 state, system hardware automatically changes the request to core C6 state.                                                                                   |
| CPU Autonomous Cstate                       | Enables CPU Autonomous C-State, which converts the HALT instructions to the MWAIT instructions.                                                                                                    |
| Boot Performance Mode                       | Allows the user to select the BIOS performance state that is set before the operating system handoff.                                                                                                    |
| Downcore control                            | Allows AMD processors to disable cores and, thus, select how many cores to enable.                                                                                                    |
| Channel Interleaving                        | Whether the CPU divides memory blocks and<br>spreads contiguous portions of data across<br>interleaved channels to enable simultaneous read<br>operations.                                                  |
| Closed Loop Therm Throt                     | Allows for the support of Closed-Loop Thermal<br>Throttling, which improves reliability and reduces<br>CPU power consumption through the automatic<br>voltage control while the CPUs are in the idle state. |
| Processor CMCI                              | Enables CMCI generation.                                                                                                    |

| Property                               | Essential Information                                                                                                    |
|----------------------------------------|----------------------------------------------------------------------------------------------------|
| Config TDP                             | Allows you to configure the Thermal Design Power<br>(TDP) settings for the system. TDP is the maximum<br>amount of power allowed for running applications<br>without triggering an overheating event.                                                                       |
| Core MultiProcessing                   | Sets the state of logical processor cores per CPU in<br>a package. If you disable this setting, Intel Hyper<br>Threading technology is also disabled.                                                                                                    |
| Energy Performance                     | Allows you to determine whether system<br>performance or energy efficiency is more important<br>on this server.                                                                                                    |
| Frequency Floor Override               | Whether the CPU is allowed to drop below the maximum non-turbo frequency when idle.                                                                                                    |
| CPU Performance                        | Sets the CPU performance profile for the server.                                                                                                    |
| Power Technology                       | Enables you to configure the CPU power management settings.                                                                                                    |
| Demand Scrub                           | Whether the system corrects single bit memory errors encountered when the CPU or I/O makes a demand read.                                                                                                    |
| Direct Cache Access Support            | Allows processors to increase I/O performance by placing data from I/O devices directly into the processor cache. This setting helps to reduce cache misses.                                                                                                    |
| DRAM Clock Throttling                  | Allows you to tune the system settings between the memory bandwidth and power consumption.                                                                                                    |
| Energy Efficient Turbo                 | Allows the processor to switch to a minimum performance state when it is idle.                                                                                                    |
| Energy Performance Tuning              | Determines if the BIOS or Operating System can<br>turn on the energy performance bias tuning.                                                                                                    |
| Enhanced Intel Speedstep(R) Technology | Whether the processor uses Enhanced Intel<br>SpeedStep Technology, which allows the system to<br>dynamically adjust processor voltage and core<br>frequency. This technology can result in decreased<br>average power consumption and decreased average<br>heat production. |
| EPP Profile                            | Determines the processor Enhanced Performance Profile.                                                                                                    |
| Local X2 Apic                          | Allows you to set the type of Application Policy<br>Infrastructure Controller (APIC) architecture.                                                                                                    |

I

| Property                      | Essential Information                                                                                                    |
|-------------------------------|----------------------------------------------------------------------------------------------------|
| Hardware Prefetcher           | Whether the processor allows the Intel hardware<br>prefetcher to fetch streams of data and instruction<br>from memory into the unified second-level cache<br>when necessary.                                                                                                    |
| CPU Hardware Power Management | Enables processor Hardware Power Management (HWPM).                                                                                                    |
| IMC Interleaving              | This BIOS option controls the interleaving between<br>the Integrated Memory Controllers (IMCs).                                                                                                    |
| Intel HyperThreading Tech     | Whether the processor uses Intel Hyper-Threading<br>Technology, which allows multithreaded software<br>applications to execute threads in parallel within<br>each processor.                                                                                                    |
| Intel Speed Select            | Allows improved CPU performance by using Intel<br>Speed Select technology to tune the CPU to run at<br>one of three operating profiles, based on number of<br>logical processor cores, frequency, and TDP thread<br>setting, to improve performance over the basic<br>Platform Default setting. These profiles correspond<br>to High, Medium, and Low Core settings |
| Intel Turbo Boost Tech        | Whether the processor uses Intel Turbo Boost<br>Technology, which allows the processor to<br>automatically increase its frequency if it is running<br>below power, temperature, or voltage specifications.                                                                                                    |
| Intel(R) VT                   | Whether the processor uses Intel Virtualization<br>Technology, which allows a platform to run multiple<br>operating systems and applications in independent<br>partitions.                                                                                                    |
| IIO Error Enable              | Allows you to generate the IIO-related errors.                                                                                                    |
| DCU IP Prefetcher             | Whether the processor uses the DCU IP Prefetch<br>mechanism to analyze historical cache access<br>patterns and preload the most relevant lines in the<br>L1 cache.                                                                                                    |
| KTI Prefetch                  | KTI prefetch is a mechanism to get the memory read started early on a DDR bus.                                                                                                    |
| LLC Prefetch                  | Whether the processor uses the LLC Prefetch mechanism to fetch the date into the LLC.                                                                                                    |
| Memory Interleaving           | Whether the CPU interleaves the physical memory<br>so that the memory can be accessed while another<br>is being refreshed.                                                                                                    |

| Property                 | Essential Information                                                                                                    |
|--------------------------|----------------------------------------------------------------------------------------------------|
| Package C State Limit    | The amount of power available to the server components when they are idle.                                                                                                    |
| Patrol Scrub             | Whether the system actively searches for, and corrects, single bit memory errors even in unused portions of the memory on the server.                                                                                                   |
| Patrol Scrub Interval    | Controls the time interval between each patrol scrub<br>memory access. A lower interval scrubs the memory<br>more often but requires more memory bandwidth.                                                                             |
|                          | Select a value between 5 and 23. The default value is 8.                                                                                                    |
|                          | This option is used only if Patrol Scrub is enabled.                                                                                                    |
| Processor C1E            | Allows the processor to transition to its minimum frequency upon entering C1. This setting does not take effect until after you have rebooted the server.                                                                               |
| Processor C3 Report      | Whether the BIOS sends the C3 reports to the operating system. When the OS receives the report, it can transition the processor into the lower C3 power state to decrease energy usage while maintaining optimal processor performance. |
| Processor C6 Report      | Whether the BIOS sends the C6 reports to the operating system. When the OS receives the report, it can transition the processor into the lower C6 power state to decrease energy usage while maintaining optimal processor performance. |
| CPU C State              | Whether the system can enter a power savings mode during idle periods.                                                                                                    |
| P-STATE Coordination     | Allows you to define how BIOS communicates the<br>P-state support model to the operating system. There<br>are 3 models as defined by the Advanced<br>Configuration and Power Interface (ACPI)<br>specification.                         |
| Power Performance Tuning | Determines if the BIOS or Operating System can turn on the energy performance bias tuning.                                                                                                    |
| Rank Interleaving        | Whether the CPU interleaves physical ranks of<br>memory so that one rank can be accessed while<br>another is being refreshed.                                                                                                    |
| Single PCTL              | Facilitates single PCTL support for better processor power management.                                                                                                    |

| Property                 | Essential Information                                                                                                    |  |
|--------------------------|----------------------------------------------------------------------------------------------------|--|
| SMT Mode                 | Whether the processor uses AMD Simultaneous<br>MultiThreading Technology, which allows<br>multithreaded software applications to execute<br>threads in parallel within each processor. |  |
| Sub Numa Clustering      | Whether the CPU supports sub NUMA clustering,<br>in which the tag directory and the memory channel<br>are always in the same region.                                                   |  |
| DCU Streamer Prefetch    | Whether the processor uses the DCU Streamer<br>Prefetch mechanism to analyze historical cache<br>access patterns and preload the most relevant lines<br>in the L1 cache.               |  |
| SVM Mode                 | Whether the processor uses AMD Secure Virtual Machine Technology.                                                                                                    |  |
| Workload Configuration   | This feature allows for workload optimization.                                                                                                    |  |
| XPT Prefetch             | Whether XPT prefetch is used to enable a read<br>request sent to the last level cache to issue a copy<br>of that request to the memory controller prefetcher.                          |  |
| USB                      |                                                                                                    |  |
| All USB Devices          | Whether all physical and virtual USB devices are enabled or disabled.                                                                                                    |  |
| Legacy USB Support       | Whether the system supports legacy USB devices.                                                                                                    |  |
| Make Device Non Bootable | Whether the server can boot from a USB device.                                                                                                    |  |
| xHCI Mode                | Whether xHCI mode is enabled or disabled.                                                                                                    |  |
| Port 60/64 Emulation     | Whether the system supports 60h/64h emulation for complete USB keyboard legacy support.                                                                                                |  |
| USB Port Front           | Whether the front panel USB devices are enabled or disabled.                                                                                                    |  |
| USB Port Internal        | Whether the internal USB devices are enabled or disabled.                                                                                                    |  |
| USB Port KVM             | Whether the KVM ports are enabled or disabled.                                                                                                    |  |
| USB Port Rear            | Whether the rear panel USB devices are enabled or disabled.                                                                                                    |  |
| USB Port SD Card         | Whether the SD card drives are enabled or disabled.                                                                                                    |  |
| USB Port VMedia          | Whether the virtual media devices are enabled or disabled.                                                                                                    |  |

| Property                   | Essential Information                                                                                                    |  |
|----------------------------|----------------------------------------------------------------------------------------------------|--|
| XHCI Legacy Support        | Whether the legacy xHCI mode is enabled or disabled.                                                                                                    |  |
| Property                   |                                                                                                    |  |
| ASPM Support               | Allows you to set the level of ASPM (Active Power State Management) support in the BIOS.                                                                                                    |  |
| IOH Resource Allocation    | Enables you to distribute 64KB of 16-bit IO<br>resources between IOH0 and IOH1 as per system<br>requirement.                                                                                                    |  |
| Memory mapped IO above 4GB | Whether to enable or disable memory mapped I/O<br>of 64-bit PCI devices to 4GB or greater address<br>space. Legacy option ROMs are not able to access<br>addresses above 4GB. PCI devices that are 64-bit<br>compliant but use a legacy option ROM may not<br>function correctly with this setting enabled. |  |
| MMCFG BASE                 | Sets the low base address for PCIe adapters within 4GB.                                                                                                    |  |
| Onboard 10Gbit LOM         | Whether 10Gbit LOM is enabled or disabled on the server.                                                                                                    |  |
| Onboard Gbit LOM           | Whether Gbit LOM is enabled or disabled on the server.                                                                                                    |  |
| NVMe SSD Hot-Plug Support  | Allows you to replace an NVMe SSD without powering down the server.                                                                                                    |  |
| SR-IOV Support             | Whether SR-IOV (Single Root I/O Virtualization) is enabled or disabled on the server.                                                                                                    |  |
| VGA Priority               | Allows you to set the priority for VGA graphics<br>devices if multiple VGA devices are found in the<br>system.                                                                                                    |  |
| Server Management          |                                                                                                    |  |
| Assert NMI on PERR         | Whether the BIOS generates a non-maskable<br>interrupt (NMI) and logs an error when a processor<br>bus parity error (PERR) occurs.                                                                                                    |  |
| Assert NMI on SERR         | Whether the BIOS generates a non-maskable<br>interrupt (NMI) and logs an error when a system<br>error (SERR) occurs.                                                                                                    |  |
| Baud rate                  | What Baud rate is used for the serial port<br>transmission speed. If you disable Console<br>Redirection, this option is not available.                                                                                                    |  |

I

| Property                      | Essential Information                                                                                                    |
|-------------------------------|----------------------------------------------------------------------------------------------------|
| Consistent Device Naming      | Whether the Ethernet Network naming convention<br>is according to Consistent Device Naming (CDN)<br>or the traditional way of naming conventions.                                                                                                    |
| Adaptive Memory Training      | The BIOS saves the memory training results<br>(optimized timing/voltage values) along with<br>CPU/memory configuration information and reuses<br>them on subsequent reboots to save boot time. The<br>saved memory training results are used only if the<br>reboot happens within 24 hours of the last save<br>operation.                                                                                                    |
| BIOS Techlog Level            | The BIOS Tech log output to be controlled at more<br>a granular level. This reduces the number of BIOS<br>Tech log messages that are redundant, or of little<br>use.                                                                                                    |
| OptionROM Launch Optimization | The Option ROM launch is controlled at the PCI<br>Slot level, and is enabled by default. In<br>configurations that consist of a large number of<br>network controllers and storage HBAs having<br>Option ROMs, all the Option ROMs may get<br>launched if the PCI Slot Option ROM Control is<br>enabled for all. However, only a subset of<br>controllers may be used in the boot process. When<br>this token is enabled, Option ROMs are launched<br>only for those controllers that are present in boot<br>policy. |
| Console redirection           | Allows a serial port to be used for console<br>redirection during POST and BIOS booting. After<br>the BIOS has booted and the operating system is<br>responsible for the server, console redirection is<br>irrelevant and has no effect.                                                                                                    |
| Flow Control                  | Whether a handshake protocol is used for flow<br>control. Request to Send / Clear to Send (RTS/CTS)<br>helps to reduce frame collisions that can be<br>introduced by a hidden terminal problem.                                                                                                    |
| FRB-2 Timer                   | Whether the FRB-2 timer is used to recover the system if it hangs during POST.                                                                                                    |
| Legacy OS redirection         | Whether redirection from a legacy operating system, such as DOS, is enabled on the serial port.                                                                                                    |

| Property                       | Essential Information                                                                                                    |
|--------------------------------|----------------------------------------------------------------------------------------------------|
| OS Boot Watchdog Timer         | Whether the BIOS programs the watchdog timer<br>with a predefined timeout value. If the Operating<br>System does not complete booting before the timer<br>expires, the CIMC resets the system and an error is<br>logged.                  |
|                                | Note The OS Boot Watchdog Timer value must not exceed 5 minutes.                                                                                                    |
| OS Boot Watchdog Timer Policy  | What action the system takes if the watchdog timer expires.                                                                                                    |
| OS Boot Watchdog Timer Timeout | What timeout value the BIOS uses to configure the watchdog timer.                                                                                                    |
| Out-of-Band Mgmt Port          | Used for Windows Special Administration Control<br>(SAC). This option allows you to configure the<br>COM port 0 that can be used for Windows<br>Emergency Management services. ACPI SPCR table<br>is reported based on this setup option. |
| Putty KeyPad                   | Allows you to change the action of the PuTTY function keys and the top row of the numeric keypad.                                                                                                    |
| Redirection After BIOS POST    | Whether BIOS console redirection should be active<br>after BIOS POST is complete and control given to<br>the OS bootloader.                                                                                                    |
| Terminal Type                  | What type of character formatting is used for console redirection.                                                                                                    |
| Boot Order Rules               | How the server changes the boot order list defined<br>when there are no devices of a particular device type<br>available or when the user defines a different boot<br>order using the server's BIOS Setup Utility.                        |
| Memory                         |                                                                                                    |
| BME DMA Mitigation             | Allows you to disable the PCI BME bit to mitigate the threat from an unauthorized external DMA.                                                                                                    |
| IOMMU                          | Input Output Memory Management Unit (IOMMU)<br>allows AMD processors to map virtual addresses<br>to physical addresses.                                                                                                    |
| Bank Group Swap                | Determines how physical addresses are assigned to applications.                                                                                                    |
| Chipselect Interleaving        | Whether memory blocks across the DRAM chip selects for node 0 are interleaved.                                                                                                    |

I

| Property                     | Essential Information                                                                                                    |
|------------------------------|----------------------------------------------------------------------------------------------------|
| Memory interleaving          | Whether the CPU interleaves the physical memory<br>so that the memory can be accessed while another<br>is being refreshed. This controls fabric level memory<br>interleaving. Channel, die and socket have<br>requirements based on memory populations and<br>will be ignored if the memory does not support the<br>selected option. |
| Memory interleaving size     | Determines the size of the memory blocks to be<br>interleaved. It also determines the starting address<br>of the interleave (bit 8,9,10 or 11).                                                                                                    |
| DCPMM Firmware Downgrade     | Whether DCPMM firmware downgrade is enabled.                                                                                                    |
| SMEE                         | Whether the processor uses the Secure Memory<br>Encryption Enable (SMEE) function, which<br>provides memory encryption support.                                                                                                    |
| Boot Options                 |                                                                                                    |
| Number of Retries            | Number of attempts to boot.                                                                                                    |
| Cool Down Time (sec)         | The time to wait (in seconds) before the next boot attempt.                                                                                                    |
| Boot option retry            | Whether the BIOS retries NON-EFI based boot options without waiting for user input.                                                                                                    |
| IPV6 PXE Support             | Enables or disables IPV6 support for PXE.                                                                                                    |
| Onboard SCU Storage Support  | Whether the onboard software RAID controller is available to the server.                                                                                                    |
| Onboard SCU Storage SW Stack | Whether the onboard software stack is available to the server.                                                                                                    |
| Power ON Password            | This token requires that you set a BIOS password<br>before using the F2 BIOS configuration. If enabled,<br>password needs to be validated before you access<br>BIOS functions such as IO configuration, BIOS set<br>up, and booting to an operating system using BIOS.                                                               |
| P-SATA mode                  | This options allows you to select the P-SATA mode.                                                                                                    |
| SATA mode                    | This options allows you to select the SATA mode.                                                                                                    |
| VMD Enablement               | Whether NVMe SSDs that are connected to the PCIe<br>bus can be hot swapped. It also standardizes the<br>LED status light on these drives. LED status lights<br>can be optionally programmed to display specific<br>Failure indicator patterns.                                                                                       |

| Property                        | Essential Information                                                                                                    |
|---------------------------------|----------------------------------------------------------------------------------------------------|
| Power and Performance           |                                                                                                    |
| Core Performance Boost          | Whether the AMD processor increases its frequency<br>on some cores when it is idle or not being used<br>much.                                                 |
| Global C-state Control          | Whether the AMD processors control IO-based<br>C-state generation and DF C-states                                                                             |
| L1 Stream HW Prefetcher         | Whether the processor allows the AMD hardware prefetcher to speculatively fetch streams of data and instruction from memory into the L1 cache when necessary. |
| L2 Stream HW Prefetcher         | Whether the processor allows the AMD hardware prefetcher to speculatively fetch streams of data and instruction from memory into the L2 cache when necessary. |
| Determinism Slider              | Allows AMD processors to determine how to operate - Performance or Power.                                                                                     |
| cTDP Control                    | Allows you to set customized value for Thermal Design Power (TDP).                                                                                            |
| RAS Memory                      |                                                                                                    |
| CKE Low Policy                  | Controls the DIMM power savings mode policy.                                                                                                    |
| DRAM Refresh Rate               | The refresh interval rate for internal memory.                                                                                                    |
| Low Voltage DDR Mode            | Whether the system prioritizes low voltage or high frequency memory operations.                                                                               |
| Mirroring Mode                  | Memory mirroring enhances system reliability by keeping two identical data images in memory.                                                                  |
|                                 | This option is only available if you choose the mirroring option for Memory RAS Config.                                                                       |
| NUMA optimized                  | Whether the BIOS supports NUMA.                                                                                                    |
| Select Memory RAS configuration | How the memory reliability, availability, and serviceability (RAS) is configured for the server.                                                              |

| Property                                   | Essential Information                                                                                                    |
|--------------------------------------------|----------------------------------------------------------------------------------------------------|
| Sparing Mode                               | Sparing optimizes reliability by holding memory in<br>reserve so that it can be used in case other DIMMs<br>fail. This option provides some memory redundancy,<br>but does not provide as much redundancy as<br>mirroring. The available sparing modes depend on<br>the current memory population.<br>This option is only available if you choose sparing<br>option for Memory RAS Config. |
| Intel Directed IO                          |                                                                                                    |
| Intel VT for directed IO                   | Whether the processor uses Intel Virtualization<br>Technology for Directed I/O (VT-d).                                                                                                    |
| Intel(R) VT-d Coherency Support            | Whether the processor supports Intel VT-d Coherency.                                                                                                    |
| Intel(R) VT-d Interrupt Remapping          | Whether the processor supports Intel VT-d Interrupt Remapping.                                                                                                    |
| Intel(R) VT-d PassThrough DMA support      | Whether the processor supports Intel VT-d<br>Pass-through DMA.                                                                                                    |
| Intel VTD ATS support                      | Whether the processor supports Intel VT-d Address<br>Translation Services (ATS).                                                                                                    |
| Main                                       |                                                                                                    |
| POST Error Pause                           | What happens when the server encounters a critical error during POST.                                                                                                    |
| QPI                                        |                                                                                                    |
| QPI Link Frequency Select                  | The Intel QuickPath Interconnect (QPI) link frequency, in megatransfers per second (MT/s).                                                                                                    |
| QPI Snoop Mode                             | The Intel QuickPath Interconnect (QPI) snoop mode.                                                                                                    |
| Serial Port                                |                                                                                                    |
| Serial A Enable                            | Whether serial port A is enabled or disabled.                                                                                                    |
| Trusted Platform                           |                                                                                                    |
| Trusted Platform Module State              | Determines whether the TPM has been initiatlized and attached to the Operating System.                                                                                                    |
| Intel Trusted Execution Technology Support | Intel Trusted Execution Technology (TXT) provides<br>greater protection for information that is used and<br>stored on the business server. This option allows<br>you to control the TXT support for the system.                                                                                                    |

| Property                | Essential Information                                                                                                    |
|-------------------------|----------------------------------------------------------------------------------------------------|
| DMA Control Opt-In Flag | Enabling this token enables Windows 2022 Kernel DMA Protection feature. The OS treats this as a hint that the IOMMU should be enabled to prevent DMA attacks from possible malicious devices. |
| Security Device Support | Enables or disables BIOS support for the security device.                                                                                                    |

7. Click Create.

# **Creating a Boot Order Policy**

The Boot Order policy configures the linear ordering of devices and enables you to change the boot order and boot mode. You can also add multiple devices under various device types, rearrange the boot order, and set parameters for each boot device type.

- 1. Log in to Cisco Intersight with your Cisco ID and select admin role.
- 2. From the Service Selector drop-down list, select Infrastructure Service.
- 3. Navigate to Configure > Policies, and then click Create Policy.
- 4. Select Boot Order, and then click Start.
- 5. In the General page, configure the following parameters:

| Property               | Essential Information                                                      |
|------------------------|----------------------------------------------------------------------------|
| Organization           | Select the organization.                                                   |
| Name                   | Enter a name for your policy.                                              |
| Tag (optional)         | Enter a tag in the key value format. For example,<br>Org: IT or Site: APJ. |
| Description (optional) | Enter a short description.                                                 |

6. On the Policy Details page, configure the following parameters:

I

| Property                | Essential Information                                                                                                    |
|-------------------------|----------------------------------------------------------------------------------------------------|
| BootMode                | The type of boot mode that is enabled. This can be one of the following:                                                             |
|                         | • Legacy—Uses the Master Boot Record (MBR) partitioning scheme.                                                                      |
|                         | Select if the system is not UEFI-enabled.                                                                                            |
|                         | • <b>UEFI</b> —Uses the GUID Partition Table (GPT).                                                                                  |
|                         | Select Unified Extensible Firmware Interface (UEFI) if the system is UEFI-enabled.                                                   |
|                         | Note The Legacy boot mode is currently not supported on Cisco UCS C225 M6, C245 M6, C220 M7, and C240 M7 servers.                    |
| Enable Secure Boot Mode | This option is available only when UEFI Boot Mode is enabled.                                                                        |
|                         | Secure boot mode enforces that a device boots using<br>the software that is trusted by the Original<br>Equipment Manufacturer (OEM). |
| Property        | Essential Information |
|-----------------|-----------------------|
| Add Boot Device |                       |

| Property | Essentia                                                        | l Informa                                                | tion                                                                                                    |
|----------|-----------------------------------------------------------------|----------------------------------------------------------|----------------------------------------------------------------------------------------------------|
|          | Select to<br>configura<br>The supp<br>options for<br>are listed | add and<br>ation opt<br>orted bo<br>or UCS s<br>l below: | configure a boot device. The<br>ions vary with boot device types.<br>ot devices and its configuration<br>tandalone and FI-attached servers |
|          | • Fley                                                          | xMMC I                                                   | Boot                                                                                                    |
|          | Note                                                            | e                                                        | • FlexMMC boot is supported<br>only with <b>UEFI Boot Mode</b><br>for C-series standalone<br>servers.                                      |
|          |                                                                 |                                                          | • Secure Boot option is supported for FlexMMC.                                                                                             |
|          | For<br>requ<br>Firm<br>Opt                                      | more inf<br>uirements<br>nware Re<br>ion.                | Formation on the firmware<br>s for FlexMMC Boot, see<br>equirements for FlexMMC Boot                                                       |
|          | Cor                                                             | nfigurati                                                | on options:                                                                                                    |
|          |                                                                 | • Device                                                 | Name—Name of the boot device.                                                                                                    |
|          | •                                                               | • Sub-Ty<br>device                                       | <b>pe</b> —The sub-type for the selected                                                                                                   |
|          |                                                                 | • No                                                     | one                                                                                                    |
|          |                                                                 | • Fle                                                    | exMMC Mapped DVD                                                                                                    |
|          |                                                                 | • Fle                                                    | exMMC Mapped HDD                                                                                                    |
|          |                                                                 |                                                          |                                                                                                    |
|          | • HT                                                            | TP Boot                                                  |                                                                                                    |
|          | Note                                                            | 9                                                        | HTTP/HTTPS boot is supported<br>only with UEFI Boot Mode for<br>both IMM servers and C-series<br>standalone servers.                       |
|          |                                                                 |                                                          | For more information on the<br>firmware requirements for HTTP<br>Boot, see Firmware<br>Requirements for HTTP Boot<br>Option.               |
|          | Cor                                                             | nfigurati                                                | on options:                                                                                                    |
|          | .                                                               | • Device                                                 | Name—Name of the boot device.                                                                                                    |
|          |                                                                 | • IP Typ<br>use dur                                      | e—The IP address family type to ing the HTTP boot process.                                                                                 |
|          | .                                                               | • IP Con                                                 | fig Type—The IP config type to                                                                                                    |

| Property | Essential Information             |
|----------|-----------------------------------|
|          | use during the HTTP Boot process. |

I

| Property | Essential Information                                                                                                    |
|----------|----------------------------------------------------------------------------------------------------|
|          | • DHCP                                                                                                    |
|          | • [Optional] <b>URI</b> —The boot resource location in URI format.                                                                                                    |
|          | Note If you do not<br>enter a URI,<br>ensure that DHCP<br>is configured with<br>client extensions.                                                                                                    |
|          | • Interface Name (Only for UCS<br>Server (FI-Attached))—The<br>name of the underlying vNIC<br>that will be used by the HTTP<br>boot device. You can select a<br>vNIC that was configured using<br>the LAN Connectivity Policy.<br>For more information, see the<br>LAN Connectivity Policy<br>section. |
|          | • Static                                                                                                    |
|          | When IP Config Type is Static and IP Type is IPv4:                                                                                                    |
|          | • <b>DNS IP</b> —The IP address of DNS server.                                                                                                    |
|          | • Gateway IP—The IP address of default gateway.                                                                                                    |
|          | • Static IP—IPv4 or IPv6 static<br>Internet Protocol address.                                                                                                    |
|          | <ul> <li>Network Mask—Network<br/>mask of the IPv4 address.</li> </ul>                                                                                                    |
|          | • URI—The boot resource location in URI format.                                                                                                    |
|          | • Interface Name—The name<br>of the underlying vNIC that<br>will be used by the HTTP boot<br>device. You can select a vNIC<br>that was configured using the<br>LAN Connectivity Policy.                                                                                                    |
|          | When IP Config Type is Static and IP Type is IPv6:                                                                                                    |
|          | • DNS IP—The IP address of                                                                                                    |

I

| roperty | Essential Information                                                                                                    |
|---------|----------------------------------------------------------------------------------------------------|
|         | DNS server.                                                                                                    |
|         | • Gateway IP—The IP address of default gateway.                                                                                                    |
|         | • <b>Static IP</b> —IPv4 or IPv6 static Internet Protocol address.                                                                                                    |
|         | • <b>Prefix Length</b> —A prefix<br>length which masks the IP<br>address and divides the IP<br>address into network address<br>and host address.                                                                                                    |
|         | • <b>URI</b> —The boot resource location in URI format.                                                                                                    |
|         | • Interface Name—The name<br>of the underlying vNIC that<br>will be used by the HTTP boot<br>device. You can select a vNIC<br>that was configured using the<br>LAN Connectivity Policy.                                                                                                    |
|         | • <b>Protocol</b> —The protocol used for HTTP Boot.                                                                                                    |
|         | To use the HTTPS protocol, you must<br>have a valid Root CA Certificate for<br>authentication. You can deploy Root CA<br>certificates using the Certificate<br>Management Policy. For more<br>information, see the <i>Creating a</i><br><i>Certificate Management Policy</i> section.                                                                |
|         | NoteCertificate Management<br>Policy does not support<br>addition, deletion, and<br>modification of a single<br>certificate. Even if one of<br>the certificates is added,<br>deleted or modified in<br>policy, the Server Profile<br>will need to be redeployed<br>or Server Action must be<br>performed, for certificate<br>changes to take effect. |

| 1 | Essential Information                                                                                                    |
|---|----------------------------------------------------------------------------------------------------|
|   | • Interface Source (Only for C-series<br>standalone servers)—Lists the supported<br>Interface Source for HTTP device.                                                                     |
|   | Interface Name (Only for VIC<br>Adapters)                                                                                                    |
|   | • <b>Slot</b> —The slot ID of the adapter on which the underlying virtual ethernet interface is present.                                                                                  |
|   | • Interface Name—The name<br>of the underlying virtual<br>ethernet interface used by the<br>HTTP boot device.                                                                             |
|   | Port (Only for VIC Adapters)                                                                                                    |
|   | • <b>Slot</b> —The slot ID of the adapter on which the underlying virtual ethernet interface is present.                                                                                  |
|   | • <b>Port</b> —The Port ID of the adapter on which the underlying virtual ethernet interface is present. If no port is specified, the default value is -1. Supported values are 0 to 255. |
|   | • MAC Address                                                                                                    |
|   | • <b>Slot</b> —The slot ID of the adapter on which the underlying virtual ethernet interface is present.                                                                                  |
|   | • MAC—The MAC address of<br>the underlying virtual ethernet<br>interface used by the HTTP<br>boot device.                                                                                 |
|   | • iSCSI Boot                                                                                                    |
|   | • <b>Device Name</b> —Name of the boot device.                                                                                                    |
|   | • <b>Slot</b> —The slot id of the boot device.                                                                                                    |
|   | • <b>Port</b> —The port id of the boot device.                                                                                                    |

| Property | Essential Information                                                                                                    |
|----------|----------------------------------------------------------------------------------------------------|
|          | Local CDD                                                                                                    |
|          | • Device Name—Name of the boot device                                                                                                    |
|          | • Local Disk                                                                                                    |
|          | Note This device allows the host to use the virtual drive as a bootable device.                                                            |
|          | • Device Name—Name of the boot device                                                                                                    |
|          | • <b>Slot</b> —The slot id of the boot device.                                                                                             |
|          | • NVMe                                                                                                    |
|          | • Device Name—Name of the boot device                                                                                                    |
|          | • <b>Bootloader Name</b> —Name of the bootloader image.                                                                                    |
|          | • Bootloader Description—Description of the bootloader.                                                                                    |
|          | • Bootloader Path—Path to the boatloader image.                                                                                            |
|          | <b>Note</b> The NVMe device can be configured only on UEFI mode.                                                                           |
|          | PCH Storage                                                                                                    |
|          | • Device Name—Name of the boot device                                                                                                    |
|          | • <b>LUN</b> —The Logical Unit Number (LUN) of the boot device (0-255).                                                                    |
|          | Note Only UEFI boot mode is supported with software RAID configuration.                                                                    |
|          | • PXE Boot                                                                                                    |
|          | • Device Name—Name of the boot device                                                                                                    |
|          | • <b>IP Type</b> —The IP address family type to use during the PXE boot process.                                                           |
|          | • <b>Slot</b> —The slot ID of the adapter on which the virtual ethernet interface is present.                                              |
|          | • Interface Name/Port/ MAC Address—<br>The name or address of the underlying<br>virtual ethernet interface used by the PXE<br>boot device. |

| Property | Essential Information                                                                                             |
|----------|----------------------------------------------------------------------------------------------------|
|          | SAN Boot                                                                                                    |
|          | • Device Name—Name of the boot device.                                                                            |
|          | • <b>LUN</b> —The Logical Unit Number (LUN) of the boot device (0-255).                                           |
|          | • <b>Slot</b> —The slot id of the boot device. This field is applicable only for Standalone servers.              |
|          | • Interface Name—The name of the underlying vHBA interface.                                                       |
|          | • Target WWPN—The WWPN Address of the underlying fibre channel interface                                          |
|          | • <b>Bootloader Name</b> — The name of the bootloader image. This field is available only in UEFI Mode.           |
|          | • <b>Bootloader Description</b> — The details of the bootloader image. This field is available only in UEFI Mode. |
|          | • <b>Bootloader Path</b> — The path of the bootloader image. This field is available only in UEFI Mode.           |
|          | • SD Card                                                                                                    |
|          | • <b>Device Name</b> —Name of the boot device.                                                                    |
|          | • <b>LUN</b> —The Logical Unit Number (LUN) of the boot device (0-255).                                           |
|          | • <b>Sub-Type</b> — The sub-type for the selected device:                                                         |
|          | • FlexUtil                                                                                                    |
|          | • FlexFlash                                                                                                    |
|          | • SDCard                                                                                                    |
|          | • UEFI Shell                                                                                                    |
|          | • <b>Device Name</b> —Name of the boot device.                                                                    |
|          |                                                                                                    |

| Property | Essential Information                                                                                                    |
|----------|----------------------------------------------------------------------------------------------------|
|          | • USB                                                                                                    |
|          | • Device Name—Name of the boot device                                                                                                    |
|          | • <b>Sub-Type</b> — The sub-type for the selecte device:                                                                                                    |
|          | • CD                                                                                                    |
|          | • FDD                                                                                                    |
|          | • HDD                                                                                                    |
|          | • Virtual Media                                                                                                    |
|          | • Device Name—Name of the boot device                                                                                                    |
|          | • <b>Sub-Type</b> — The sub-type for the selected device:                                                                                                    |
|          | • None                                                                                                    |
|          | NoteThis option is notsupported on UCSFI-attached servers.                                                                                                    |
|          | CIMC Mapped DVD                                                                                                    |
|          | CIMC Mapped HDD                                                                                                    |
|          | KVM Mapped DVD                                                                                                    |
|          | • KVM Mapped HDD                                                                                                    |
|          | • KVM Mapped FDD                                                                                                    |
|          | <b>Note</b> The device name of the boot devices can be any string that adheres to the following constraints. It should start and end with an alphanumeric character. It can have underscores and hyphens. It cannot be more than 30 characters. |

# **Configuring an iSCSI Boot Policy**

iSCSI boot support allows you to initialize the Operating System on FI-attached blade and rack servers from a remote disk across a Storage Area Network. The remote disk, known as the target, is accessed using TCP/IP and iSCSI boot firmware.

#### **Prerequisites**

The following are required to configure the iSCSI boot device:

- **iSCSI Static Target Policy**—When you select **Static** as the mode for configuring the iSCSI boot policy, you can use the iSCSI Static Target policy to specify the primary target details. You can also specify the details of a secondary target, if required.
- **iSCSI Adapter Policy**—Using this policy you can specify the TCP and DHCP Connection Timeout and the retry count when the logical unit number of the boot device is busy.
- Creating an IQN Pool—Using this policy you can specify the TCP and DHCP Connection Timeout and the retry count when the logical unit number of the boot device is busy.
- 1. Log in to Cisco Intersight with your Cisco ID and select admin role.
- 2. From the Service Selector drop-down list, select Infrastructure Service.
- 3. Navigate to Configure > Policies, and then click Create Policy.
- 4. Select iSCSI Boot, and then click Start.
- 5. In the General page, configure the following parameters:

| Property               | Essential Information                                                      |
|------------------------|----------------------------------------------------------------------------|
| Organization           | Select the organization.                                                   |
| Name                   | Enter a name for your policy.                                              |
| Tag (optional)         | Enter a tag in the key value format. For example,<br>Org: IT or Site: APJ. |
| Description (optional) | Enter a short description.                                                 |

| Property                                                                   | Essential Information                                                                                                    |  |  |
|----------------------------------------------------------------------------|----------------------------------------------------------------------------------------------------|--|--|
| Target Interface                                                           |                                                                                                    |  |  |
| Target interface can be Auto or Static.                                    |                                                                                                    |  |  |
| DHCP Vendor ID/IQN                                                         | If you select <b>Auto</b> for the target interface, specify<br>the Initiator name, or the DHCP vendor ID. The<br>vendor ID can be up to 32 alphanumeric characters.                                                                                      |  |  |
| Static                                                                     |                                                                                                    |  |  |
| If the target interface is <b>Static</b> specify the following parameters. |                                                                                                    |  |  |
| Primary Target                                                             | Select the Primary Target policy. iSCSI target is the<br>remote disk in the storage area network from which<br>the operating system is initialized. This policy<br>specifies the Target Name, the IP Address of the<br>target, the Port, and the LUN ID. |  |  |

| Property         | Essential Information                                                                                                    |
|------------------|----------------------------------------------------------------------------------------------------|
| Secondary Target | Select the Secondary Target policy. Secondary<br>Target is optional                                                                                              |
| Adapter Policy   | Select the Adapter Policy for the iSCSI boot device.<br>The Adapter Policy specifies the TCP and DHCP<br>Timeouts, and the Retry Count if the LUN ID is<br>busy. |

#### Authentication

You can select **CHAP** or **Mutual CHAP** as the authentication method and specify the parameters. If you have selected CHAP, specify the CHAP authentication parameters for iSCSI Target. Mutual CHAP is a two-way DHCP mechanism and is more secure.

| СНАР        | For CHAP authentication, enter:                                                                                                    |
|-------------|----------------------------------------------------------------------------------------------------|
|             | • Username: The user Id of the Initiator/Target<br>Interface. Enter between 1 and 128 characters,<br>spaces, or special characters.                                       |
|             | • <b>Password:</b> Password of Initiator or Target<br>Interface. Enter between 12 and 16 characters,<br>including special characters except spaces,<br>tabs, line breaks. |
|             | • <b>Password Confirmation:</b> Re-enter the password that you entered. Both the password and password confirmation have to match.                                        |
| Mutual CHAP | Mutual CHAP is a two-way CHAP mechanism. For<br>Mutual CHAP authentication, enter:                                                                                        |
|             | • Username: The user Id of the Initiator or<br>Target Interface. Enter between 1 and 128<br>characters, spaces, or special characters.                                    |
|             | • <b>Password:</b> Password of Initiator or Target<br>Interface. Enter between 12 and 16 characters,<br>including special characters except spaces,<br>tabs, line breaks. |
|             | • <b>Password Confirmation:</b> Re-enter the password that you entered. Both the password and password confirmation have to match.                                        |

| Property            | Essential Information                                                                                                    |
|---------------------|----------------------------------------------------------------------------------------------------|
| Initiator IP Source | Select the method that determines the Initiator IP<br>Source. The methods to determine the Initiator IP<br>Source are:                    |
|                     | • Pool: You can select an IP pool                                                                                                    |
|                     | • Auto: The IP is automatically determined                                                                                                |
|                     | • <b>Static:</b> You can specify a static IP address as the Initiator IP. Select Static and specify:                                      |
|                     | • <b>IP Address:</b> Enter the Static IP address provided for iSCSI Initiator.                                                            |
|                     | • Subnet Mask: Enter the 32-bit number<br>that masks an IP address and divides the<br>IP address into network address and host<br>address |
|                     | • <b>Default Gateway:</b> Enter the IP address of the default IPv4 gateway.                                                               |
|                     | • <b>Primary DNS:</b> Enter the IP address of the primary Domain Name System server.                                                      |
|                     | • Secondary DNS: Enter the IP address of the secondary Domain Name System server.                                                         |

# **Creating an iSCSI Adapter Policy**

The iSCSI Adapter policy allows you to configure values for TCP Connection Timeout, DHCP Timeout, and the Retry Count if the specified LUN ID is busy.

- 1. Log in to Cisco Intersight with your Cisco ID and select admin role.
- 2. From the Service Selector drop-down list, select Infrastructure Service.
- 3. Navigate to Configure > Policies, and then click Create Policy.
- 4. Select iSCSI Adapter, and then click Start.
- 5. In the General page, configure the following parameters:

| Property     | Essential Information         |
|--------------|-------------------------------|
| Organization | Select the organization.      |
| Name         | Enter a name for your policy. |

| Property               | Essential Information                                                      |
|------------------------|----------------------------------------------------------------------------|
| Tag (optional)         | Enter a tag in the key value format. For example,<br>Org: IT or Site: APJ. |
| Description (optional) | Enter a short description.                                                 |

6. On the Policy Details page, configure the following parameters:

| Property               | Essential Information                                                            |
|------------------------|----------------------------------------------------------------------------------|
| TCP Connection Timeout | Enter the number of seconds after which the TCP connection times out.            |
| DHCP Timeout           | Enter the number of seconds after which the DHCP times out.                      |
| LUN Busy Retry Count   | Enter the number of times connection is to be attempted when the LUN ID is busy. |

7. Click Create.

## **Creating an iSCSI Static Target Policy**

The iSCSI Static Target policy allows you to specify the name, IP address, port, and logical unit number of the primary target for iSCSI boot. You can optionally specify these details for a secondary target as well.

- 1. Log in to Cisco Intersight with your Cisco ID and select admin role.
- 2. From the Service Selector drop-down list, select Infrastructure Service.
- 3. Navigate to Configure > Policies, and then click Create Policy.
- 4. Select iSCSI Static Target, and then click Start.
- 5. In the General page, configure the following parameters:

| Property               | Essential Information                                                      |
|------------------------|----------------------------------------------------------------------------|
| Organization           | Select the organization.                                                   |
| Name                   | Enter a name for your policy.                                              |
| Tag (optional)         | Enter a tag in the key value format. For example,<br>Org: IT or Site: APJ. |
| Description (optional) | Enter a short description.                                                 |

| Property    | Essential Information         |
|-------------|-------------------------------|
| Target Name | Enter the name of the target. |

| Property   | Essential Information                         |
|------------|-----------------------------------------------|
| IP Address | Enter the target IP address.                  |
| Port       | Enter the port number of the target.          |
| LUN ID     | Enter the ID of the boot logical unit number. |

## **Creating a Device Connector Policy**

Device Connector Policy lets you choose the **Configuration from Intersight only** option to control configuration changes allowed from Cisco IMC. The **Configuration from Intersight only** option is enabled by default. You will observe the following changes when you deploy the Device Connector policy in Intersight:

- Validation tasks will fail:
  - If Intersight Read-only mode is enabled in the claimed device.
  - If the firmware version of the Cisco UCS Standalone C-Series Servers is lower than 4.0(1).
- If Intersight Read-only mode is enabled, firmware upgrades will be successful only when performed from Intersight. Firmware upgrade performed locally from Cisco IMC will fail.
- IPMI over LAN privileges will be reset to read-only level if Configuration from Intersight only is enabled through the Device Connector policy, or if the same configuration is enabled in the Device Connector in Cisco IMC.
- 1. Log in to Cisco Intersight with your Cisco ID and select admin role.
- 2. From the Service Selector drop-down list, select Infrastructure Service.
- 3. Navigate to Configure > Policies, and then click Create Policy.
- 4. Select Device Connector, and then click Start.
- 5. On the General page, configure the following parameters:

| Property               | Essential Information                                                      |
|------------------------|----------------------------------------------------------------------------|
| Organization           | Select the Organization.                                                   |
| Name                   | Enter a name for your policy.                                              |
| Description (Optional) | Provide a short description                                                |
| Add Tag (Optional)     | Enter a tag in the key:value format. For example,<br>Org: IT or Site: APJ. |

- 6. In the **Policy Details** page, enable or disable **Configuration from Intersight only**. This option is enabled by default.
- 7. Click Create.

L

### **Creating a Drive Security Policy**

In Intersight Managed Mode, the Drive Security Policy allows you to specify the KMIP server details and attach the policy to the server profile.

1. On the General page, configure the following parameters:

| Property           | Essential Information                                                   |
|--------------------|-------------------------------------------------------------------------|
| Organization       | Select the Organization.                                                |
| Name               | Enter a name for your policy.                                           |
| Add Tag (Optional) | Enter a tag in the key:value format. For example, Org: IT or Site: APJ. |

#### 2. On the Policy Details page:

- a. Use the toggle button to enable the primary KMIP server.
- **b.** Configure the following parameters:

| Property            | Essential Information                                                                                                    |
|---------------------|----------------------------------------------------------------------------------------------------|
| Hostname/IP Address | Enter the IP address of the KMIP server that you want to use.                                                                                             |
| Port                | Enter the port number for the KMIP server. The default port is 5696.                                                                                      |
| Timeout             | Enter the time that will be allowed to elapse<br>within which the KMIP client should connect.<br>The recommended timeout interval is up to 65<br>seconds. |

- c. [Optional] To configure a fallback KMIP server, add the details of an additional KMIP server under the Secondary KMIP Server.
- d. In the Server Public Root CA Certificate field, copy-paste the root certificate from the KMIP server.
- e. [Optional] If your KMIP server supports authentication, click the **Enable Authentication** option for additional security and enter your username and password.

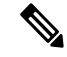

Note You can use authentication only if the KMIP server supports it.

#### 3. Click Create.

The newly created policy is displayed in the table view on the Policy Details page.

## **Creating a Disk Group Policy**

The Disk Group policy defines how a disk group (a group of physical disks that are used for creating virtual drives) is created and configured, and specifies the RAID level to be used for the disk group. With this policy, you can select the physical disks that have to be part of a disk group. When a Disk Group policy is associated with multiple virtual drives in a Storage policy, the virtual drives share the same disk group space.

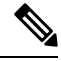

Note This policy is not applicable for virtual drives for a Cisco Boot Optimised M.2 RAID Controller.

- 1. Log in to Cisco Intersight with your Cisco ID and select admin role.
- 2. From the Service Selector drop-down list, select Infrastructure Service.
- 3. Navigate to Configure > Policies, and then click Create Policy.
- 4. Select Disk Group, and then click Start.
- 5. In the General page, configure the following parameters:

| Property               | Essential Information                                                      |
|------------------------|----------------------------------------------------------------------------|
| Organization           | Select the organization.                                                   |
| Name                   | Enter a name for your policy.                                              |
| Tag (optional)         | Enter a tag in the key value format. For example,<br>Org: IT or Site: APJ. |
| Description (optional) | Enter a short description.                                                 |

|                             | Property | Essential Information |
|-----------------------------|----------|-----------------------|
| Virtual Drive Configuration |          |                       |

| Property                                      | Essential Information                                                                                                    |  |
|-----------------------------------------------|----------------------------------------------------------------------------------------------------|--|
| RAID Level                                    | Set the Redundant Array of Inexpensive Disks<br>(RAID) level to ensure availability and redundancy<br>of data, and I/O performance.                                                                                                    |  |
|                                               | The supported RAID levels for the disk group are:                                                                                                    |  |
|                                               | • RAID0—Data is striped across all disks in the array, providing fast throughput. There is no data redundancy, and all data is lost if any disk fails.                                                                                                    |  |
|                                               | • RAID1—Data is written to two disks,<br>providing complete data redundancy if one<br>disk fails. The maximum array size is equal to<br>the available space on the smaller of the two<br>drives.                                                             |  |
|                                               | • RAID5—Data is striped across all disks in the array. Part of the capacity of each disk stores parity information that can be used to reconstruct data if a disk fails. RAID 5 provides good data throughput for applications with high read request rates. |  |
|                                               | • RAID6—Data is striped across all disks in the array and two sets of parity data are used to provide protection against failure of up to two physical disks. In each row of data blocks, two sets of parity data are stored.                                |  |
|                                               | • RAID10—This RAID uses mirrored pairs of disks to provide complete data redundancy and high throughput rates through block-level striping. RAID 10 is mirroring without parity and block-level striping. A minimum of four disks are required for RAID 10.  |  |
|                                               | • RAID50—Data is striped across multiple<br>striped parity disk sets to provide high<br>throughput and multiple disk failure tolerance.                                                                                                    |  |
|                                               | • RAID60—Data is striped across multiple<br>striped dual parity disk sets to provide high<br>throughput and greater disk failure tolerance.                                                                                                    |  |
| Local Disk Configuration - Disk Group (Span 0 | )                                                                                                    |  |
| Drive Number                                  | Specify the drive number for the disk group associated with the RAID controller.                                                                                                    |  |
| Dedicated Hot Spares                          |                                                                                                    |  |

| Property                                     | Essential Information                                                                                                    |
|----------------------------------------------|----------------------------------------------------------------------------------------------------|
| Dedicated Hot Spares                         | Select <b>Enable</b> to use a hot spare drive in the case of disk failure in the disk group.                                  |
| Drive Number                                 | Specify the identified drive number to act as a dedicated hot spare for the disk group.                                       |
| Set Disks in JBOD state to Unconfigured good | Select to allow users to convert any disks in JBOD to be un-configured good disks so that they can be used in the RAID group. |

\_\_\_\_\_\_

**Attention** All virtual drives in a disk group should be managed by using the same disk group policy.

7. Click Create.

### **Creating an IMC Access Policy**

The IMC Access policy allows you to configure your network and associate an IP address from an IP Pool with a server. In-Band IP address, Out-Of-Band IP address, or both In-Band and Out-Of-Band IP addresses can be configured using IMC Access Policy and is supported on Drive Security, SNMP, Syslog, and vMedia policies.

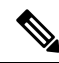

- **Note** The Out-of-Band IP address support for SNMP policy is available only for the Fabric Interconnects running on Infrastructure Firmware 4.3(2.230129) or later versions.
  - 1. Log in to Cisco Intersight with your Cisco ID and select admin role.
  - 2. From the Service Selector drop-down list, select Infrastructure Service.
  - 3. Navigate to Configure > Policies, and then click Create Policy.
  - 4. Select IMC Access, and then click Start.
  - 5. On the General page, configure the following parameters:

| Property               | Essential Information                                                   |
|------------------------|-------------------------------------------------------------------------|
| Organization           | Select the Organization.                                                |
| Name                   | Enter a name for your policy.                                           |
| Description (Optional) | Provide a short description                                             |
| Add Tag (Optional)     | Enter a tag in the key:value format. For example, Org: IT or Site: APJ. |

| Property              |                                                    | Essentia                                      | Information                                                                                                    |
|-----------------------|----------------------------------------------------|-----------------------------------------------|----------------------------------------------------------------------------------------------------|
| In-Band Configuration | Enable, to have the server manage the uplink port. | gement servi                                  | ces made available using                                                                                                    |
|                       | VLAN ID                                            | Enter the<br>server ac<br>network.<br>between | VLAN ID to be used for<br>cess over the inband<br>The field value can be<br>4 and 4093.                                                                                                    |
|                       | IPv4 address configuration                         | Select to network                             | determine the type of for this policy.                                                                                                    |
|                       |                                                    | Note                                          | You can select only<br>IPv4 address<br>configuration or<br>both IPv4 and IPv6<br>configurations.                                                                                                    |
|                       | IPv6 address Configuration                         | Select to network                             | determine the type of for this policy.                                                                                                    |
|                       |                                                    | Note                                          | You can select only<br>IPv6 address<br>configuration or<br>both IPv4 and IPv6<br>configurations.                                                                                                    |
|                       | IP Pool                                            |                                               |                                                                                                    |
|                       | Select IP Pool                                     | Click to<br>available<br>In-Band              | view the list of IP Pools<br>and select an IP pool for<br>configuration.                                                                                                    |
|                       |                                                    | Note                                          | Ensure that the<br>default gateway<br>specified in the IP<br>Pool used for IMC<br>Access Policy has<br>connectivity to<br>Cisco IMC. For<br>more information,<br>see the <i>Creating an</i><br><i>IP Pool</i> section. |

| Property                  |                                                           | Essential                          | Information                                                                      |
|---------------------------|-----------------------------------------------------------|------------------------------------|----------------------------------------------------------------------------------|
| Out-Of-Band Configuration | Enable, to have the server manage<br>the management port. | ement servi                        | ces made available using                                                         |
|                           | IP Pool                                                   |                                    |                                                                                  |
|                           | Select IP Pool                                            | Click to<br>available<br>the Out-O | view the list of IP Pools<br>and select an IP pool for<br>Df-Band configuration. |
|                           |                                                           | Note                               | Only IPv4 addresses<br>are supported for<br>Out-Of-Band<br>configuration.        |

### **Creating an IPMI Over LAN Policy**

The IPMI over LAN policy defines the protocols for interfacing with a service processor that is embedded in a server platform. The Intelligent Platform Management Interface (IPMI) enables an operating system to obtain information about the system health and control system hardware and directs the Cisco IMC to perform the required actions. You can create an IPMI Over LAN policy to manage the IPMI messages through Cisco Intersight.

- 1. Log in to Cisco Intersight with your Cisco ID and select admin role.
- 2. From the Service Selector drop-down list, select Infrastructure Service.
- 3. Navigate to Configure > Policies, and then click Create Policy.
- 4. Select IPMI Over LAN, and then click Start.
- 5. On the General page, configure the following parameters:

| Property               | Essential Information                                                      |
|------------------------|----------------------------------------------------------------------------|
| Organization           | Select the Organization.                                                   |
| Name                   | Enter a name for your policy.                                              |
| Description (Optional) | Provide a short description                                                |
| Add Tag (Optional)     | Enter a tag in the key:value format. For example,<br>Org: IT or Site: APJ. |

| Property             | Essential Information                                   |
|----------------------|---------------------------------------------------------|
| Enable IPMI Over LAN | The state of the IPMI Over LAN service on the endpoint. |

| Property        | Essential Information                                                                                                    |  |
|-----------------|----------------------------------------------------------------------------------------------------|--|
| Privilege Level | <ul> <li>You can assign these privileges to the IPMI sessions on the server:</li> <li>admin—You can create admin, user, and read-only sessions on servers with the "Administrator" user role.</li> <li>read-only—You can only create read-only IPMI sessions on servers with the "Read-only" user role.</li> <li>user—You can create user and read-only sessions, but not admin sessions on servers with the "User" role.</li> </ul> |  |
|                 |                                                                                                    |  |
|                 |                                                                                                    |  |
|                 |                                                                                                    |  |
|                 | Note • This configuration is supported<br>only on Cisco UCS C-Series<br>Standalone and C-Series<br>Intersight Managed Mode<br>Servers.                                                                                                    |  |
|                 | • The value of the Privilege field<br>must match exactly the role<br>assigned to the user attempting<br>to log in. For example, if this<br>field is set to read-only and a user<br>with the admin role attempts to<br>log in through IPMI, that login<br>attempt will fail.                                                                                                    |  |
| Encryption Key  | The encryption key to use for IPMI Communication<br>The key must have an even number of hexadecimatic<br>characters and not exceeding 40 characters. You<br>can use "00" to disable the encryption key use. If<br>the encryption key specified is less than 40<br>characters, then the IPMI commands must add<br>zeroes to the encryption key to achieve a length of<br>40 characters.                                               |  |
|                 | Note This encryption key configuration is<br>supported only on Cisco UCS C-Series<br>Standalone and C-Series Intersight<br>Managed Mode servers. To support<br>this configuration on Intersight<br>Managed Mode servers, a minimum<br>firmware version 4.2(3a) is required.                                                                                                    |  |

## **Creating an LDAP Policy**

Lightweight Directory Access Protocol (LDAP) stores and maintains directory information in a network. When LDAP is enabled in the Cisco IMC, user authentication and role authorization is performed by the LDAP server for user accounts not found in the local user database. You can enable and configure LDAP, and configure LDAP servers and LDAP groups.

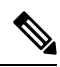

**Note** This policy, if attached to a server profile that is assigned to an Intersight Managed FI-attached UCS server, will be ignored.

- 1. Log in to Cisco Intersight with your Cisco ID and select admin role.
- 2. From the Service Selector drop-down list, select Infrastructure Service.
- 3. Navigate to Configure > Policies, and then click Create Policy.
- 4. Select LDAP, and then click Start.
- 5. In the General page, configure the following parameters:

| Property               | Essential Information                                                      |
|------------------------|----------------------------------------------------------------------------|
| Organization           | Select the organization.                                                   |
| Name                   | Enter a name for your policy.                                              |
| Tag (optional)         | Enter a tag in the key value format. For example,<br>Org: IT or Site: APJ. |
| Description (optional) | Enter a short description.                                                 |

| Property      | Essential Information                                                                                                    |
|---------------|----------------------------------------------------------------------------------------------------|
| Enable LDAP   | The state of the LDAP service on the endpoint.                                                                                         |
| Base Settings |                                                                                                    |
| Base DN       | Base Distinguished Name. This field describes where to load users and groups from.                                                     |
|               | It must be in the dc=domain,dc=com format for Active Directory servers.                                                                |
| Domain        | The IPv4 domain that all users must be in.<br>This field is required unless you specify at least one<br>Global Catalog server address. |

| Property           | Essential Information                                                                                                    |
|--------------------|----------------------------------------------------------------------------------------------------|
| Timeout            | The number of seconds that Intersight waits until the LDAP search operation times out.                                                                                                    |
|                    | If the search operation times out, Intersight tries to<br>connect to the next server listed on this tab, if one<br>is available.                                                                                                    |
|                    | <b>Note</b> The value you specify for this field could impact the overall time.                                                                                                    |
| Enable Encryption  | If enabled, the server encrypts all information it sends to the LDAP server.                                                                                                    |
| Binding Parameters |                                                                                                    |
| Bind Method        | It can be one of the following:                                                                                                    |
|                    | <b>Anonymous</b> —requires NULL username and password. If this option is selected and the LDAP server is configured for Anonymous logins, then the user can gain access.                                                                                                    |
|                    | <b>Configured Credentials</b> —requires a known set of credentials to be specified for the initial bind process. If the initial bind process succeeds, then the distinguished name (DN) of the user name is queried and re-used for the re-binding process. If the re-binding process fails, then the user is denied access. |
|                    | <b>Login Credentials</b> —requires the user credentials.<br>If the bind process fails, the user is denied access.<br>By default, the Login Credentials option is selected.                                                                                                    |
| Bind DN            | The distinguished name (DN) of the user. This field<br>is editable only if you have selected <b>Configured</b><br><b>Credentials</b> option as the binding method.                                                                                                    |
| Bind Password      | The password of the user. This field is editable only<br>if you have selected <b>Configured Credentials</b> option<br>as the binding method.                                                                                                    |
| Search Parameters  |                                                                                                    |
| Filter             | This field must match the configured attribute in the schema on the LDAP server.                                                                                                    |
|                    | By default, this field displays sAMAccountName.                                                                                                    |
| Group Attribute    | This field must match the configured attribute in the schema on the LDAP server.                                                                                                    |
|                    | By default, this field displays memberOf.                                                                                                    |

I

| Property                  | Essential Information                                                                                                    |
|---------------------------|----------------------------------------------------------------------------------------------------|
| Attribute                 | An LDAP attribute that contains the role and locale<br>information for the user. This property is always a<br>name-value pair. The system queries the user record<br>for the value that matches this attribute name.        |
|                           | The LDAP attribute can use an existing LDAP<br>attribute that is mapped to the Cisco IMC user roles<br>and locales, or can modify the schema such that a<br>new LDAP attribute can be created. For example,<br>CiscoAvPair. |
|                           | <b>Note</b> If you do not specify this property, the user cannot login. Although the object is located on the LDAP server, it should be an exact match of the attribute that is specified in this field.                    |
| Group Authorization       |                                                                                                    |
| Group Authorization       | If enabled, user authentication is also done on the group level for LDAP users that are not found in the local user database.                                                                                               |
| Nested Group Search Depth | Parameter to search for an LDAP group nested<br>within another defined group in an LDAP group<br>map. The parameter defines the depth of a nested<br>group search.                                                          |
| Configure LDAP Servers    |                                                                                                    |
| Enable DNS                | If enabled, you can use DNS to configure access to the LDAP servers.                                                                                                    |
| Source                    | Specifies how to obtain the domain name used for<br>the DNS SRV request. It can be one of the<br>following:                                                                                                    |
|                           | • Extracted—specifies using domain name extracted-domain from the login ID                                                                                                    |
|                           | • <b>Configured</b> —specifies using the configured-search domain.                                                                                                    |
|                           | • <b>Configured-Extracted</b> —specifies using the domain name extracted from the login ID than the configured-search domain.                                                                                               |
| Server                    | The IP address or host name of the LDAP server.                                                                                                    |
| Port                      | The LDAP server port numbers.                                                                                                    |

| Property               | Essential Information                                                                                               |
|------------------------|----------------------------------------------------------------------------------------------------|
| User Search Precedence | The order of search between the local user database<br>and LDAP user database. This can be one of the<br>following: |
|                        | Local User Database (Default setting)                                                                               |
|                        | • LDAP User Database                                                                                                |
| Add New LDAP Group     | I                                                                                                    |
| Name                   | The name of the group in the LDAP server database that is authorized to access the server.                          |
| Domain                 | The LDAP server domain the group must reside in.                                                                    |
| Role                   | The role assigned to all users in this LDAP server group. This can be one of the following:                         |
|                        | • read-only—A user with this role can view information but cannot make any changes.                                 |
|                        | • user—A user with this role can perform the following tasks:                                                       |
|                        | • View all information                                                                                              |
|                        | • Manage the power control options such as power on, power cycle, and power off                                     |
|                        | • Launch the KVM console and virtual media                                                                          |
|                        | • Clear all logs                                                                                                    |
|                        | • Toggle the locator LED                                                                                            |
|                        | • Set time zone                                                                                                    |
|                        | • Ping                                                                                                    |
|                        | • admin—A user with this role can perform all actions available through the GUI, CLI, and IPMI.                     |
| Port                   | The LDAP server port numbers.                                                                                       |
| User Search Precedence | The order of search between the local user database<br>and LDAP user database. This can be one of the<br>following: |
|                        | • Local User Database (Default setting)                                                                             |
|                        | LDAP User Database                                                                                                  |

## **Creating a Local User Policy**

The Local User policy automates the configuration of local user preferences. You can create one or more Local User policies which contain a list of local users that need to be configured.

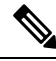

Note By default, IPMI support is enabled for all users

- 1. Log in to Cisco Intersight with your Cisco ID and select admin role.
- 2. From the Service Selector drop-down list, select Infrastructure Service.
- 3. Navigate to Configure > Policies, and then click Create Policy.
- 4. Select Local User, and then click Start.
- 5. On the General page, configure the following parameters:

| Property               | Essential Information                                                      |
|------------------------|----------------------------------------------------------------------------|
| Organization           | Select the Organization.                                                   |
| Name                   | Enter a name for your policy.                                              |
| Description (Optional) | Provide a short description                                                |
| Add Tag (Optional)     | Enter a tag in the key:value format. For example,<br>Org: IT or Site: APJ. |

| Property                | Essential Information                                                                                                    |
|-------------------------|----------------------------------------------------------------------------------------------------|
| Password Properties     | Password properties apply only to Rack servers and not to Blade Servers.                                                                                                    |
| Enforce Strong Password | Enables strong password policy.                                                                                                    |
| Change Password         | Enables changing the existing password.                                                                                                    |
| Enable Password Expiry  | Enables password expiry on the endpoint.                                                                                                    |
|                         | NotePassword expiry once set by the admin<br>is applicable for all users that are<br>subsequently created. The valid<br>Password Expiry Duration must be<br>greater than the Notification Period<br>and the Grace Period. If otherwise,<br>you will see an User Password<br>Expiry Policy configuration error. |

| Property                  | Essential Information                                                                                                    |
|---------------------------|----------------------------------------------------------------------------------------------------|
| Password Expiry Duration  | The time period that you can set for the existing password to expire (from the time you set a new password or modify an existing one). The range is between 1 to 3650 days.                                              |
| Notification Period       | Notifies the time by when the password expires.<br>Enter a value between 0 to 15 days. Entering 0 disables this field.                                                                                                   |
| Grace Period              | Time period till when the existing password can<br>still be used, after it expires. Enter a value between<br>0 to 5 days. Entering 0 disables this field.                                                                |
| Password History          | The number of occurrences when a password was<br>entered. When this is enabled, you cannot repeat a<br>password. Enter a value between 0 to 5. Entering 0<br>disables this field.                                        |
| Always Send User Password | When enabled, the user password is always sent to<br>the endpoint device. When not enabled, the user<br>password is sent to the endpoint device for new<br>users and when the password is changed for existing<br>users. |
| Add New User              |                                                                                                    |
| Enable                    | Enables the user account on the endpoint.                                                                                                    |
| New User                  | Enables new user configuration.                                                                                                    |
| Username                  | The username for the user.<br>Enter between 1 and 16 characters.                                                                                                    |

I

| Property | Essential Information                                                                                                |
|----------|----------------------------------------------------------------------------------------------------|
| Role     | The role associated with the user on the endpoint.                                                                   |
|          | • <b>read-only</b> —A user with this role can view information but cannot make any changes.                          |
|          | • <b>user</b> —The user role type is supported only in racks. A user with this role can perform the following tasks: |
|          | View all information                                                                                                 |
|          | • Manage the power control options such as power on, power cycle, and power off                                      |
|          | • Launch the KVM console and virtual media                                                                           |
|          | • Clear all logs                                                                                                    |
|          | • Ping                                                                                                    |
|          | • <b>admin</b> —A user with this role can perform all actions available through the GUI, CLI, and IPMI.              |

| Property              | Essential Information                                                                                                    |
|-----------------------|----------------------------------------------------------------------------------------------------|
| Password              | The password for this user name. When you move<br>the mouse over the help icon beside the field, the<br>following guidelines to set the password are<br>displayed:                                                                                                    |
|                       | • The password must have a minimum of 8 and<br>a maximum of 20 characters. This is an<br>Intersight platform limitation.                                                                                                    |
|                       | • The password must not contain the User Name.                                                                                                    |
|                       | • The password must contain characters from three of the following four categories:                                                                                                    |
|                       | • English uppercase characters (A through Z).                                                                                                    |
|                       | • English lowercase characters (a through z).                                                                                                    |
|                       | • Base 10 digits (0 through 9).                                                                                                    |
|                       | • Non-alphabetic characters (!, @, #, \$, %, ^, &, *, -, _, ,=, ").                                                                                                    |
|                       | These rules are meant to define a strong password<br>for the user, for security reasons. However, if you<br>want to set a password of your choice ignoring these<br>guidelines, click the <b>Disable Strong Password</b><br>button on the <b>Local Users</b> tab. While setting a<br>password when the strong password option is<br>disabled, you can use between 1- 20 characters. |
|                       | <b>Note</b> You can change the password of a Local User policy by editing the policy. However, the Change Password option is disabled once the policy is deployed.                                                                                                    |
| Password Confirmation | The password repeated for confirmation purposes.                                                                                                    |

7. Click Create.

### **Creating an NTP Policy**

The NTP policy enables the NTP service to configure a UCS system that is managed by Cisco Intersight to synchronize the time with an NTP server. You must enable and configure the NTP service by specifying the IP/DNS address of at least one server or a maximum of four servers that function as NTP servers. When you enable the NTP service, Cisco Intersight configures the NTP details on the endpoint.

- 1. Log in to Cisco Intersight with your Cisco ID and select admin role.
- 2. From the Service Selector drop-down list, select Infrastructure Service.
- 3. Navigate to Configure > Policies, and then click Create Policy.
- 4. Select NTP, and then click Start.
- 5. On the General page, configure the following parameters:

| Property               | Essential Information                                                      |
|------------------------|----------------------------------------------------------------------------|
| Organization           | Select the Organization.                                                   |
| Name                   | Enter a name for your policy.                                              |
| Description (Optional) | Provide a short description                                                |
| Add Tag (Optional)     | Enter a tag in the key:value format. For example,<br>Org: IT or Site: APJ. |

6. On the Policy Details page, configure the following parameters:

| Property    | Essential Information                                                              |
|-------------|------------------------------------------------------------------------------------|
| Enable NTP  | Enables NTP policy configuration.                                                  |
| NTP Servers | A collection of NTP Server IP addresses or hostnames.                              |
| Time Zone   | A collection of time zones from which you can select a time zone for the endpoint. |
|             | This property is applicable to switches and to Cisco<br>IMC (standalone) servers.  |

When a hostname is used for NTP configuration, DNS server information must be configured in the Network Connectivity policy.

7. Click Create.

#### **Creating an SD Card Policy**

The SD Card policy in Cisco Intersight configures the Cisco FlexFlash and FlexUtil Secure Digital (SD) cards for the Cisco UCS C-Series Standalone M4, M5 servers, and Cisco UCS C-Series M5 servers in a Cisco Intersight-Managed Fabric Interconnect Domain. This policy specifies details of virtual drives on the SD cards. You can configure the SD cards in the Operating System Only, Utility Only, or Operating System + Utility modes.

When two cards are present in the Cisco FlexFlash controller and Operating System is chosen in the SD card policy, the configured OS partition is mirrored. If only single card is available in the Cisco FlexFlash controller, the configured OS partition is non-RAID. The utility partitions are always set as non-RAID.

1. Log in to Cisco Intersight with your Cisco ID and select admin role.

- 2. From the Service Selector drop-down list, select Infrastructure Service.
- 3. Navigate to Configure > Policies, and then click Create Policy.
- 4. Select SD Card, and then click Start.
- 5. On the General page, configure the following parameters:

| Property               | Essential Information                                                   |
|------------------------|-------------------------------------------------------------------------|
| Organization           | Select the Organization.                                                |
| Name                   | Enter a name for your policy.                                           |
| Description (Optional) | Provide a short description                                             |
| Add Tag (Optional)     | Enter a tag in the key:value format. For example, Org: IT or Site: APJ. |

| Property                          | Essential Information                                    |  |
|-----------------------------------|----------------------------------------------------------|--|
| Operating System Only             |                                                          |  |
| Operating System                  | Enables the Operating System partition.                  |  |
| Operating System Partition Name   | The name for the Operating System partition.             |  |
| Utility Only                      |                                                          |  |
| Diagnostics                       | Enables the Operating System health diagnostics utility. |  |
| Drivers                           | Enables virtual driver utility.                          |  |
| Host Upgrade Utility              | Enables Host Upgrade Utility (HUU).                      |  |
| Server Configuration Utility      | Enables Server Configuration Utility (SCU).              |  |
| User Partition                    | Enables user partition.                                  |  |
| User Partition Name               | The user partition name.                                 |  |
| <b>Operating System + Utility</b> |                                                          |  |
| Diagnostics                       | Enables the operating system health diagnostics utility. |  |
| Drivers                           | Enables virtual driver utility.                          |  |
| Host Upgrade Utility              | Enables Host Upgrade Utility (HUU).                      |  |
| Server Configuration Utility      | Enables Server Configuration Utility (SCU).              |  |
| User Partition                    | Enables user partition.                                  |  |

| Property                          | Essential Information                        |
|-----------------------------------|----------------------------------------------|
| User Partition Name               | The user partition name.                     |
| <b>Operating System Partition</b> | Enables the Operating System partition.      |
| Operating System Partition Name   | The name for the Operating System partition. |

#### Exceptions

- SD Card Policy is not supported on M6 servers.
- SD Card Policy is not imported with a Server Profile when the SD Cards are not present in the server.
- · Diagnostics is applicable for M5 Series only.
- For the Operating System+Utility mode the M5 servers require at least 1 FlexFlash + 1 FlexUtil card.

### **Create a Serial Over LAN Policy**

The Serial Over LAN policy enables the input and output of the serial port of a managed system to be redirected over IP. You can create one or more Serial over LAN policies which contain a specific grouping of Serial over LAN attributes that match the needs of a server or a set of servers.

- 1. Log in to Cisco Intersight with your Cisco ID and select admin role.
- 2. From the Service Selector drop-down list, select Infrastructure Service.
- 3. Navigate to Configure > Policies, and then click Create Policy.
- 4. Select Serial Over LAN, and then click Start.
- 5. On the General page, configure the following parameters:

| Property               | Essential Information                                                      |
|------------------------|----------------------------------------------------------------------------|
| Organization           | Select the Organization.                                                   |
| Name                   | Enter a name for your policy.                                              |
| Description (Optional) | Provide a short description                                                |
| Add Tag (Optional)     | Enter a tag in the key:value format. For example,<br>Org: IT or Site: APJ. |

| Property               | Essential Information                                 |
|------------------------|-------------------------------------------------------|
| Enable Serial Over LAN | The state of Serial Over LAN service on the endpoint. |

| Property  | Essential Information                                                                                                    |                                                                                                    |  |
|-----------|----------------------------------------------------------------------------------------------------|----------------------------------------------------------------------------------------------------|--|
| COM Port  | <ul> <li>The serial port through which the system routes<br/>Serial Over LAN communication.</li> <li>com0—SoL communication is routed through<br/>COM port 0, an externally accessible serial<br/>port that supports either a physical RJ45<br/>connection to an external device or a virtual<br/>SoL connection to a network device.</li> </ul> |                                                                                                    |  |
|           |                                                                                                    |                                                                                                    |  |
|           | If you<br>SoL ar<br>means<br>externa                                                                                                    | select this option, the system enables<br>and disables the RJ45 connection, which<br>that the server can no longer support an<br>al serial device.                                                                      |  |
|           | • com1-<br>COM<br>throug                                                                                                    | -SoL communication is routed through<br>port 1, an internal port accessible only<br>h SoL.                                                                                                    |  |
|           | If you<br>COM<br>on CO                                                                                                    | select this option, you can use SoL on<br>port 1 and the physical RJ45 connection<br>M port 0.                                                                                                    |  |
|           | Note                                                                                                    | • This is applicable to Cisco UCS<br>C-Series Standalone M4, M5,<br>and M6 servers only.                                                                                                    |  |
|           |                                                                                                    | • Serial Port is available only on<br>some Cisco UCS C-Series<br>servers. If it is unavailable, the<br>server uses COM port 0 by<br>default. Changing the Com Port<br>setting disconnects any existing<br>SoL sessions. |  |
| Baud Rate | The Baud Rate used for Serial Over LAN<br>communication. The rate can be:<br>• 9600 bps<br>• 19.2 kbps<br>• 38.4 kbps<br>• 57.6 kbps<br>• 115.2 kbps                                                                                                    |                                                                                                    |  |
|           |                                                                                                    |                                                                                                    |  |
|           |                                                                                                    |                                                                                                    |  |
|           |                                                                                                    |                                                                                                    |  |
|           |                                                                                                    |                                                                                                    |  |
|           | Note                                                                                                    | The haud rate must match the haud                                                                                                    |  |
|           |                                                                                                    | rate configured in the server serial console.                                                                                                    |  |

| Property | Essential Information                                                                                                    |  |
|----------|----------------------------------------------------------------------------------------------------|--|
| SSH Port | The SSH port used to access Serial Over LAN<br>directly. Enables bypassing Cisco IMC shell to<br>provide direct access to Serial Over LAN.<br>The valid range is 1024 to 65535. The default value<br>is 2400.   |  |
|          |                                                                                                    |  |
|          | <ul> <li>Note</li> <li>This is applicable to Cisco UCS<br/>C-Series Standalone M4, M5 and<br/>M6 servers only.</li> <li>Changing the SSH Port setting<br/>disconnects any existing SSH<br/>sessions.</li> </ul> |  |

### **Create SSH Policy**

The SSH policy enables an SSH client to make a secure, encrypted connection. You can create one or more SSH policies that contain a specific grouping of SSH properties for a server or a set of servers.

- 1. Log in to Cisco Intersight with your Cisco ID and select admin role.
- 2. From the Service Selector drop-down list, select Infrastructure Service.
- 3. Navigate to **Configure** > **Policies**, and then click **Create Policy**.
- 4. Select SSH, and then click Start.
- 5. On the General page, configure the following parameters:

| Property               | Essential Information                                                      |
|------------------------|----------------------------------------------------------------------------|
| Organization           | Select the Organization.                                                   |
| Name                   | Enter a name for your policy.                                              |
| Description (Optional) | Provide a short description                                                |
| Add Tag (Optional)     | Enter a tag in the key:value format. For example,<br>Org: IT or Site: APJ. |

| Property          | Essential Information                  |  |
|-------------------|----------------------------------------|--|
| Enable SSH Policy | Enables SSH.                           |  |
| SSH Port          | The port used for secure shell access. |  |

L

| Property              | Essential Information                                                                      |
|-----------------------|--------------------------------------------------------------------------------------------|
| SSH Timeout (seconds) | The number of seconds to wait before the system considers a SSH request to have timed out. |
|                       | Enter an integer between 60 and 10,800. The default is 1,800 seconds.                      |

7. Click Create.

## **Creating a Virtual KVM Policy**

The KVM console is an interface that emulates a direct keyboard, video, and mouse (KVM) connection to the server. It allows you to control the server from a remote location and to map physical locations to virtual drives that can be accessed by the server during this KVM session.

Enables specific grouping of virtual KVM properties. This policy lets you specify the number of allowed concurrent KVM sessions, port information, and video encryption options.

- 1. Log in to Cisco Intersight with your Cisco ID and select admin role.
- 2. From the Service Selector drop-down list, select Infrastructure Service.
- 3. Navigate to Configure > Policies, and then click Create Policy.
- 4. Select Virtual KVM, and then click Start.
- 5. On the General page, configure the following parameters:

| Property               | Essential Information                                                   |
|------------------------|-------------------------------------------------------------------------|
| Organization           | Select the Organization.                                                |
| Name                   | Enter a name for your policy.                                           |
| Description (Optional) | Provide a short description                                             |
| Add Tag (Optional)     | Enter a tag in the key:value format. For example, Org: IT or Site: APJ. |

| Property           | Essential Information                                                                             |
|--------------------|---------------------------------------------------------------------------------------------------|
| Enable Virtual KVM | The state of the vKVM service on the endpoint.                                                    |
| Max Sessions       | The maximum number of concurrent KVM sessions allowed.                                            |
| Remote Port        | The port for remote KVM communication. The port range is from 1024 to 49151. The default is 2068. |

| Property                  | Essential Information                                                                                        |                                                                                                    |
|---------------------------|----------------------------------------------------------------------------------------------------|----------------------------------------------------------------------------------------------------|
| Enable Video Encryption   | Enables encryption on all video information sent<br>through KVM. The Video Encryption is enabled<br>default. |                                                                                                    |
|                           | Note                                                                                                    | For firmware versions 4.2(1a) or<br>higher, this encryption parameter is<br>deprecated and disabling the<br>encryption will further result in<br>validation failure during the server<br>profile deployment. |
| Enable Local Server Video | Enables KVM session displays on any monitor attached to the server.                                          |                                                                                                    |
|                           | Note                                                                                                    | This is applicable to Cisco UCS<br>C-Series Standalone M4, M5, and M6<br>servers only.                                                                                                    |
| Allow Tunneled vKVM       | Enable to allow tunneled vKVM on the endpoint                                                                |                                                                                                    |
|                           | Note                                                                                                    | Applies only to Device Connectors that support Tunneled vKVM.                                                                                                    |

#### Exceptions

- The virtual media viewer is accessed through the KVM. If you disable the KVM console, Cisco IMC also disables access to all virtual media devices attached to the host.
- After a KVM vMedia session is mapped, if you change the KVM management policy, it will result in a loss of the vMedia session. You must re-map the KVM vMedia session again.

#### **Creating a Virtual Media Policy**

The Virtual Media policy enables you to install an operating system on the server using the KVM console and virtual media, mount files to the host from a remote file share, and enable virtual media encryption. You can create one or more virtual media policies, which could contain virtual media mappings for different OS images, and configure up to two virtual media mappings, one for ISO files through CDD and the other for IMG files through HDD.

- 1. Log in to Cisco Intersight with your Cisco ID and select admin role.
- 2. From the Service Selector drop-down list, select Infrastructure Service.
- 3. Navigate to Configure > Policies, and then click Create Policy.
- 4. Select Virtual Media, and then click Start.
- 5. In the General page, configure the following parameters:
| Property               | Essential Information                                                      |
|------------------------|----------------------------------------------------------------------------|
| Organization           | Select the organization.                                                   |
| Name                   | Enter a name for your policy.                                              |
| Tag (optional)         | Enter a tag in the key value format. For example,<br>Org: IT or Site: APJ. |
| Description (optional) | Enter a short description.                                                 |

6. On the **Policy Details** page, configure the following parameters:

| Property                                                         | Essential Information                                                                                                    |
|------------------------------------------------------------------|----------------------------------------------------------------------------------------------------|
| Enable Virtual Media                                             | Select this option to enable the virtual media policy.<br>This property is enabled by default.                                                                                                    |
| Enable Virtual Media Encryption                                  | Select this option to enable encryption of the virtual media communications. This property is enabled by default.                                                                                         |
|                                                                  | <b>Note</b> For firmware versions 4.2(1a) or higher, this encryption parameter is deprecated and disabling the encryption will further result in validation failure during the server profile deployment. |
| Enable Low Power USB                                             | Select this option to enable the appearance of virtual<br>drives on the boot selection menu after mapping the<br>image and rebooting the host. This property is<br>enabled by default.                    |
| Add Virtual Media                                                |                                                                                                    |
| Virtual Media Type                                               | Select the remote virtual media type:                                                                                                    |
|                                                                  | • CDD                                                                                                    |
|                                                                  | • HDD                                                                                                    |
| NFS/CIFS/HTTP/HTTPS                                              |                                                                                                    |
| The properties below vary depending on the tab that is selected. |                                                                                                    |
| Name                                                             | The identity of the image for virtual media mapping.                                                                                                    |

| Property      | Essential Information                                                                                   |
|---------------|----------------------------------------------------------------------------------------------------|
| File Location | Provide the remote file location path: Host Name<br>or IP address/file path/file name                   |
|               | • <b>IP Address</b> —The IP address or the hostname of the remote server.                               |
|               | • <b>File Path</b> —The path to the location of the image on the remote server.                         |
|               | • File Name—The name of the remote file in .iso or .img format.                                         |
|               | The remote file location path for virtual media mapping, the options include:                           |
|               | • HDD Virtual Media: hostname or IP address<br>/filePath/fileName.img                                   |
|               | • CDD Virtual Media: hostname or IP address<br>/filePath/fileName.iso                                   |
|               | HDD Virtual media for HTTP:<br>http://server-hostname-or-ip/filePath/fileName.img                       |
|               | CDD Virtual media for HTTP:<br>http://server-hostname-or-ip/filePath/fileName.iso                       |
|               | HDD Virtual media for HTTPS:<br>https://server-hostname-or-ip/filePath/fileName.img                     |
|               | CDD Virtual media for HTTPS:<br>https://server-hostname-or-ip/filePath/fileName.iso                     |
| Username      | The username to log in to the remote server. This field is displayed on selecting CIFS, HTTP, or HTTPS. |
| Password      | The password associated with the username. This field is displayed on selecting CIFS, HTTP, or HTTPS.   |

| Property                | Essential Information                                                                                                    |
|-------------------------|----------------------------------------------------------------------------------------------------|
| Mount Options           | The mount options for the virtual media mapping.<br>The field can be left blank or filled in a comma<br>separated list using the following options:                                                     |
|                         | • For NFS, supported options are <b>ro</b> , <b>rw</b> , <b>nolock</b> ,<br><b>noexec</b> , <b>soft</b> , <b>port=VALUE</b> , <b>timeo=VALUE</b> ,<br><b>retry=VALUE</b> .                              |
|                         | • For CIFS, supported options are <b>soft</b> , <b>nounix</b> , <b>noserverino</b> , <b>guest</b> , <b>ver=3.0</b> , <b>or ver=2.0</b> .                                                                |
|                         | NoteIf the firmware version is 4.1 or<br>higher, and the CIFS version is<br>lower than 3.0, the mount option<br>field must be entered with the<br>version value (vers=VALUE).<br>For example, vers=2.0. |
|                         | • For HTTP and HTTPS, the only supported option is <b>noauto</b> .                                                                                                    |
| Authentication Protocol | Select the authentication protocol when CIFS is<br>used for communication with the remote server.<br>This field is displayed on selecting CIFS.                                                         |
|                         | • None—No authentication is used                                                                                                    |
|                         | • <b>ntlm</b> —NT LAN Manager (NTLM) security protocol. Use this option only with Windows 2008 R2 and Windows 2012 R2.                                                                                  |
|                         | • <b>ntlmi</b> —NTLMi security protocol. Use this option only when you enable Digital Signing in the CIFS Windows server.                                                                               |
|                         | • ntlmv2—NTLMv2 security protocol. Use this option only with Samba Linux.                                                                                                    |
|                         | • <b>ntlmv2i</b> —NTLMv2i security protocol. Use this option only with Samba Linux.                                                                                                    |
|                         | • <b>ntlmssp</b> —NT LAN Manager Security Support<br>Provider (NTLMSSP) protocol. Use this option<br>only with Windows 2008 R2 and Windows<br>2012 R2.                                                  |
|                         | • <b>ntlmsspi</b> —NT LAN Manager Security Support<br>Provider (NTLMSSPI) protocol. Use this<br>option only when you enable Digital Signing<br>in the CIFS Windows server.                              |
| Add                     | Click <b>Add</b> to confirm adding the virtual media.                                                                                                    |

7. Click Create.

#### Exceptions

- When an answer file is embedded in the OS ISO, it fails to boot from vMedia when the bootmode is set to UEFI, and the OS installation fails on Cisco UCS C-Series Standalone M4 servers.
- vMedia mapping of the OS image for HTTPS based share fails to mount.

### **Creating a Network Connectivity Policy**

The Network Connectivity policy enables you to configure and assign IPv4 and IPv6 addresses.

#### **Dynamic DNS**

Dynamic DNS (DDNS) is used to add or update the resource records on the DNS server. When you enable the DDNS option, the DDNS service records the current hostname, Domain name, and the management IP address and updates the resource records in the DNS server.

- 1. Log in to Cisco Intersight with your Cisco ID and select admin role.
- 2. From the Service Selector drop-down list, select Infrastructure Service.
- 3. Navigate to Configure > Policies, and then click Create Policy.
- 4. Select Network Connectivity, and then click Start.
- 5. On the General page, configure the following parameters:

| Property               | Essential Information                                                      |
|------------------------|----------------------------------------------------------------------------|
| Organization           | Select the Organization.                                                   |
| Name                   | Enter a name for your policy.                                              |
| Description (Optional) | Provide a short description                                                |
| Add Tag (Optional)     | Enter a tag in the key:value format. For example,<br>Org: IT or Site: APJ. |

6. On the Policy Details page, configure the following properties:

#### **Common Properties**

| Property                  | Essential Information                                                                   |
|---------------------------|-----------------------------------------------------------------------------------------|
| Enable Dynamic DNS        | Enables Dynamic DNS.                                                                    |
|                           | This property is not applicable to Fabric                                               |
|                           | Interconnects.                                                                          |
| Dynamic DNS Update Domain | Specify the dynamic DNS Domain. The Domain can be either a main Domain or a sub-Domain. |
|                           | This property is not applicable to Fabric Interconnects.                                |

| Property                                   | Essential Information                                                                                                    |
|--------------------------------------------|----------------------------------------------------------------------------------------------------|
| Obtain IPv4 DNS Server Addresses from DHCP | <ul> <li>Whether the IPv4 addresses are obtained from<br/>Dynamic Host Configuration Protocol (DHCP) or<br/>from a specifically configured set of DNS servers.</li> <li>Enabled—Intersight uses DHCP</li> <li>Disabled—Intersight uses a configured set of<br/>IPv4 DNS servers.</li> <li>This property is not applicable to Fabric<br/>Interconnects.</li> </ul> |
| Preferred IPv4 DNS Server                  | The IP address of the primary DNS server. This property is displayed only when <b>Obtain IPv4 DNS Server Addresses from DHCP</b> is disabled.                                                                                                    |
| Alternate IPv4 DNS Server                  | The IP address of the secondary DNS server. This property is displayed only when <b>Obtain IPv4 DNS Server Addresses from DHCP</b> is disabled.                                                                                                    |
| Property                                   | Essential Information                                                                                                    |
| Enable IPv6                                | Whether IPv6 is enabled. You can configure IPv6 properties only if this property is enabled.                                                                                                    |

### **IPv4** Properties

### **IPv6** Properties

| Property                                   | Essential Information                                                                                                    |
|--------------------------------------------|----------------------------------------------------------------------------------------------------|
| Obtain IPv6 DNS Server Addresses from DHCP | Whether the IPv6 addresses are obtained from<br>Dynamic Host Configuration Protocol (DHCP) or<br>from a specifically configured set of DNS servers. |
|                                            | • Enabled—Intersight uses DHCP                                                                                                    |
|                                            | • Disabled—Intersight uses a configured set of IPv6 DNS servers.                                                                                    |
|                                            | This property is not applicable to Fabric Interconnects.                                                                                            |
| Preferred IPv6 DNS Server                  | The IP address of the primary DNS server. This property is displayed only when <b>Obtain IPv6 DNS Server Addresses from DHCP</b> is disabled.       |
| Alternate IPv6 DNS Server                  | The IP address of the secondary DNS server. This property is displayed only when <b>Obtain IPv6 DNS Server Addresses from DHCP</b> is disabled.     |

7. Click Create.

I

# **Creating a SMTP Policy**

Simple Mail Transfer Protocol (SMTP) sends server faults as email alerts to the configured SMTP server.

Sets the state of the SMTP client in the managed device. You can specify the preferred settings for outgoing communication and select the fault severity level to report and the mail recipients.

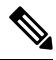

- **Note** This policy, if attached to a server profile that is assigned to an Intersight Managed FI-attached UCS server, will be ignored.
  - 1. Log in to Cisco Intersight with your Cisco ID and select admin role.
  - 2. From the Service Selector drop-down list, select Infrastructure Service.
  - 3. Navigate to Configure > Policies, and then click Create Policy.
  - 4. Select SMTP, and then click Start.
  - 5. On the General page, configure the following parameters:

| Property               | Essential Information                                                      |
|------------------------|----------------------------------------------------------------------------|
| Organization           | Select the Organization.                                                   |
| Name                   | Enter a name for your policy.                                              |
| Description (Optional) | Provide a short description                                                |
| Add Tag (Optional)     | Enter a tag in the key:value format. For example,<br>Org: IT or Site: APJ. |

6. In the **Policy Details** page, configure the following parameters:

| Property                  | Essential Information                                                                                                    |
|---------------------------|----------------------------------------------------------------------------------------------------|
| Enable SMTP               | Enables or disables the SMTP policy.                                                                                                    |
| SMTP Server Address       | The IP address or host name of the SMTP server.                                                                                                    |
| SMTP Port                 | The port number used by the SMTP server for outgoing SMTP communication.                                                                                                    |
|                           | The range is from 1 to 65535. The default is 25.                                                                                                    |
| Minimum Severity          | The minimum fault severity level to receive email<br>notifications. Email notifications are sent for all<br>faults whose severity is equal to or greater than the<br>chosen level. |
| SMTP Alert Sender Address | The sender IP address or hostname of all the SMTP mail alerts.                                                                                                    |

| Property              | Essential Information                                                 |
|-----------------------|-----------------------------------------------------------------------|
| Mail Alert Recipients | A list of email addresses that will receive notifications for faults. |

7. Click Create.

# **Creating an SNMP Policy**

The SNMP policy configures the SNMP settings for sending fault and alert information by SNMP traps from the managed devices. This policy supports SNMP versions such as SNMPv1, SNMPv2(includes v2c), and SNMPv3. Any existing SNMP Users or SNMP Traps configured previously on the managed devices are removed and replaced with users or traps that you configure in this policy. If you have not added any users or traps in the policy, the existing users or traps on the server are removed.

Using the SNMP Policy you can enable or disable SNMP, specify the access and community strings, and provide the SNMP user details that is used to retrieve data.

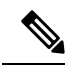

- **Note** The Out-of-Band IP address support for SNMP policy is available only for the Fabric Interconnects running on Infrastructure Firmware 4.3(2.230129) or later versions.
  - 1. Log in to Cisco Intersight with your Cisco ID and select admin role.
  - 2. From the Service Selector drop-down list, select Infrastructure Service.
  - 3. Navigate to Configure > Policies, and then click Create Policy.
  - 4. Select SNMP, and then click Start.
  - 5. In the General page, configure the following parameters:

| Property               | Essential Information                |
|------------------------|--------------------------------------|
| Organization           | Select the organization.             |
| Name                   | Enter a name for your policy.        |
| Tag (optional)         | Enter a tag in the key value format. |
| Description (optional) | Enter a short description.           |

6. In the **Policy Details** page, configure the following parameters:

| Property    | Essential Information                                                                                                    |
|-------------|----------------------------------------------------------------------------------------------------|
| Enable SNMP | Displays the state of the SNMP Policy on the<br>endpoint. Enable this option for the endpoint to send<br>SNMP traps to the designated host. |
| SNMP Port   | The port on which Cisco IMC SNMP agent runs.                                                                                                |

| Property                | Essential In                                                                                                    | formation                                                                                                    |
|-------------------------|----------------------------------------------------------------------------------------------------|----------------------------------------------------------------------------------------------------|
| Access Community String | Enter the SNMPv1, SNMPv2 community string or<br>the SNMPv3 username. This field allows maximum<br>of 18 characters. |                                                                                                    |
|                         | Note                                                                                                    | If the field is empty, it indicates that<br>the SNMPv1 and SNMPv2c users are<br>disabled.                             |
| SNMP Community Access   | The controls<br>inventory ta<br>SNMPv2c u                                                                           | s access to the information in the<br>bles. Applicable only for SNMPv1 and<br>isers.                                  |
|                         | Note                                                                                                    | This property is supported only in UCS Standalone C-Series M4, M5, and M6 servers.                                    |
| Trap Community String   | Enter the SN sending SN                                                                                             | NMP community group name used for MP trap to other devices.                                                           |
|                         | Note                                                                                                    | This field is applicable only for SNMPv2c trap host or destination.                                                   |
| System Contact          | The contact<br>implementa<br>such as an e<br>number.                                                                | person responsible for the SNMP<br>tion. Enter a string up to 64 characters,<br>email address or a name and telephone |
|                         | Note                                                                                                    | This property is supported only in UCS Standalone C-Series M4, M5, and M6 servers.                                    |
| System Location         | The location (server) run                                                                                           | n of host on which the SNMP agent s.                                                                                  |
|                         | Note                                                                                                    | This property is supported only in UCS Standalone C-Series M4, M5, and M6 servers.                                    |
| SNMP Engine Input ID    | The user-de engine.                                                                                                 | fined unique identification of the static                                                                             |
|                         | Note                                                                                                    | This property is supported only in UCS Standalone C-Series M4, M5, and M6 servers.                                    |
| SNMP Users              |                                                                                                    |                                                                                                    |
| Name                    | Enter the SM minimum of                                                                                             | NMP username. This field must have a f 1 and a maximum of 31 characters.                                              |

| Property                      | Essential Information                                                                                                    |
|-------------------------------|----------------------------------------------------------------------------------------------------|
| Security Level                | Select the security mechanism for communication between the agent and the manager that include:                                      |
|                               | • AuthPriv                                                                                                    |
|                               | • AuthNoPriv                                                                                                    |
| Auth Type                     | Select <b>SHA</b> as the authorization protocol for authenticating the user.                                                         |
|                               | <b>Note</b> The MD5 authorization protocol is not supported.                                                                         |
| Auth Password                 | Enter the authorization password for the user.                                                                                       |
| Auth Password Confirmation    | Enter the authorization password confirmation for the user.                                                                          |
| Privacy Type                  | Select <b>AES</b> as the privacy protocol for the user.                                                                              |
|                               | <b>Note</b> The <b>DES</b> privacy type is deprecated to meet security standards.                                                    |
| Privacy Password              | Enter the privacy password for the user.                                                                                             |
| Privacy Password Confirmation | Enter the privacy password confirmation for the user.                                                                                |
| SNMP Trap Destinations        |                                                                                                    |
| Enable                        | Enable this option to use the SNMP policy.                                                                                           |
| SNMP Version                  | Select <b>v2</b> or <b>v3</b> as the SNMP version for the trap.                                                                      |
| User                          | Select the SNMP user for the trap. You can define maximum of 15 trap users.                                                          |
|                               | Note This field is applicable only to SNMPv3.                                                                                        |
| Тгар Туре                     | Select the trap type to receive a notification when<br>a trap is received at the destination:                                        |
|                               | • Trap                                                                                                    |
|                               | • Inform                                                                                                    |
| Destination Address           | Provide the address to which the SNMP trap<br>information can be sent. You are allowed to define<br>maximum of 15 trap destinations. |

| Property | Essential Information                                                                                                    |
|----------|----------------------------------------------------------------------------------------------------|
| Port     | Enter the port number for the server to communicate<br>with trap destination. The range is from 1 to 65535.<br>The default is 162. |

7. Click Create.

# **Creating a Storage Policy**

The Storage policy allows you to create drive groups, virtual drives, configure the storage capacity of a virtual drive, and configure the M.2 RAID controllers.

- 1. Log in to Cisco Intersight with your Cisco ID and select admin role.
- 2. From the Service Selector drop-down list, select Infrastructure Service.
- 3. Navigate to **Configure** > **Policies**, and then click **Create Policy**.
- 4. Select Storage, and then click Start.
- 5. On the General page, configure the following parameters:

| Property               | Essential Information                                                      |
|------------------------|----------------------------------------------------------------------------|
| Organization           | Select the Organization.                                                   |
| Name                   | Enter a name for your policy.                                              |
| Description (Optional) | Provide a short description                                                |
| Add Tag (Optional)     | Enter a tag in the key:value format. For example,<br>Org: IT or Site: APJ. |

6. On the Policy Details page, configure the following parameters:

| Property                                   | Essential Information                                                                                                    |
|--------------------------------------------|----------------------------------------------------------------------------------------------------|
| General Configuration                      |                                                                                                    |
| Use JBOD Drives for Virtual Drive creation | Enable this option to use disks in JBOD state for creating virtual drives.                                                                                                    |
| Unused Disks State                         | Select the state to which unused disks in this policy<br>are to be moved. The state can be any one of<br><b>UnconfiguredGood</b> , or <b>JBOD</b> .<br>Selecting <b>No Change</b> leaves the state unchanged. |

| Property               | Essential Information                                                                                                    |
|------------------------|----------------------------------------------------------------------------------------------------|
| Default Drive Mode     | Select the default disk state that should be set on<br>supported storage controller for newly inserted<br>drives or on reboot. The state can be any one of<br><b>UnconfiguredGood</b> , <b>JBOD</b> , or <b>RAID0</b> . |
|                        | Unused Disks State should be No Change if<br>Default Drive Mode is set to JBOD or RAID0.                                                                                                    |
|                        | <b>Note</b> The default drive mode is supported only on M6 servers and for the following storage controllers.                                                                                                    |
|                        | • UCSC-RAID-M6T                                                                                                    |
|                        | • UCSC-RAID-M6HD                                                                                                    |
|                        | • UCSC-RAID-M6SD                                                                                                    |
|                        | • UCSX-X10C-RAIDF                                                                                                    |
|                        | Configuration Limitations:                                                                                                    |
|                        | • When Default Drive State is<br>JBOD or RAID0, then Unused<br>Disks State should be No<br>Change.                                                                                                    |
|                        | • Use JBOD for VD creation<br>cannot be enabled if <b>Default</b><br><b>Drive Mode</b> is <b>JBOD</b> .                                                                                                    |
|                        | • When Default Drive State is<br><b>UnconfiguredGood</b> , the drive<br>state does not change on reboot.                                                                                                    |
|                        | Refer the table <b>Default Drive Mode Scenarios</b> for different Default Drive Mode scenarios.                                                                                                    |
| Secure JBOD Disk Slots | Specify the JBOD drive slots that you want to<br>encrypt. You may enter a comma or hyphen<br>separated number range. For example: 1, 3 or 4-6,<br>8.                                                                    |
| M.2 RAID Configuration | Enable this option to specify the <b>Virtual Drive</b><br><b>Name</b> and <b>Slot of the M.2 RAID controller for</b><br><b>virtual drive creation</b> .                                                                 |
|                        | The disk slots used by the M.2 controller are automatically added.                                                                                                    |

I

| Property                                                      | Essential Information                                                                                                    |
|---------------------------------------------------------------|----------------------------------------------------------------------------------------------------|
| Virtual Drive Name                                            | This field comes pre-filled with a default name. You can change it to your preferred name. A suffix will be added to your preferred name based on the selected controller slot.                                       |
|                                                               | The name must be between 1 and 15 characters in length and can include letters, numbers, and the special characters hyphen (-), underscore (_), colon (:), and period (.).                                            |
| Slot of the M.2 RAID Controller for Virtual<br>Drive Creation | Select the slot of the M.2 RAID controller for virtual drive creation. The slots that can be selected are:                                                                                                    |
|                                                               | • MSTOR-RAID-1 — Select this option if there is only one M.2 RAID controller slot, or if there are two slots for the M.2 RAID controller and the virtual drive has to be created on the controller in the first slot. |
|                                                               | • MSTOR-RAID-2 — Select this option if there are two slots for the M.2 RAID controller and the virtual drive has to be created on the controller in the second slot.                                                  |
|                                                               | • MSTOR-RAID-1,MSTOR-RAID-2 — Select this option to create virtual drives on controllers in either or both slots.                                                                                                    |
| Drive Group Configuration                                     | Enable to add RAID drive groups that can be used<br>to create virtual drives. You can also specify the<br>Global Hot Spares information.                                                                              |
|                                                               | This configuration is not applicable for M.2 RAID controllers.                                                                                                    |
| Global Hot Spares                                             | Specify the disks that are to be used as hot spares, globally for all the RAID groups.                                                                                                    |
|                                                               | The allowed value is a number range separated by a comma or a hyphen.                                                                                                    |
| Add Drive Group                                               | Click to add a drive group.                                                                                                    |
| Drive Group Name                                              | Enter the name of the drive group.                                                                                                    |
|                                                               | The name must be between 1 and 15 characters in length and can include letters, numbers, and the special characters hyphen (-), underscore (_), colon (:), and period (.).                                            |

| Property           | Essential Information                                                                                                    |
|--------------------|----------------------------------------------------------------------------------------------------|
| RAID Level         | The RAID level of a disk group describes how the data is organized on the disk group for the purpose of ensuring availability, redundancy of data, and I/O performance. The levels are:                                                                              |
|                    | • <b>RAID0</b> —Data is striped across all disks in the array, providing fast throughput. There is no data redundancy, and all data is lost if any disk fails.                                                                                                    |
|                    | • <b>RAID1</b> —Data is written to two disks,<br>providing complete data redundancy if one<br>disk fails. The maximum array size is equal to<br>the available space on the smaller of the two<br>drives.                                                             |
|                    | • <b>RAID5</b> —Data is striped across all disks in the array. Part of the capacity of each disk stores parity information that can be used to reconstruct data if a disk fails. RAID 5 provides good data throughput for applications with high read request rates. |
|                    | • <b>RAID6</b> —Data is striped across all disks in the array and two sets of parity data are used to provide protection against failure of up to two physical disks. In each row of data blocks, two sets of parity data are stored.                                |
|                    | • <b>RAID10</b> —RAID 10 uses mirrored pairs of disks to provide complete data redundancy and high throughput rates through block-level striping. RAID 10 is mirroring without parity and block-level striping. A minimum of four disks are required for RAID 10.    |
|                    | • <b>RAID50</b> —Data is striped across multiple striped parity disk sets to provide high throughput and multiple disk failure tolerance.                                                                                                    |
|                    | • <b>RAID60</b> —Data is striped across multiple striped dual parity disk sets to provide high throughput and greater disk failure tolerance.                                                                                                    |
| Secure Drive Group | Enable this option to configure encryption for drives that are part of the Virtual Drive.                                                                                                    |

I

| Property                    | Essential Information                                                                                                    |
|-----------------------------|----------------------------------------------------------------------------------------------------|
| Number of Spans             | Number of span groups to be created for the RAID group. RAID levels with no nesting have a single span.                                                                                                    |
|                             | Note Number of spans appears only when a RAID level with spans is selected.                                                                                                    |
| Drive Selection             |                                                                                                    |
| Drive Array Span 0          | Enter the drive array span. RAID levels RAID0,<br>RAID1, RAID5, and RAID6 that do not have spans<br>have only one disk group. RAID levels with spans<br>have multiple disk groups with each disk group<br>representing a span.                                                                                             |
|                             | RAID levels without spans have one span group<br>and RAID levels with spans have two to eight span<br>groups.                                                                                                    |
|                             | <b>Note</b> If you have selected a RAID level without spans, then the field Drive Array Span 0 alone appears. If you have selected a RAID level with spans, you would have had to specify the number of spans. In this scenario, as many Drive Array Span fields as there are spans appear for you to specify the details. |
| Dedicated Hot Spares        | Specify the collection of drives to be used as hot spares for this drive group.                                                                                                    |
|                             | The allowed value is a number range separated by a comma or a hyphen.                                                                                                    |
| Add                         | Click Add to add the drive group.                                                                                                    |
| Add Virtual Drive           |                                                                                                    |
| Drive Groups                | Select the drive groups on which the virtual drive is to be created.                                                                                                    |
| Number of Copies            | Enter the number of copies of the virtual drive that<br>is to be created. You can create a maximum of 10<br>copies.                                                                                                    |
| Virtual Drive Configuration |                                                                                                    |

| Property            | Essential Information                                                                                                    |
|---------------------|----------------------------------------------------------------------------------------------------|
| Virtual Drive Name  | Enter the name of the virtual drive.                                                                                                    |
|                     | The name can be 1 to 15 characters long and can contain alphanumeric characters, and special characters '-' (hyphen), '_' (underscore), ':' (colon), and '.' (period). |
| Size (MiB)          | Virtual drive size in MebiBytes. Size is mandatory<br>except when the Expand to Available option is<br>enabled.                                                        |
| Secured             | Set this to enable encryption for the virtual drive.                                                                                                    |
|                     | Note This option is not supported for UCS-M2-NVRAID (M.2 NVMe controller) as there are no SED drives that are supported on this controller.                            |
| RAID Type           | Select the RAID type.                                                                                                    |
| Expand to Available | Enable for the virtual drive to use all the space<br>available in the disk group. When this flag is<br>enabled, the size property is ignored.                          |
| Set as Boot Drive   | Select to use this virtual drive as a boot drive.                                                                                                    |
|                     | <b>Note</b> For standalone racks, you cannot set a drive, with a native block size of 4K, as the boot drive.                                                           |
| Strip Size          | Select the strip size required. Allowed values are 64KiB, 128KiB, 256KiB, 512KiB, 1 MiB.                                                                               |
| Access Policy       | Select the type of access the host has to this virtual drive:                                                                                                    |
|                     | • <b>Read Write</b> —Enables host to perform read-write on the virtual drive                                                                                           |
|                     | • <b>Read Only</b> —Host can only read from the virtual drive.                                                                                                    |
|                     | • <b>Blocked</b> —Host can neither read nor write to the virtual drive.                                                                                                |
| Read Policy         | Select the read ahead mode for this virtual drive:                                                                                                    |
|                     | • Always Read Ahead                                                                                                    |
|                     | • No Read Ahead                                                                                                    |

| Property                        | Essential Information                                                                                                    |
|---------------------------------|----------------------------------------------------------------------------------------------------|
| Write Policy                    | Select the mode to be used to write to this virtual drive:                                                                                                    |
|                                 | • Write Through—Data is written through the cache and to the physical drives. Performance is improved, because subsequent reads of that data can be satisfied from the cache. |
|                                 | • Write Back Good BBU—With this policy,<br>write caching remains Write Back even if the<br>battery backup unit is in good condition.                                          |
|                                 | • Always Write Back—Data is stored in the cache, and is only written to the physical drives when space in the cache is needed.                                                |
| Disk Cache                      | Select the disk cache policy for this virtual drive.<br>The values are:                                                                                                    |
|                                 | • Unchanged                                                                                                    |
|                                 | • Enabled                                                                                                    |
|                                 | • Disabled                                                                                                    |
| Add                             | Click Add to add the virtual drive.                                                                                                    |
| Single Drive RAID Configuration | Enable to create RAID0 virtual drives on each physical drive.                                                                                                    |
| Drive Slots                     | Specify the set of drive slots where RAID0 virtual drives are to be created.                                                                                                  |
|                                 | <b>Note</b> Single drive RAID allows you to add slots only where disks are planned to be inserted in future.                                                                  |
| Strip Size                      | Select the strip size required. Allowed values are 64KiB, 128KiB, 256KiB, 512KiB, 1MiB.                                                                                       |
| Access Policy                   | Select the type of access the host has to this virtual drive:                                                                                                    |
|                                 | • <b>Read Write</b> —Enables host to perform read-write on the virtual drive                                                                                                  |
|                                 | • <b>Read Only</b> —Host can only read from the virtual drive.                                                                                                    |
|                                 | • <b>Blocked</b> —Host can neither read nor write to the virtual drive.                                                                                                    |

| Property     | Essential Information                                                                                                    |
|--------------|----------------------------------------------------------------------------------------------------|
| Read Policy  | Select the read ahead mode for this virtual drive:<br>• Always Read Ahead<br>• No Read Ahead                                                                                                    |
| Write Policy | <ul> <li>Select the mode to be used to write to this virtual drive:</li> <li>Write Through—Data is written through the cache and to the physical drives. Performance is improved, because subsequent reads of that data can be satisfied from the cache.</li> <li>Write Back Good BBU—With this policy, write caching remains Write Back even if the battery backup unit is in good condition.</li> <li>Always Write Back—Data is stored in the cache, and is only written to the physical drives when space in the cache is needed.</li> </ul> |
| Disk Cache   | Select the disk cache policy for this virtual drive.<br>The values are:<br>• Unchanged<br>• Enabled<br>• Disabled                                                                                                    |

| Property                  | Essential                                                                                                   | Information                                                                                                    |  |
|---------------------------|----------------------------------------------------------------------------------------------------|----------------------------------------------------------------------------------------------------|--|
| Hybrid Slot Configuration | Select the<br>Hybrid Dr                                                                                     | Select the following modes for server that supports<br>Hybrid Drive Slots configuration:                                                                                                    |  |
|                           | • Direct Attached NVMe Slots—NVMe drives specified in the slot range will be moved to direct attached mode. |                                                                                                    |  |
|                           | • RAII<br>speci<br>RAII                                                                                     | D Attached NVMe Slots—NVMe drives<br>fied in the slot range will be moved to<br>D attached mode.                                                                                                    |  |
|                           | Note                                                                                                    | <ul> <li>NVMe Hybrid slots are<br/>supported only for<br/>UCSC-C240-M7 and<br/>UCSC-C220-M7 servers in<br/>Standalone mode and Intersight<br/>Managed Mode.</li> <li>Hybrid slots support is available<br/>for Slots 1–4 and Slots 101–104.</li> <li>If an endpoint has Trimode 24G<br/>SAS RAID controller with PID<br/>UCSC-RAID-HP and Micron<br/>7450 4GC cache Drive then the<br/>RAID attached NVMe slots can<br/>be used to create RAID<br/>configuration.</li> </ul> |  |
|                           |                                                                                                    | • Combination of U.2 and U.3 drive PIDs are not recommended in the hybrid slots.                                                                                                    |  |

#### 7. Click Create.

# 

**Note** The Delete Virtual Drives option is not available in Storage Policy. Use the Storage Controllers page to delete virtual drives

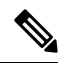

Note Decommissioning or recommissioning operation will not delete the RAIDs or data on the disks.

The following table shows the behavior of Default Drive State in different scenario.

| Default Drive State    | Host Reboot/ Host Boot                                                                                                    | Hotplug                                                                                                    | User Action (Service<br>Profile deployment with<br>Default Drive State)                                                                                                    |
|------------------------|----------------------------------------------------------------------------------------------------|----------------------------------------------------------------------------------------------------|----------------------------------------------------------------------------------------------------|
| UnconfiguredGood (OFF) | <ul> <li>All<br/>UnconfiguredGood<br/>drives remain<br/>UnconfiguredGood.</li> <li>All previously<br/>converted JBOD<br/>continue to be<br/>JBOD.</li> </ul> | <ul> <li>Inserted drive<br/>remains<br/>UnconfiguredGood</li> <li>JBOD from a<br/>different server<br/>remains<br/>UnconfiguredGood<br/>on this controller.</li> </ul> | <ul> <li>Setting<br/>UnconfiguredGood<br/>has no impact on the<br/>existing<br/>configuration.</li> <li>Any JBOD device<br/>will remain as JBOD<br/>across controller<br/>boot.</li> <li>Any<br/>UnconfiguredGood<br/>will remain<br/>UnconfiguredGood<br/>across controller<br/>boot.</li> </ul> |
| JBOD                   | All unconfigured drives<br>(non-user configured) are<br>converted to JBOD.                                                                                   | Newly inserted<br>unconfigured drive is<br>converted to JBOD.                                                                                                    | <ul> <li>All unconfigured<br/>drives (non-user<br/>configured drives) or<br/>the controller will be<br/>converted to JBOD.</li> <li>User created<br/>UnconfiguredGood<br/>drive will remain<br/>UnconfiguredGood.</li> </ul>                                                                      |

#### Table 3: Default Drive Mode Scenarios

| Default Drive State       | Host Reboot/ Host Boot                                                                                                    | Hotplug                                                           | User Action (Service<br>Profile deployment with<br>Default Drive State)                                                                                                    |
|---------------------------|----------------------------------------------------------------------------------------------------|-------------------------------------------------------------------|----------------------------------------------------------------------------------------------------|
| RAID0(RAID0<br>WriteBack) | All unconfigured drives<br>will be converted to<br>RAID0 WriteBack (WB).<br>Note Unconfigured<br>drives are the<br>drives whose<br>state remains<br>unchanged<br>by any user<br>action. | Newly inserted<br>unconfigured drive is<br>converted to RAID0 WB. | <ul> <li>All unconfigured<br/>drives (non-user<br/>created<br/>UnconfiguredGood)<br/>on the controller will<br/>be converted to<br/>RAID0 WriteBack<br/>(WB).</li> <li>User created<br/>UnconfiguredGood<br/>will remain<br/>UnconfiguredGood<br/>across controller<br/>reboot.</li> <li>Any RAID0<br/>WriteBack device<br/>will remain as<br/>RAID0 WB across<br/>controller<br/>boot/reboot.</li> </ul> |

Note The Virtual Drives created by the system due to default drive state being **RAID0** will have **Server Profile Derived** as **No**.

The following table shows sample use cases for different Default Drive State scenarios.

#### Table 4: Various Drive Mode Use Cases

| Use Case Scenario                                                                         | Default Drive State |
|-------------------------------------------------------------------------------------------|---------------------|
| Using the server for JBOD Only (for example: Hyper converged, Hadoop data node and so on) | JBOD                |
| Using the server for RAID volume (for example: SAP HANA database)                         | UnconfiguredGood    |
| Using the server for Mixed JBOD and RAID volume                                           | UnconfiguredGood    |
| Using the server for per drive ROWB (for example:<br>Hadoop data node)                    | RAID0 WriteBack     |

# **Creating a Syslog Policy**

The Syslog policy defines the logging level (minimum severity) to report for a log file collected from an endpoint, the target destination to store the Syslog messages, and the Hostname/IP Address, port information, and communication protocol for the Remote Logging Server(s).

- 1. Log in to Cisco Intersight with your Cisco ID and select admin role.
- 2. From the Service Selector drop-down list, select Infrastructure Service.
- 3. Navigate to Configure > Policies, and then click Create Policy.
- 4. Select Syslog, and then click Start.
- 5. On the General page, configure the following parameters:

| Property               | Essential Information                                                      |
|------------------------|----------------------------------------------------------------------------|
| Organization           | Select the Organization.                                                   |
| Name                   | Enter a name for your policy.                                              |
| Description (Optional) | Provide a short description                                                |
| Add Tag (Optional)     | Enter a tag in the key:value format. For example,<br>Org: IT or Site: APJ. |

6. On the Policy Details page, configure the following parameters:

| Property                                             | Essential Information                                                                  |
|------------------------------------------------------|----------------------------------------------------------------------------------------|
| Local Logging                                        |                                                                                        |
| Minimum Severity to Report                           | Select the lowest severity level to report in the remote log. The severity levels are: |
|                                                      | • 0 Emergency                                                                          |
|                                                      | • 1 Alert                                                                              |
|                                                      | • 2 Critical                                                                           |
|                                                      | • 3 Error                                                                              |
|                                                      | • 4 Warning                                                                            |
|                                                      | • 5 Notice                                                                             |
|                                                      | 6 Informational                                                                        |
|                                                      | • 7 Debug                                                                              |
| Remote Logging - Syslog Server 1 and Syslog Server 2 |                                                                                        |

I

| Property                   | Essential Information                                                                                                    |
|----------------------------|----------------------------------------------------------------------------------------------------|
| Enable                     | Select this option to enable or disable the Syslog policy.                                                                                                    |
|                            | Note When the Syslog Policy is created<br>with Syslog Server 1 disabled and<br>Syslog Server 2 enabled, it is observed<br>that the Syslog server 1 always gets<br>enabled first in the end point server.            |
| Hostname/IP Address        | Enter the hostname or IP address of the Syslog<br>server to store the Cisco IMC log. You can set an<br>IPv4 or IPv6 address or a domain name as the<br>remote system address.                                       |
| Port                       | Enter the destination port number of the Syslog server between 1 and 65535. The default port number is 514.                                                                                                    |
| Protocol                   | Select the transport layer protocol for transmission<br>of log messages to the syslog server. The options<br>are:<br>• TCP<br>• UDP                                                                                 |
| Minimum Severity To Report | Select the lowest severity level to report in the<br>remote log. The severity levels are:<br>• 0 Emergency<br>• 1 Alert<br>• 2 Critical<br>• 3 Error<br>• 4 Warning<br>• 5 Notice<br>• 6 Informational<br>• 7 Debug |

7. Click Create.

# **Creating a Power Policy for Server**

This policy enables configuration of power redundancy, power profiling, and power restore for servers.

- 1. Log in to Cisco Intersight with your Cisco ID and select admin role.
- 2. From the Service Selector drop-down list, select Infrastructure Service.
- 3. Navigate to Configure > Policies, and then click Create Policy.
- 4. Select Power, and then click Start.
- 5. On the General page, configure the following parameters:

| Property               | Essential Information                                                      |
|------------------------|----------------------------------------------------------------------------|
| Organization           | Select the Organization.                                                   |
| Name                   | Enter a name for your policy.                                              |
| Set Tags (Optional)    | Enter a tag in the key:value format. For example,<br>Org: IT or Site: APJ. |
| Description (Optional) | Provide a short description                                                |

- 6. On the Policy Details page, navigate to All Platforms tab.
- 7. Configure the following parameters:

| Property        | Essential Information                                                                                                    |
|-----------------|----------------------------------------------------------------------------------------------------|
| Power Profiling | Enables/disables the power profiling of the system                                                                                                    |
|                 | <b>Enabled</b> —When enabled, it allows the CIMC to run power profiling utility during BIOS boot to determine the power needs of the server.                                                                                                    |
|                 | <b>Disabled</b> —When disabled, power profiling is not run.                                                                                                    |
|                 | Note This property is supported only on Cisco UCS X-Series servers.                                                                                                    |
| Power Priority  | Each server is assigned a power priority, which can<br>be <b>High</b> , <b>Medium</b> , or <b>Low</b> . The power budgeted<br>for the server depends on the power priority of the<br>server. A server with higher priority gets a higher<br>power budget. The default power priority of a server<br>is <b>Low</b> . |
|                 | <b>Note</b> This property is supported on the following:                                                                                                    |
|                 | • Servers in the Cisco-UCSX-9508<br>chassis with the minimum Cisco<br>IMC firmware version of 4.2(1e).                                                                                                    |
|                 | • Servers in the Cisco-UCSB-5108<br>chassis with the minimum Cisco<br>IMC firmware version of 4.3(2a).                                                                                                    |
|                 |                                                                                                    |

| Property                                 |                                                                      | Essential Information                                                                           |
|------------------------------------------|----------------------------------------------------------------------|-------------------------------------------------------------------------------------------------|
| Power Restore                            |                                                                      | I                                                                                               |
| Allows the user to connectivity, the CIN | onfigure the power restore state<br>MC will use this policy to recov | e of the server on the CIMC. In the absence of IMM ver the host power after a power loss event. |
| Note This pro                            | perty is supported only on:                                          |                                                                                                 |
| • Cis<br>Cis                             | co UCS X-Series IMM servers<br>co IMC firmware version of 4          | s in Cisco-UCSX-9508 chassis with the minimum .2(1e).                                           |
| • Cis                                    | co UCS B-Series IMM servers<br>co IMC firmware version of 4          | s in Cisco-UCSB-5108 chassis with the minimum .2(1d).                                           |
| Last State                               |                                                                      | Sets the host power to whatever state it was in before the power loss event.                    |
| Always On                                |                                                                      | Always power on the host after a power loss event.                                              |
| Always Off                               |                                                                      | Always keep the host power off after a power loss event.                                        |

8. Click Create.

# **Creating a Thermal Policy for Server**

This policy enables controlling the speed of the chassis fan.

- 1. Log in to Cisco Intersight with your Cisco ID and select admin role.
- 2. From the Service Selector drop-down list, select Infrastructure Service.
- 3. Navigate to Configure > Policies, and then click Create Policy.
- 4. Select Thermal, and then click Start.

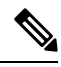

**Note** Thermal Policy is not supported for Cisco UCS Standalone M4 servers, Cisco UCS B-Series servers, and Cisco UCS X-Series servers.

5. On the General page, configure the following parameters:

| Property            | Essential Information                                                      |
|---------------------|----------------------------------------------------------------------------|
| Organization        | Select the Organization.                                                   |
| Name                | Enter a name for your policy.                                              |
| Set Tags (Optional) | Enter a tag in the key:value format. For example,<br>Org: IT or Site: APJ. |

| Property               | Essential Information        |
|------------------------|------------------------------|
| Description (Optional) | Provide a short description. |

6. On the Policy Details page, configure the following parameters:

| Property                               | Essential                                 | Essential Information                                                                                                    |  |
|----------------------------------------|-------------------------------------------|----------------------------------------------------------------------------------------------------|--|
| Fan Control Mode                       |                                           |                                                                                                    |  |
| controls the fan speed of the chassis. |                                           |                                                                                                    |  |
| Balanced                               | The fans<br>generated<br>return to        | The fans run faster when needed based on the heat generated by the server. When possible, the fans return to the minimum required speed. |  |
| Low Power                              | The fans<br>the <b>Balan</b><br>possible. | The fans run at slightly lower minimum speeds than<br>the <b>Balanced</b> mode, to consume less power when<br>possible.                  |  |
| High Power                             | The fans performa                         | The fans are kept at higher speed to emphasize performance over power consumption.                                                       |  |
|                                        | Note                                      | This mode is supported for all Cisco UCS C-Series servers.                                                                               |  |
| Maximum Power                          | The fan is<br>option pr<br>most pow       | The fan is always kept at the maximum speed. This option provides the most cooling and consumes most power.                              |  |
|                                        | Note                                      | This mode is supported for all Cisco<br>UCS C-Series servers.                                                                            |  |
| Acoustic                               | The fan s<br>acoustic-                    | The fan speed is reduced to reduce noise levels in acoustic-sensitive environments.                                                      |  |
|                                        | Note                                      | This mode is supported for all Cisco<br>UCS C-Series servers.                                                                            |  |

7. Click Create.

# **Creating vNIC or vHBA Templates**

#### **Creating vNIC or vHBA Templates**

A vNIC or vHBA template consists of common configurations that you can reuse across multiple vNICs or vHBAs, used in various Server Profiles. This approach simplifies network configuration across multiple servers. You can create vNICs or vHBAs from the template using the **Derive** operation while creating the policy. Additionally, you can attach an existing vNIC or vHBA to a template to utilize the configurations set in the template. These templates can be created with or without override options. The override option allows the configuration of the derived vNIC or vHBA to override the template configuration.

To create a vNIC or vHBA template:

- 1. Log in to Cisco Intersight.
- 2. Navigate to the Templates tab, and click one of the following:
  - To create a vNIC template, click Create vNIC Template.
  - To create a vHBA template, click Create vHBA Template.
- 3. On the General page:
  - **a.** Choose an Organization for the template from the list. This field supports the capability of configuration sharing across Organizations.
  - **b.** Enter a name for the template.
  - c. Enter a Tag for the template. Tags must be in the key:value format. For example, Org: IT or Site: APJ.
  - **d.** Enter a description to help identify the template.
  - e. Click Next.
- 4. On the Configuration page:
  - **a.** If you want to allow the configuration of the derived vNIC or vHBA to override the template configuration, select the **Allow Override** checkbox.

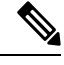

**Note** Parameters that can be overridden are indicated by an **Override Allowed** label.

- **b.** Configure the template properties as required.
- c. Click Create to create the template.

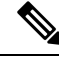

Note

- You cannot modify a template to remove mandatory configurations when there are active derived vNICs or vHBAs with override enabled.
- If there are active overridden properties, you cannot disable Override option in the template. It is required to detach the derived vNIC or vHBA from the template usage page and then attempt to disable the Override option in the template.

Deriving a vNIC from a template is done as part of creating the LAN Connectivity Policy. Similarly, deriving a vHBA from a template is done as part of creating the SAN Connectivity Policy. For more information, see *Creating a LAN Connectivity Policy* and *Creating a SAN Connectivity Policy*.

#### Tutorial 1: Working with a vNIC template with active derived vNICs, when Override is enabled

Consider the following scenario after a vNIC has been derived from a template and attached to a LAN Connectivity policy:

- **1.** Do the following in the vNIC template:
  - a. Enable the Override option.

- **b.** Modify **Failover** to **Enabled**. Note that the **Override** option is not available for **Failover**; hence, this property change will be propagated to the vNICs derived from this template.
- c. Retain MAC Pool as is with no change. Note that the Override option is available for MAC Pool.
- **d.** Create an **Ethernet Adapter** policy and attach it to the template. Note that the **Override** option is available for **Ethernet Adapter**. The **Ethernet Adapter** policy is indicated with the **Overridden** label, which means that the configuration of the derived vNICs will override the configuration propagated from the template.
- 2. Review the modifications in the LAN Connectivity policy that utilizes the vNIC derived from the template:
  - a. Failover is propagated from the template and modified to Enabled.
  - b. MAC Pool is propagated from the template. Even though Override is allowed for MAC Pool, it does not display the Overridden label since the configuration remains consistent with the template. If you modify MAC Pool now, as the Override option is available for this property, the new configuration is applied to the vNIC instance and the Overriden label is displayed.
  - c. Create or attach a different Ethernet Adapter policy to the derived vNIC of the LAN connectivity policy. The Ethernet Adapter policy is marked with the Overridden label. The Ethernet Adapter policy is not propagated from the template to the derived vNIC in the LAN Connectivity policy.

#### Working with a vHBA template with active derived vHBA, when Override is disabled

Consider the following scenario after a vHBA has been derived from a template and attached to a SAN Connectivity policy:

- 1. Maintain the **Override** option as **Disabled** in the vHBA template.
- 2. Review the SAN Connectivity policy that utilizes the vHBA derived from the template:
  - Since override is not enabled, the parameters inherited from the template can only be viewed and not be modified.
  - Only those parameters can be modified that are excluded from the template. For example, under **Placement**, **Switch ID** is part of the template, it can only be viewed. The other parameters, which are not included in the template, can be modified.
- **3.** To make modifications to the parameters included in the template, you must enable **Override** in the template, and then retry overriding the configuration in the SAN Connectivity policy.

I